# SAMSUNG

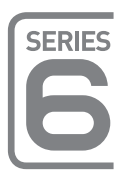

# Светодиодные телевизоры Руководство по установке

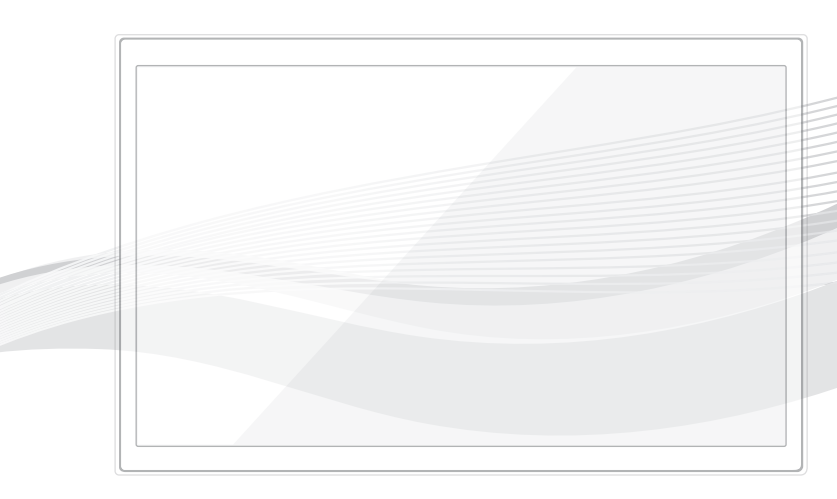

Благодарим за приобретение изделия компании Samsung. Чтобы получить расширенный спектр обслуживания, зарегистрируйте свое устройство по адресу: WWW.Samsung.com

Модель

Серийный номер

Рисунки и иллюстрации в данном руководстве по установке представлены только для справки. Они могут отличаться от реального внешнего вида изделия. Конструкция и характеристики изделия могут быть изменены без предварительного уведомления.

## Инструкции

Интерактивные функции системы телевидения для отелей обеспечиваются с помощью ТВ-приставки (SBB/STB), подключаемой к телевизору. Все телевизоры объединяются в систему, управляемую компьютером и предназначенную для использования в отелях и других видах гостиничного бизнеса.

Интерактивный режим: при начальном включении телевизора отправляется запрос на определение устройства SBB/STB. Если эта операция проходит успешно, телевизор переходит в ИНТЕРАКТИВНЫЙ режим и управление полностью осуществляется через SBB/STB.

В режиме В СЕТИ телевизор не принимает ИК-команды (с пульта дистанционного управления Samsung), а работает в соответствии с настройками протокола интерфейса.

Автономный режим: если ТВ-приставку SBB/STB определить не удалось, то телевизор необходимо переключить в АВТОНОМНЫЙ режим с соответствующим ограничением функций.

## Режимы работы

В телевизоре доступны два режима: интерактивный режим и автономный режим.

 Интерактивный режим. В этом режиме телевизор обменивается данными с подключенной приставкой Set Back Box (SBB) или Set Top Box (STB), предоставленной системным интегратором гостиницы. Также в этом режиме с помощью одной из приставок осуществляется полное или частичное управление телевизором. При первом подключении к сети телевизор посылает команду для обнаружения подключенной к нему приставки SBB или STB. Если телевизор обнаружит приставку SBB или STB, а приставка обнаружит телевизор, то управление телевизором будет полностью осуществляться приставкой.

• Автономный режим. в данном режиме телевизор работает без внешнего подключенного устройства SBB или STB.

В телевизоре имеется меню "Отель", позволяющее легко настраивать различные функции режима "Отель". См. страницы 28–33. Меню также позволяет активировать или деактивировать некоторые функции телевизора и функции режима "Отель", благодаря чему можно оптимально настроить меню "Отель".

## Предупреждение относительно неподвижных изображений

Старайтесь избегать длительного воспроизведения на экране неподвижных изображений, например файлов jpeg, или неподвижных объектов, например логотипов телепрограмм, полей при панорамном воспроизведении или воспроизведении в формате 4:3, биржевой или новостной ленты внизу. Это может привести к неравномерному износу люминофоров и, соответственно, к снижению качества изображения. Чтобы избежать появления данного эффекта, выполняйте следующие рекомендации.

- Старайтесь избегать длительного просмотра одного и того же телевизионного канала.
- Старайтесь просматривать изображения в полноэкранном режиме. Используйте меню настройки формата изображения на телевизоре для выбора оптимального соответствия размеру экрана.
- Установите минимальные приемлемые значения яркости и контрастности. Чем выше значения этих параметров, тем быстрее идет процесс выгорания экрана.
- Постоянно используйте функции, призванные сократить эффект остаточного изображения и выгорания экрана.

## Выбор места для безопасной установки

Соблюдайте требуемое расстояние между устройством и другими объектами (например, стенами) для обеспечения достаточной вентиляции.

Несоблюдение этого правила может привести к возгоранию или поломке устройства из-за перегрева.

- В качестве подставки или настенного крепления используйте только те детали, которые поставляются Samsung Electronics.
  - При использовании деталей других производителей устройство может упасть и сломаться или нанести травму.
- Внешний вид устройства зависит от модели.

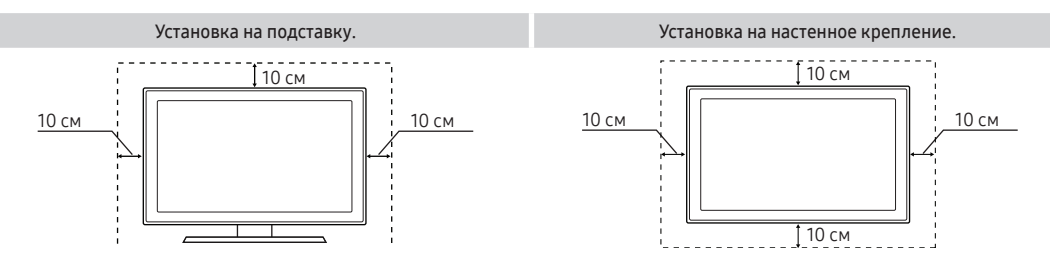

# Содержание

| • Принадлежности                                                        | . 4  |
|-------------------------------------------------------------------------|------|
| • Установка шарнира (телевизоры с экраном диагональю 32 дюйма и больше) | . 5  |
| • Установка подставки для светодиодного телевизора                      | . 6  |
| • Обзор панели разъемов                                                 | . 10 |
| • ТВ-контроллер                                                         | . 14 |
| • Обзор пульта дистанционного управления                                | . 16 |
| • Samsung Smart Control (приобретается отдельно)                        | . 18 |
| • Подключение устройства SBB к телевизору                               | . 21 |
| • Подключение динамиков для ванной комнаты                              | . 22 |
| • Подключение MediaHub HD                                               | . 24 |
| • Подключение модуля RJP (блок дистанционных разъемов)                  | . 25 |
| • Подключение к разъему COMMON INTERFACE (разъем для карты ТВ)          | . 27 |
| • Настройка параметров меню Hotel (Отель)                               | . 28 |
| • Установка настенного крепления                                        | . 75 |
| • Крепление телевизора к стене                                          | . 76 |
| • Замок Kensington для защиты от краж                                   | . 76 |
| • Технические характеристики                                            | . 77 |
| • Размеры                                                               | . 78 |
| • Лицензия                                                              | . 82 |

## Принадлежности

- Убедитесь, что следующие принадлежности входят в комплект поставки светодиодного телевизора. Если какой-либо элемент комплекта отсутствует, обратитесь к своему дилеру.
- 🗞 Цвет и форма устройств могут различаться в зависимости от модели.
- Пульт дистанционного управления и батареи (ААА, 2 шт.)
- Samsung Smart Control (приобретаются отдельно) (телевизоры с экраном диагональю 32 дюйма и больше)
- Краткое руководство по установке
- Адаптер карты CI Card

- Комплект для монтажа в отеле (телевизоры с диагональю 32 дюйма и больше)
- Кабель питания/кабель для передачи данных
- Гарантийный талон и нормативная информация (предоставляется не для всех стран)
- Держатель кабеля

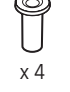

Адаптер для крепления на стену

- 🔊 Подставка и винты не входят в комплект поставки некоторых моделей.
- В комплект поставки может не входить кабель для передачи данных в зависимости от поставщика (источника входных сигналов).
- Информацию по экологическим обязательствам Samsung, а также нормативным обязательствам по конкретным продуктам, таким как REACH, WEEE, батареи и т. д., см. по ссылке http://www.samsung.com/uk/ aboutsamsung/samsungelectronics/corporatecitizenship/data\_corner.html

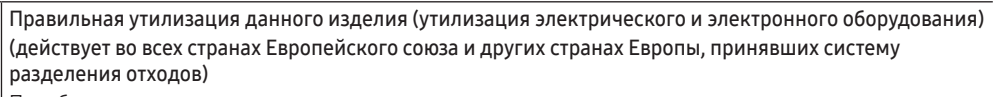

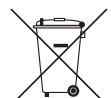

Подобная маркировка на изделии, принадлежностях или в руководстве предупреждает, что по истечении срока службы изделие или электронные принадлежности (например, зарядное устройство, наушники, кабель USB) не следует выбрасывать вместе с другим бытовым мусором. Чтобы избежать вредного воздействия на окружающую среду или на здоровье человека из-за неконтролируемой утилизации отходов, следует отделять маркированные подобным образом изделия от другого мусора для соответствующей переработки и повторного использования в качестве сырья. За подробной информацией о месте и способе экологически безопасной утилизации бытовым потребителям следует обращаться к продавцу изделия или в органы местного самоуправления. Промышленным потребителям необходимо обратиться к поставщику и уточнить условия договора купли-продажи. Подобные изделия и электронные принадлежности не следует утилизировать вместе с другими пороизводственными отходами.

Правильная утилизация батарей изделия

# (действует во всех странах Европейского союза и других странах Европы, принявших систему отдельного возврата батарей)

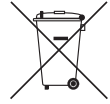

Подобная маркировка на батарее, руководстве или упаковке свидетельствует о том, что батареи изделия в конце срока его использования нельзя утилизировать с другими бытовыми отходами. Включенные в маркировку химические символы Hg, Cd или Pb обозначают, что батарея содержит ртуть, кадмий или свинец в количествах, превышающих уровни, определенные Директивой EC 2006/66. При неправильной утилизации батарей данные вещества могут причинить вред здоровью человека или окружающей среде. Для защиты природных ресурсов и в целях повторного использования материалов не выбрасывайте батареи с другими бытовыми отходами, а утилизируйте их в соответствии с правилами местной системы возврата батарей.

## Установка шарнира (телевизоры с экраном диагональю 32 дюйма и больше)

▲ BHИМАНИЕ! При креплении телевизора к шарниру необходимо прочно прикрепить его к полу, столу, поверхности шкафа и т. п., как описано в инструкции по установке.

Светодиодные телевизоры с экраном диагональю 32 дюйма и больше оснащаются шарнирной подставкой. Благодаря такой подставке телевизор можно разворачивать влево и вправо на 20, 60 или 90 градусов с помощью ШАРНИРА ДЕРЖАТЕЛЯ КРОНШТЕЙНА.

\* Изделие поставляется с углом наклона стойки, равным 20°.

## \* Шарнир для угла 20°

Для регулировки телевизора таким образом, чтобы он вращался на 20° влево и вправо, вставьте выступ в нижней части подставки в фигурное отверстие в шарнире держателя кронштейна, имеющее отметку "20°". Затем прикрепите шарнир держателя кронштейна к стойке тремя винтами из комплекта, как показано на изображении.

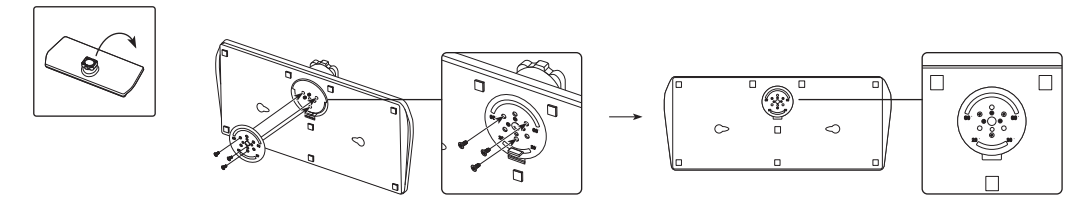

## Шарнир для угла 60°

Для регулировки телевизора таким образом, чтобы он вращался на 60° влево и вправо, вставьте выступ в нижней части подставки в фигурное отверстие в шарнире держателя кронштейна, имеющее отметку "60°". Затем прикрепите шарнир держателя кронштейна к стойке тремя винтами из комплекта, как показано на изображении.

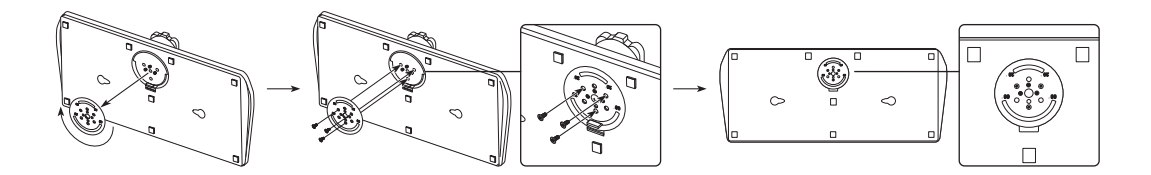

## Шарнир для угла 90°

Чтобы обеспечить поворот телевизора на 90° влево и вправо, удалите шарнир держателя кронштейна и ввинтите три винта из комплекта в подставку, как показано на изображении.

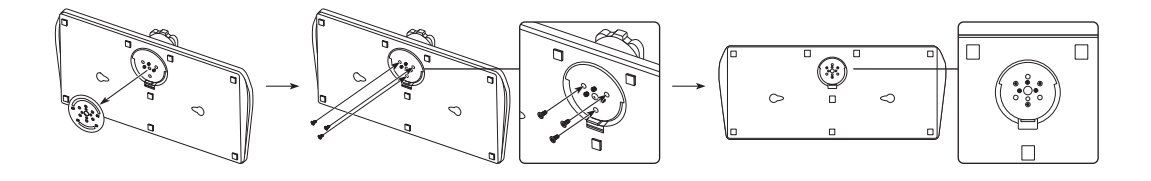

## Установка подставки для светодиодного телевизора

Светодиодные телевизоры с экраном диагональю 32 дюйма и больше оснащаются шарнирной подставкой. Благодаря такой подставке телевизор можно разворачивать влево и вправо на 20 или 90 градусов.

## Компоненты подставки

При установке подставки используйте прилагаемые компоненты и детали.

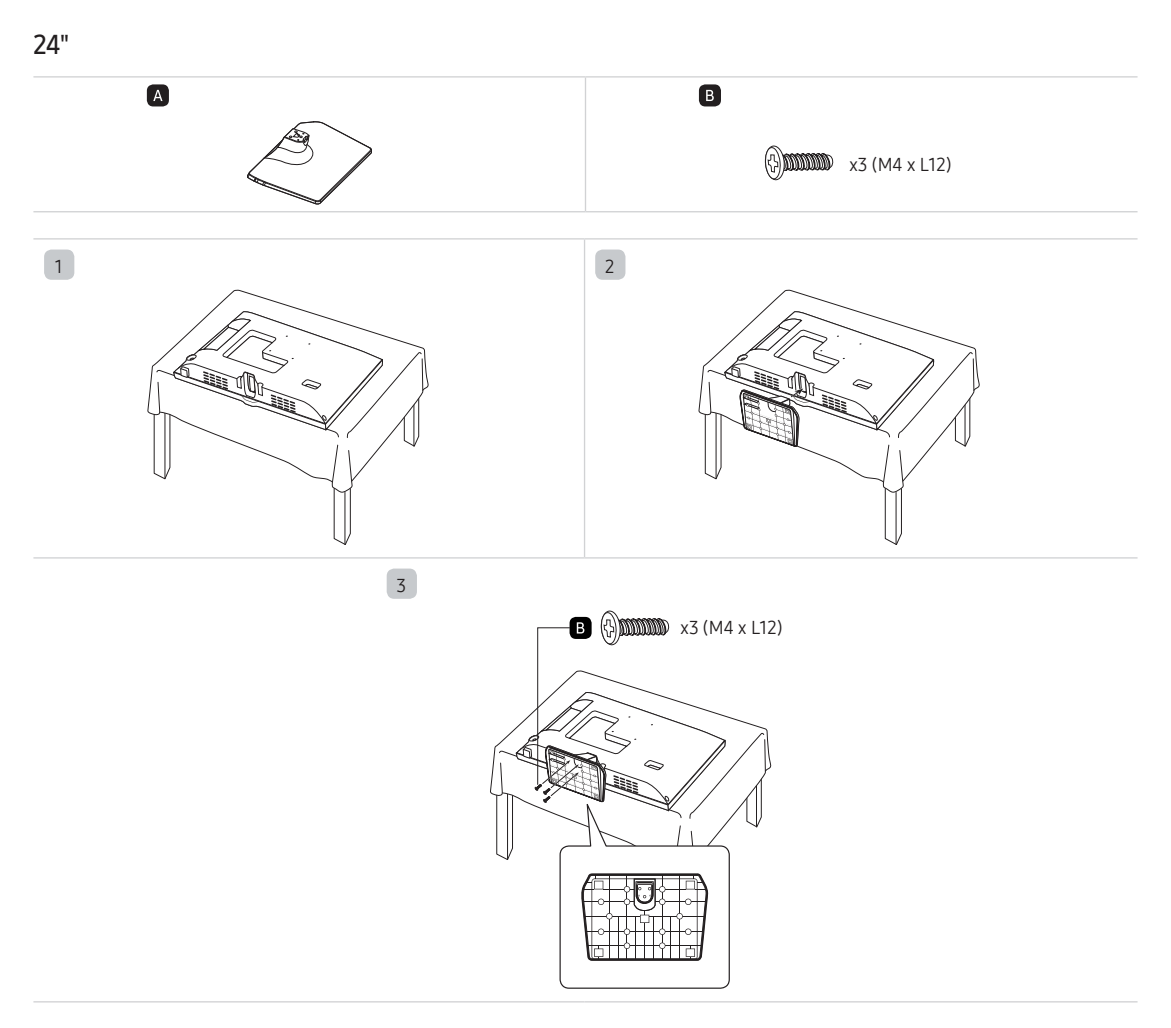

## 28"

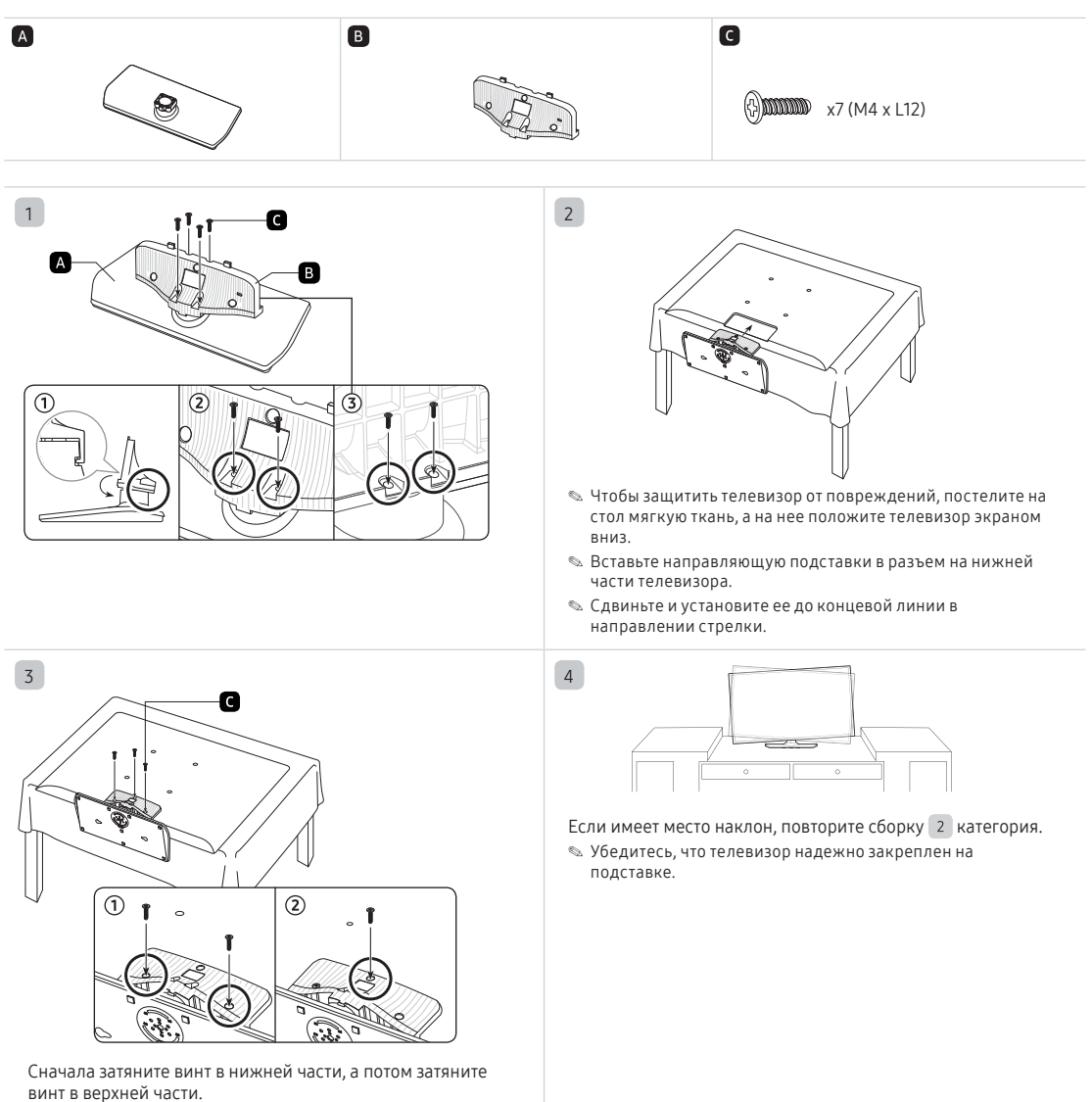

Устанавливайте винты в порядке, указанном в руководстве пользователя.

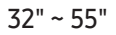

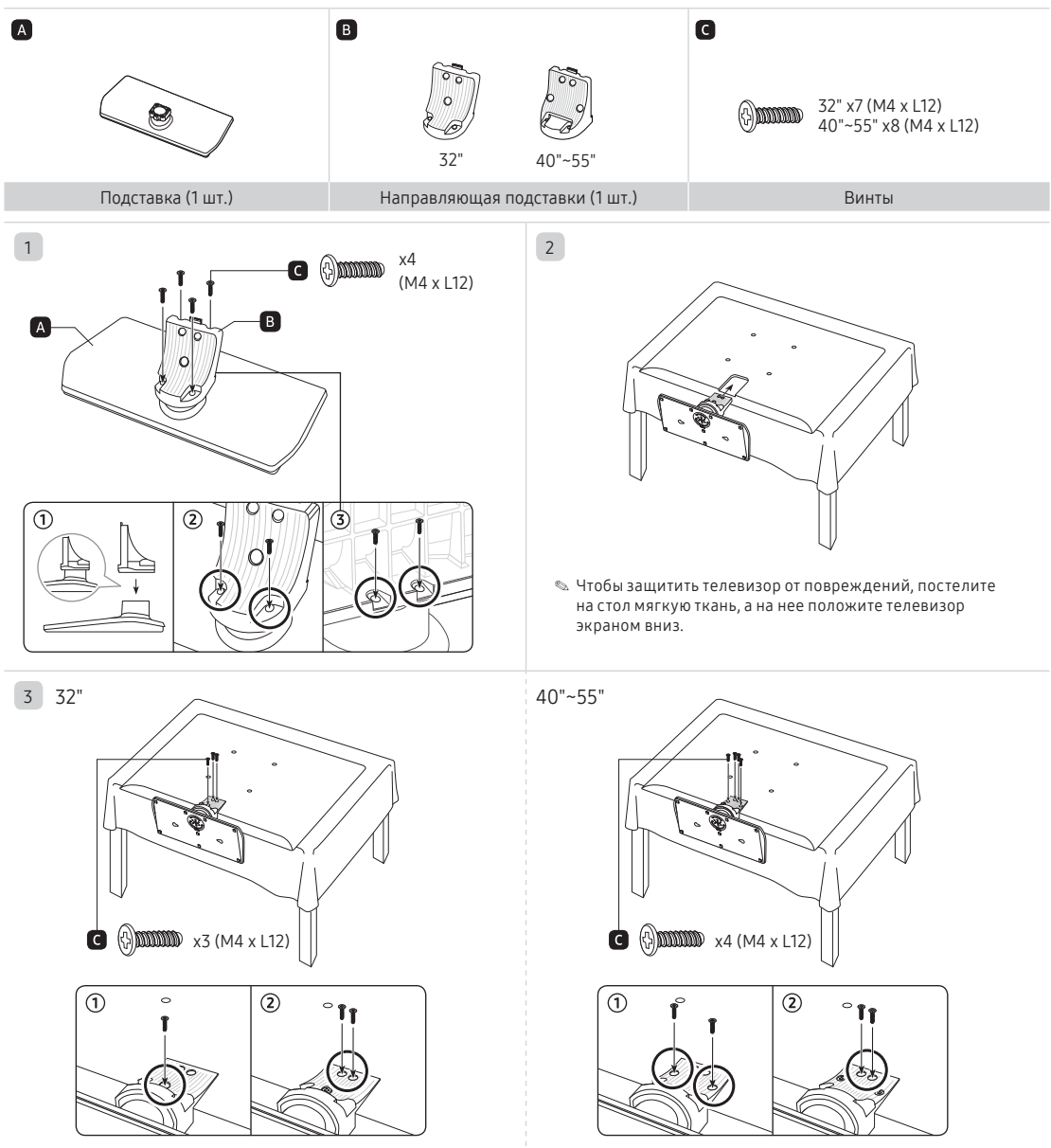

Если имеет место наклон, повторите сборку 2 категория. « Убедитесь, что телевизор надежно закреплен на подставке.

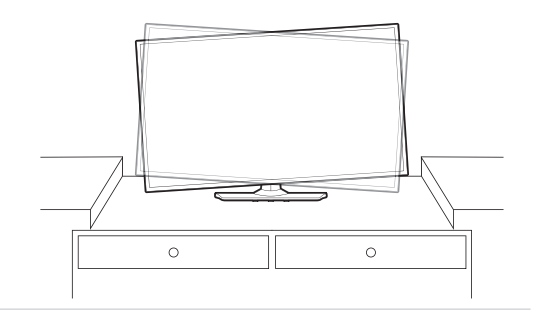

#### 👁 ПРИМЕЧАНИЕ

- При установке следите за тем, чтобы не установить какой-либо компонент задом наперед.
- Подъем и перемещение телевизора должны осуществлять как минимум два человека.

#### Комплект для монтажа в отеле

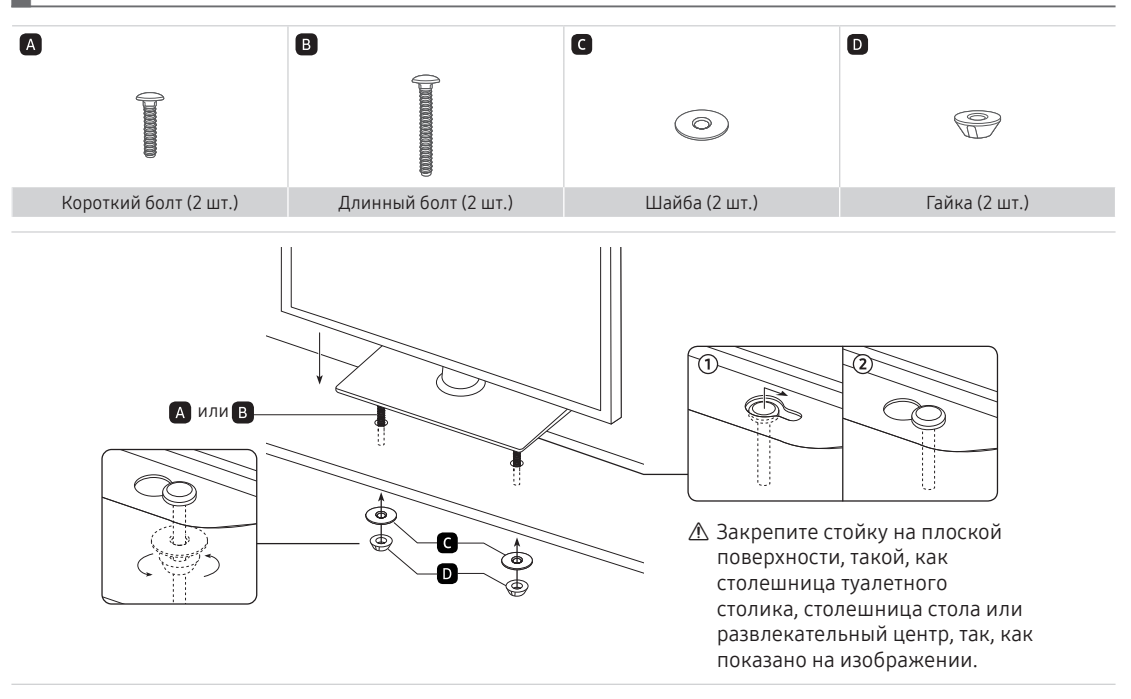

 $\wedge$ 

ВНИМАНИЕ: Во избежание травм данный телевизор следует надежно закрепить на полу, столе, поверхности шкафа и т. п. с помощью комплекта для монтажа, как описано в данной инструкции.

## 4

Русский 9

## Обзор панели разъемов

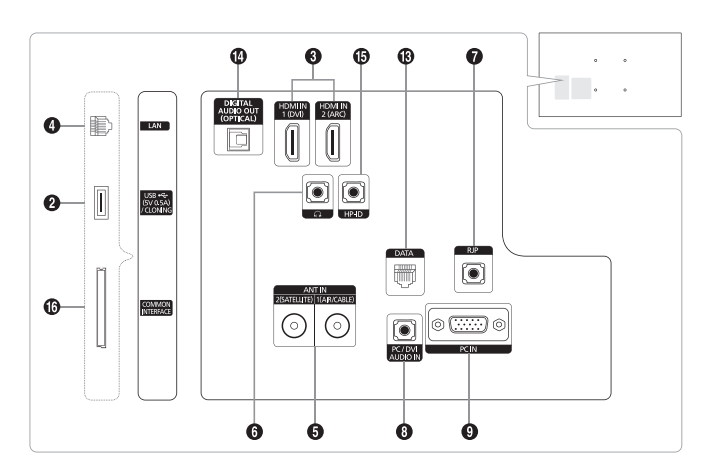

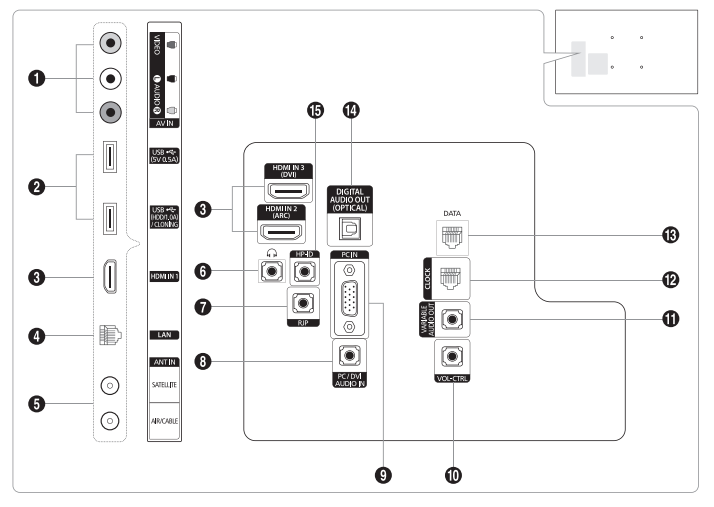

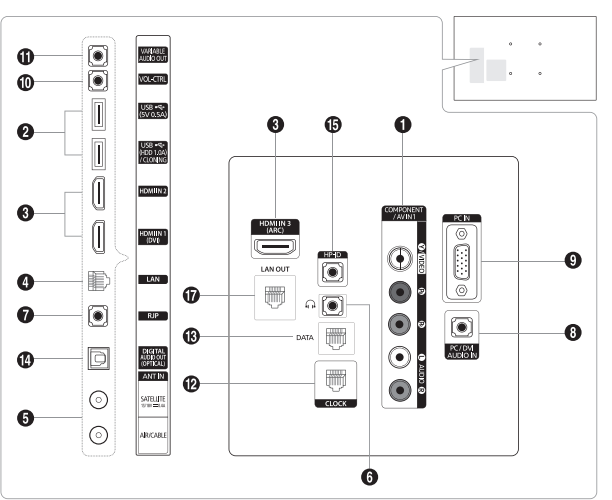

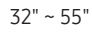

28"

24"

- 🐁 При подключении внешнего устройства к телевизору убедитесь, что питание устройства выключено.
- При подключении внешнего устройства проследите, чтобы цвет соединительного разъема совпадал с цветом кабеля.
- 1 AV IN, COMPONENT IN / AV IN1
  - Соедините с помощью аудиокабелей разъем "[L-AUDIO-R]" на телевизоре с соответствующими разъемами аудиовыхода на аудио/видео устройстве.
  - Соедините с помощью аудиокабелей RCA (поставляются отдельно) разъемы "[L-AUDIO-R]", расположенные на задней панели телевизора, с соответствующими аудиовыходами проигрывателя DVD.
  - При подключении к разъему AV IN цвет разъема AV IN [Y/VIDEO] (зеленый) не соответствует цвету видеокабеля (желтый).

2 USB (5V 0.5A), USB (HDD/1.0A) / CLONING

- Разъем для обновления программного обеспечения, воспроизведения мультимедиа и т. д.
- Подключение для сервисного обслуживания.
- 3 HDMI IN / HDMI IN (ARC) / HDMI IN (DVI)

Подключение к разъему HDMI устройства, оснащенного выходом HDMI.

- При соединении двух устройств с помощью кабеля HDMI-HDMI аудиокабель не требуется. По HDMI передается и аудио- и видеосигнал.
- Для подключения по DVI к внешнему устройству воспользуйтесь разъемом HDMI IN (DVI). Для установления видеосоединения используйте кабель DVI-HDMI или адаптер DVI-HDMI (DVI в HDMI), а для аудио – разъемы PC/DVI AUDIO IN.

#### 4 LAN

Подключение проводной локальной сети с помощью кабеля САТ 7.

ANT IN (SATELLITE), (AIR/CABLE)

- Для правильного отображения телевизионных каналов сигнал должен поступать от одного из следующих источников:
- Внешняя антенна / система кабельного телевидения

#### РАЗЪЕМ ДЛЯ НАУШНИКОВ

Можно подключить наушники к разъему для наушников на телевизоре. При подключении наушников звук через встроенные динамики выводиться не будет.

#### 7 RJP

RJP (Блок дистанционных разъемов) – коммуникационный порт, предназначенный для подключения различных устройств к дополнительному модулю, что упрощает эксплуатацию устройства и повышает удобство его использования.

#### 8 PC/DVI AUDIO IN

Подключение к выходному разъему типа «джек» на внешнем устройстве DVI с использованием кабеля с разъемом типа «джек» 3,5 мм. Некоторые устройства DVI могут не требовать такого аудиоподключения.

9 PC IN

Подключение к разъему видеовыхода ПК.

#### VOL-CTRL

Управление громкостью динамика для ванной комнаты. Соедините расположенный в ванной комнате настенный блок и порт VOLCTRL (УПРАВЛЕНИЕ ГРОМКОСТЬЮ).

#### VARIABLE AUDIO OUT

Подключение к аудиовыходу динамика в ванной комнате. Соедините настенный блок для ванной комнаты и разъем Variable (RCA).

CLOCK

Настройка времени после подключения кабеля внешних часов к разъему соединения с часами. Возможно использование функции External Clock Display (Отображение внешних часов).

B DATA

- Используется для передачи данных между ТВ и SBB.
- Подключение с помощью разъемов типа RJ-12 TV.

#### DIGITAL AUDIO OUT (OPTICAL)

Подключение к цифровому аудиоустройству.

#### B HP-ID

Одновременно подключите кабель к разъему HP-ID и разъему для наушников, после чего подсоедините его к блоку для наушников. См. стр. 23. При подключении наушников к блоку для наушников он работает так же, как и наушники.

COMMON INTERFACE

Подключение карты CI или CI+. Способ подключения карты CI или CI+ см. на стр. 27.

LAN OUT

Проводное подключение порта LAN используется, для подключения к Интернету внешнего устройства, как ноутбук. (Тем не менее, телевизор должен быть подключен к Интернету через проводную сеть LAN.)

## Режимы экрана

Кроме того, можно выбрать то или иное стандартное разрешение из списка в колонке Resolution (Разрешение). На телевизоре будет автоматически выполнена настройка выбранного разрешения.

После подключения компьютера к телевизору установите на компьютере разрешение экрана телевизора. Оптимальное разрешение: 1920 × 1080, 60 Гц. Если установить значение, не совпадающее со значением, указанным в нижеследующей таблице, изображение на экране телевизора может не отображаться. Установите разрешение надлежащим образом согласно указаниям в руководстве пользователя к компьютеру или видеокарте. Рекомендуемые разрешения указаны в таблице.

👒 24" – 28": Оптимальное разрешение: 1366 x 768, 60 Гц.

| Режим    | Разрешение | Частота<br>горизонтальной<br>развертки (кГц) | Частота вертикальной<br>развертки (Гц) | Частота синхронизации<br>пикселей (МГц) | Полярность<br>синхронизации (Г / В) |
|----------|------------|----------------------------------------------|----------------------------------------|-----------------------------------------|-------------------------------------|
| IDM      | 640 x 350  | 31,469                                       | 70,086                                 | 25,175                                  | +/-                                 |
| IDIM     | 720 x 400  | 31,469                                       | 70,087                                 | 28,322                                  | -/+                                 |
| MAG      | 640 x 480  | 35,000                                       | 66,667                                 | 30,240                                  | -/-                                 |
| MAC      | 832 x 624  | 49,726                                       | 74,551                                 | 57,284                                  | -/-                                 |
|          | 720 x 576  | 35,910                                       | 59,950                                 | 32,750                                  | -/+                                 |
| VESACVI  | 1280 x 720 | 56,456                                       | 74,777                                 | 95,750                                  | -/+                                 |
|          | 640 x 480  | 31,469                                       | 59,940                                 | 25,175                                  | -/-                                 |
|          | 640 x 480  | 37,500                                       | 75,000                                 | 31,500                                  | -/-                                 |
|          | 640 x 480  | 37,861                                       | 72,809                                 | 31,500                                  | -/-                                 |
|          | 800 x 600  | 37,879                                       | 60,317                                 | 40,000                                  | +/+                                 |
|          | 800 x 600  | 46,875                                       | 75,000                                 | 49,500                                  | +/+                                 |
| VESA DMT | 800 x 600  | 48,077                                       | 72,188                                 | 50,000                                  | +/+                                 |
|          | 1024 x 768 | 48,363                                       | 60,004                                 | 65,000                                  | -/-                                 |
|          | 1024 x 768 | 56,476                                       | 70,069                                 | 75,000                                  | -/-                                 |
|          | 1024 x 768 | 60,023                                       | 75,029                                 | 78,750                                  | +/+                                 |
|          | 1280 x 720 | 45,000                                       | 60,000                                 | 74,250                                  | +/+                                 |
|          | 1366 x 768 | 47,712                                       | 60,015                                 | 85,500                                  | +/+                                 |
| VESA GTF | 1280 x 720 | 52,500                                       | 70,000                                 | 89,040                                  | -/+                                 |

|                     |                                                                                                    | , .                                                                                              |                                                                                                  |                                                                                                   |                                                             |
|---------------------|----------------------------------------------------------------------------------------------------|--------------------------------------------------------------------------------------------------|--------------------------------------------------------------------------------------------------|---------------------------------------------------------------------------------------------------|-------------------------------------------------------------|
| Режим Разрешение Ча |                                                                                                    | Частота горизонтальной<br>развертки (кГц)                                                        | Частота вертикальной<br>развертки (Гц)                                                           | Частота<br>синхронизации<br>пикселей (МГц)                                                        | Полярность<br>синхронизации<br>(Г / В)                      |
| IBM                 | 720 x 400                                                                                                    | 31,469                                                                                           | 70,087                                                                                           | 28,322                                                                                            | -/+                                                         |
| MAC                 | 640 x 480<br>832 x 624<br>1152 x 870                                                                                  | 35,000<br>49,726<br>68,681                                                                       | 66,667<br>74,551<br>75.062                                                                       | 30,240<br>57,284<br>100,000                                                                       | -/-<br>-/-<br>-/-                                           |
|                     | 640 x 480<br>640 x 480<br>640 x 480<br>800 x 600<br>800 x 600<br>1024 x 768<br>1024 x 768<br>1024 x 768<br>1152 x 864 | 31,469<br>37,861<br>37,500<br>37,879<br>48,077<br>46,875<br>48,363<br>56,476<br>60,023<br>67,500 | 59,940<br>72,809<br>75,000<br>60,317<br>72,188<br>75,000<br>60,004<br>70,069<br>75,029<br>75,000 | 25,175<br>31,500<br>31,500<br>40,000<br>50,000<br>49,500<br>65,000<br>75,000<br>78,750<br>108,000 | -/-<br>-/-<br>+/+<br>+/+<br>+/+<br>+/+<br>-/-<br>-/-<br>+/+ |
| VESA DMT            | 1280 x 1024<br>1280 x 1024<br>1280 x 720<br>1280 x 800<br>1280 x 960<br>1366 x 768                                    | 63,981<br>79,976<br>45,000<br>49,702<br>60,000<br>47,712                                         | 60,020<br>75,025<br>60,000<br>59,810<br>60,000<br>60,015                                         | 108,000<br>135,000<br>74,250<br>83,500<br>108,000<br>85,500                                       | +/+<br>+/+<br>-/+<br>+/+<br>+/+                             |

🗞 32" – 55": Оптимальное разрешение: 1920 x 1080, 60 Гц.

🕾 При подключении с помощью кабеля HDMI/DVI необходимо использовать разъем HDMI IN (DVI).

55,935

60,000

65,290

67,500

🗞 Режим чересстрочной развертки не поддерживается.

1440 x 900

1600 x 900RB

1680 x 1050

1920 x 1080

🔊 При выборе нестандартного видеоформата устройство может работать неправильно.

🐁 Поддерживаются режимы раздельной и композитной синхронизации. Режим SOG (Sync On Green) не поддерживается.

59,887

60,000

59,954

60,000

106,500

108,000

146,250

148,500

+/+

-/+

+/+

## ТВ-контроллер

Многофункциональная кнопка контроллера телевизора упрощает навигацию без использования пульта ДУ.

- 🔊 Некоторые функции, требующие ввода PIN-кода, могут быть недоступны.
- 🔊 Цвет и форма изделия могут различаться в зависимости от модели.
- 🗞 Для выхода из меню нажмите и удерживайте кнопку контроллера более 3 секунды.
- При выборе функции с помощью перемещения контроллера вверх/вниз/влево/вправо не нажимайте на контроллер. Если сначала нажать на контроллер, перемещения вверх/вниз/влево/вправо работать не будут.

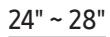

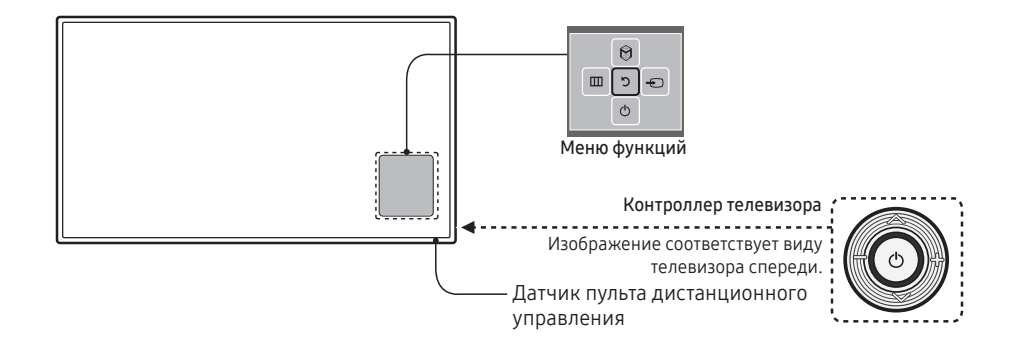

| Включение питания             | Включение телевизора нажатием кнопки контроллера в режиме ожидания.                                                                                                    |
|-------------------------------|----------------------------------------------------------------------------------------------------|
| Настройка громкости           | Настройка громкости путем перемещения контроллера из стороны в сторону при включенном питании.                                                                                                    |
| Выбор канала                  | Выбор канала путем перемещения контроллера вверх-вниз при включенном питании.                                                                                                    |
| Использование меню<br>функций | Нажмите кнопку контроллера при включенном питании. Появится меню<br>функций. При повторном нажатии кнопки меню функций исчезнет.                                                                     |
| Использование меню            | Выбор параметра MENU(Ш) перемещением значка контроллера на экране меню функций. Появится экранное меню телевизора.                                                                                   |
| Выбор Источник                | Выбор параметра <b>Источник(-</b> ;) перемещением значка контроллера на экране меню функций. Появится экран <b>Источник</b> со списком.                                                              |
| Выбор SMART HUB ( 🕅 )         | При отображении на экране меню функций выберите SMART HUB (இ),<br>переместив контроллер вперед. Появится главный экран SMART HUB.<br>Перемещая контроллер, выберите приложение и нажмите контроллер. |
| Отключение питания            | Выбор параметра <b>Выключить питание</b> (Ф) для выключения телевизора<br>перемещением значка контроллера на экране меню функций.                                                                    |

🕾 Чтобы закрыть экран SMART HUB или Источник, нажмите и удерживайте контроллер более 1 секунды.

## 32" ~ 55"

С помощью контроллера ТВ на нижней панели телевизора справа, представляющего собой небольшой джойстик, похожий на кнопку, можно управлять функциями телевизора без пульта дистанционного управления.

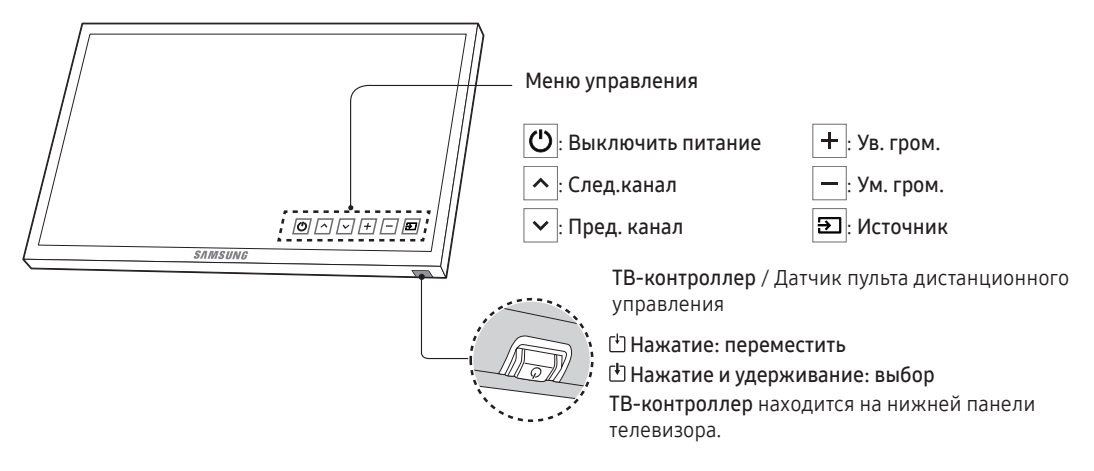

#### Режим ожидания

Не оставляйте изделие в режиме ожидания надолго (например, когда уезжаете в отпуск). Даже когда питание выключено, устройство потребляет небольшое количество электроэнергии.

## Обзор пульта дистанционного управления

На кнопках питания, переключения каналов и настройки громкости пульта дистанционного управления имеются точки Брайля для использования людьми с плохим зрением.

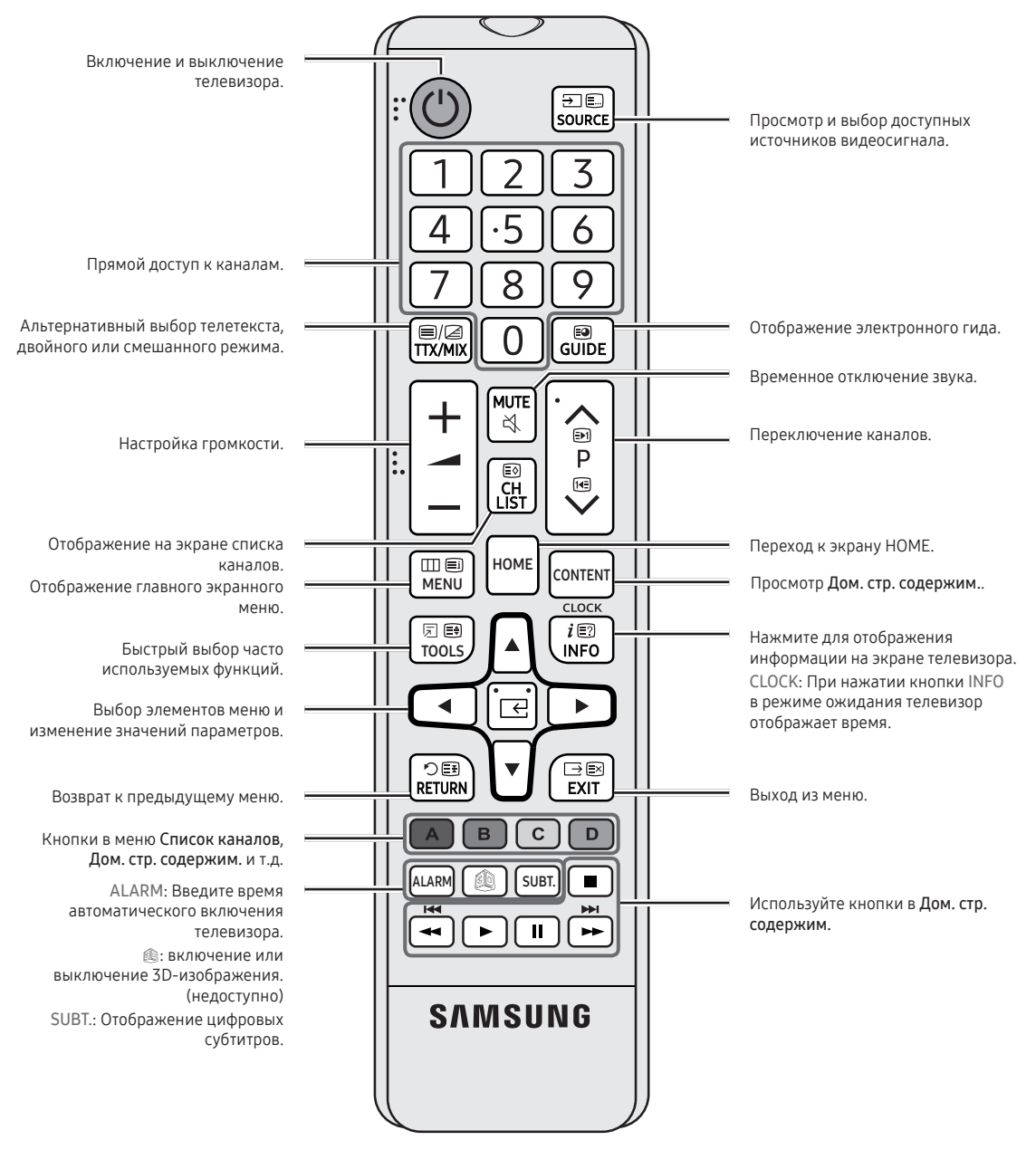

## Установка батарей (размер батарей: ААА)

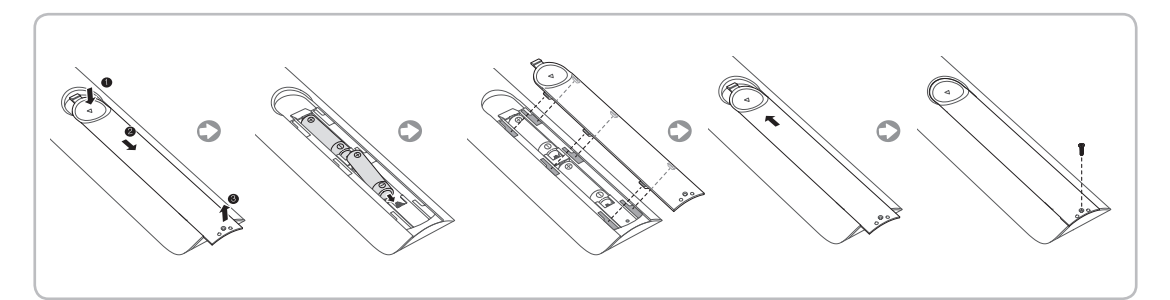

## 🛯 ПРИМЕЧАНИЕ

- Используйте пульт дистанционного управления на расстоянии не более 7 м от телевизора.
- На работу пульта дистанционного управления может влиять яркий свет. Старайтесь не включать рядом с телевизором люминесцентные или неоновые лампы.
- Цвет и форма могут различаться в зависимости от модели.
- Кнопка пульта ДУ «3D» не поддерживается. Телевизор не реагирует на нажатие данной кнопки.

## Samsung Smart Control (приобретается отдельно)

- 🕾 Данная функция поддерживается в моделях HG32EE690 и последующих серий в некоторых регионах.
- 🗞 Цвет и форма могут различаться в зависимости от модели.

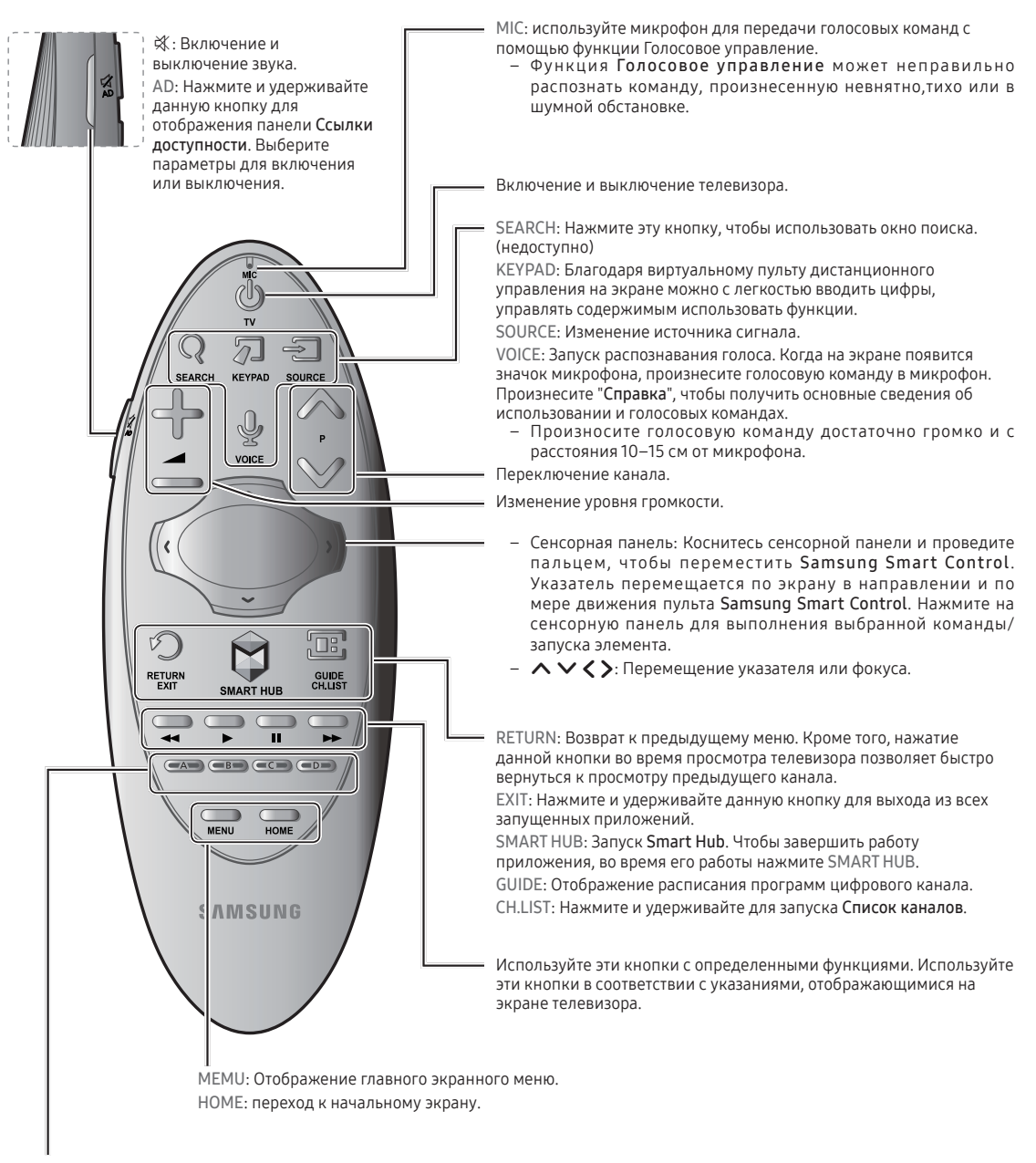

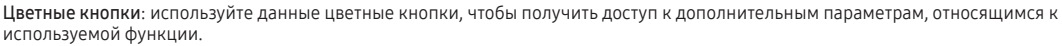

## Установка батарей в пульт Samsung Smart Control

Для использования пульта Samsung Smart Control сначала ознакомьтесь с рисунком ниже и вставьте батареи в пульт.

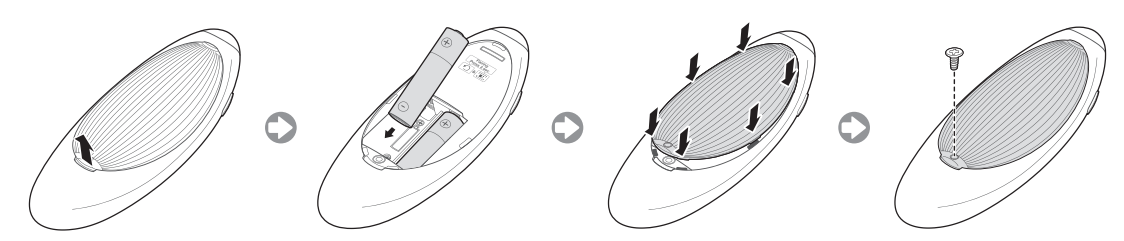

Аккуратно потяните крышку батарейного отсека за специальный выступ, а после того, как она выйдет из пазов, полностью снимите ее.

Установите 2 щелочные батарейки АА, соблюдая полярность.

## Использование руководства Samsung Smart Control

Samsung Smart Control упрощает и делает использование телевизора еще более удобным. Если нажать кнопку KEYPAD, на экране появится виртуальный пульт ДУ, который позволяет быстро вводить цифры, управлять содержимым и активировать функции.

 – Рекомендуется использовать Samsung Smart Control на расстоянии менее 6 м. Рабочий диапазон может изменяться в зависимости от условий окружающей среды, влияющих на распространение беспроводного сигнала.

## Сопряжение пульта Samsung Smart Control

Для управления телевизором с помощью Samsung Smart Control необходимо выполнить сопряжение Samsung Smart Control с телевизором через Bluetooth. Выполните сопряжение пульта Samsung Smart Control с телевизором. – Samsung Smart Control можно подключить только к одному телевизору.

Наведите Samsung Smart Control на датчик пульта ДУ телевизора и нажмите кнопку TV для включения телевизора.

- Расположение приемника сигнала пульта ДУ может отличаться в зависимости от модели.

## Повторное подключение пульта Samsung Smart Control

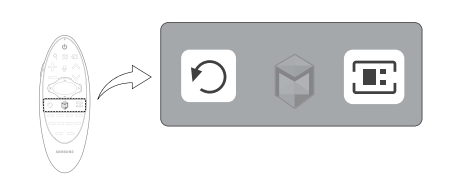

В случае если пульт Samsung Smart Control перестал работать или работает неправильно, необходимо заменить батареи, поскольку причиной неполадок может быть недостаточный уровень заряда батарей. Если неполадку не удается устранить, пульт Samsung Smart Control возобновляет соединение с телевизором.

- 1. Одновременно нажмите кнопки RETURN и GUIDE и удерживайте их в течение 3 секунд.
  - Пульт Samsung Smart Control должен находиться на расстоянии 30-40 см от телевизора и быть направленным на приемник сигнала пульта ДУ.
- 2. На экране появится изображение подключения. А затем пульт Samsung Smart Control автоматически подключится к телевизору.

## Если на экране отображается значок низкого заряда батареи...

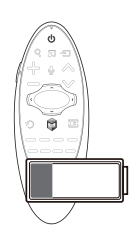

Следующий значок указывает на низкий уровень заряда батарей пульта Samsung Smart Control. При отображении значка замените батареи. Компания Samsung рекомендует использовать щелочные батареи, которые обеспечивают более длительный срок службы.

<Значок сообщения о низком заряде батареи>

## Управление телевизором путем перемещения пульта Samsung Smart Control

Samsung Smart Control оснащен датчиком движения (гиродатчиком), который позволяет с легкостью управлять телевизором путем перемещения пульта Samsung Smart Control.

При прикосновении к сенсорной панели на ней появляется указатель. Двигайте пультом Samsung Smart Control, удерживая его в руке. Указатель перемещается соответственно пульту Samsung Smart Control. Кроме того, при помощи пульта можно осуществлять прокрутку экранов вверх или вниз.

- Если убрать палец с сенсорной панели, экранный указатель исчезнет.

#### Перемещение фокуса/указателя

Нажимая кнопки со стрелками (вверх, вниз, влево и вправо), переместите указатель или фокус в нужном направлении.

#### Доступ к меню & выбор элемента

Коснитесь сенсорной панели. Откроется меню телевизора, где можно будет выбрать необходимый элемент.

#### Отображение контекстных меню в Smart Hub

Коснитесь сенсорной панели на экране Smart Hub и удерживайте на ней палец. Появится меню параметров для выбранного элемента.

- Меню параметров зависит от контекста.

## Переход к панели Smart Hub

Открыв экран Smart Hub, проведите пальцем влево или вправо по сенсорной панели. Панели Smart Hub передвинутся влево или вправо.

## Прокрутка в веб-браузере

Открыв экран веб-браузера, проведите пальцем вверх/вниз по сенсорной панели. Экран веб-браузера будет прокручиваться.

## Подключение устройства SBB к телевизору

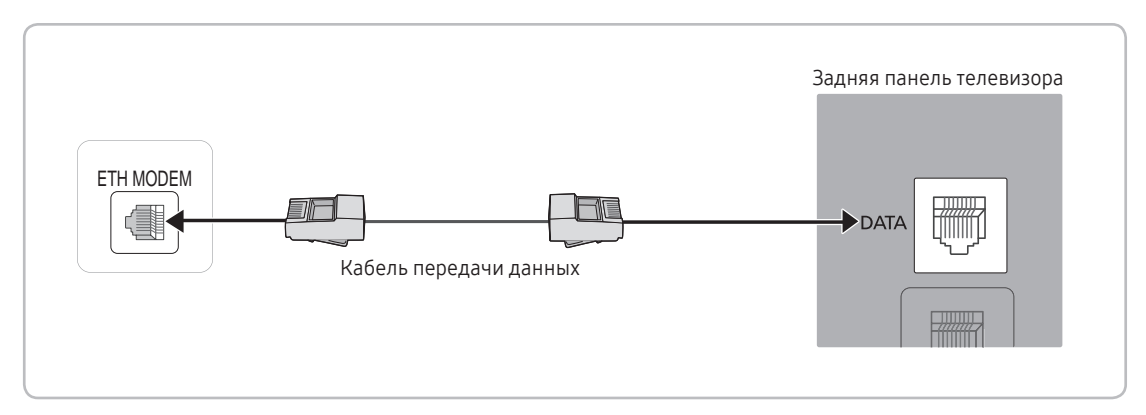

- 🔊 Задняя панель может отличаться в зависимости от модели устройства.
- Соедините гнездо DATA телевизора с гнездом [ЕТН МОDEM] приставки с помощью кабеля передачи данных.
   Используется для передачи данных.

## Список поставщиков и входящих в комплект поставки телевизора совместимых кабелей передачи данных

• Подтвердите использование соответствующего кабеля передачи для вашего поставщика. См. этикетку с кодом на кабелях передачи данных.

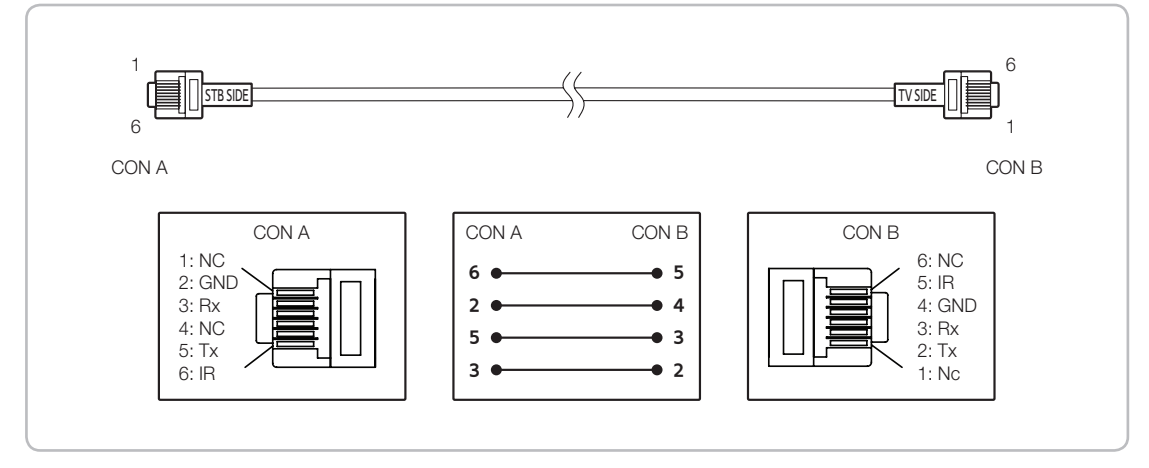

🔊 Описание управления кабелем данных (RJ12): RS232

## Подключение динамиков для ванной комнаты

Вы можете подключить динамики для ванной комнаты следующим способом

## Подключение через разъем Variable (доступно без внешнего аудиоусилителя)

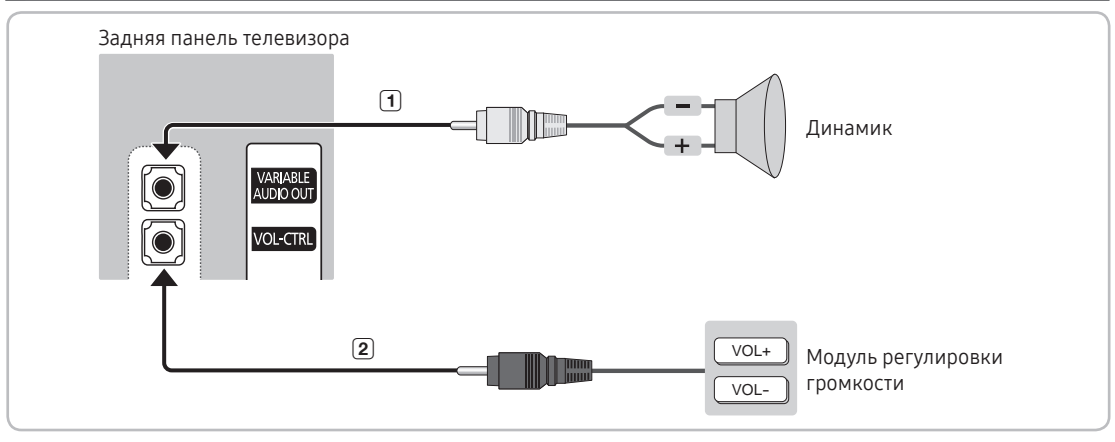

- 🔊 Задняя панель может отличаться в зависимости от модели устройства.
- 1. Подключите разъем VARIABLE AUDIO OUT телевизора к настенным динамикам для ванной комнаты отеля.

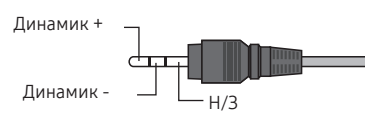

- 2. Подключите разъем VOL-CTRL телевизора к порту переключателя модуля регулировки громкости на стене ванной комнаты в отеле.
  - 🗞 Максимальная выходная мощность динамика составляет 4 Вт, сопротивление 8 Ом.
  - 🛸 Порт VARIABLE AUDIO OUT поддерживает передачу звукового сигнала только в режиме MONO.
- Установка регулятора громкости
  - Чтобы иметь возможность регулировать громкость динамиков для ванной комнаты, установите соответствующий модуль, как показано на рисунке.
  - Модуль регулировки громкости подключается к телевизору через обычный разъем для наушников (3,5 мм).
  - Переключатель модуля регулировки громкости представляет собой тактовый переключатель.
    - Настройка режима Sub AMP (дополнительного усилителя)
  - 0: отключение дополнительного усилителя (выключение ШИМ).
  - 1: определение громкости дополнительного усилителя в соответствии с уровнем громкости, настроенным при помощи основного регулятора громкости. Громкость дополнительного усилителя определяется на основании знаний параметров уровеня громкости при включении телевизора, минимальной громкости и максимальной громкости, настроенных в режиме Отель.
  - 2: определение уровня громкости в соответствии с настройками панели управления для ванной комнаты.
- Технические характеристики выходных разъемов Variable
- Провод динамика: Длина провода динамика не должна превышать 25 метров.

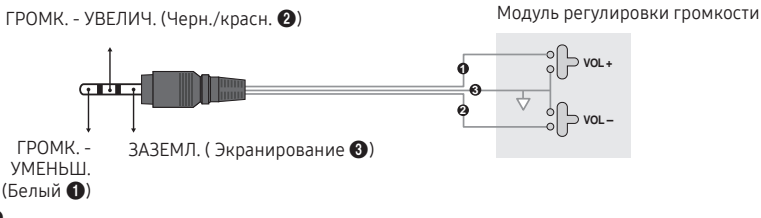

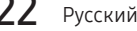

## Дополнительное аудио-подключение

Для удобства дополнительный блок для наушников можно установить рядом с кроватью или на рабочем столе. Порядок установки описан далее.

• Детальная схема блока для наушников.

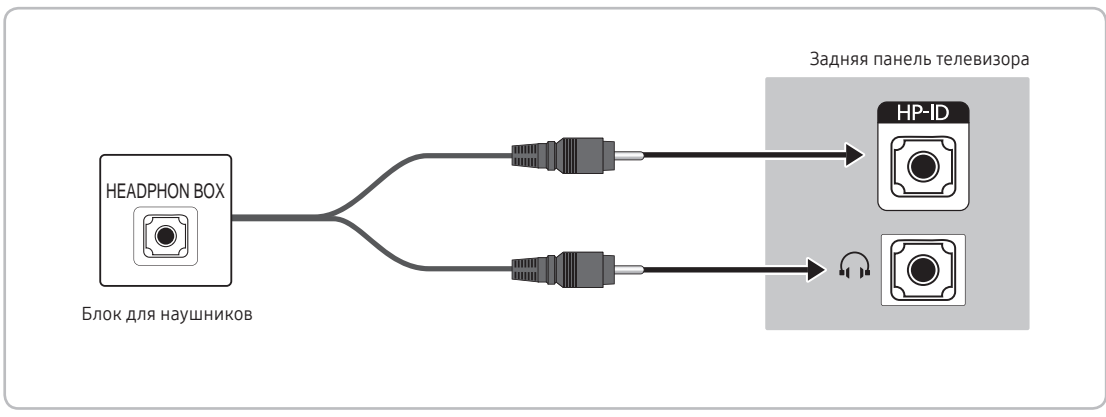

👒 Задняя панель может отличаться в зависимости от модели устройства.

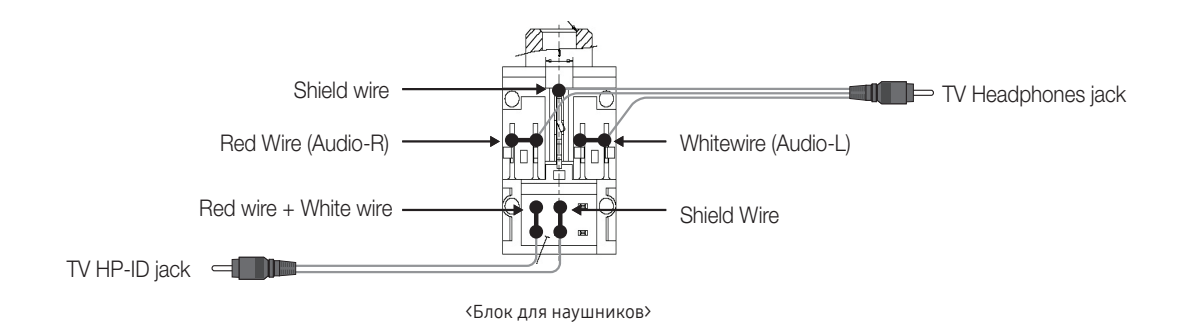

## Подключение MediaHub HD

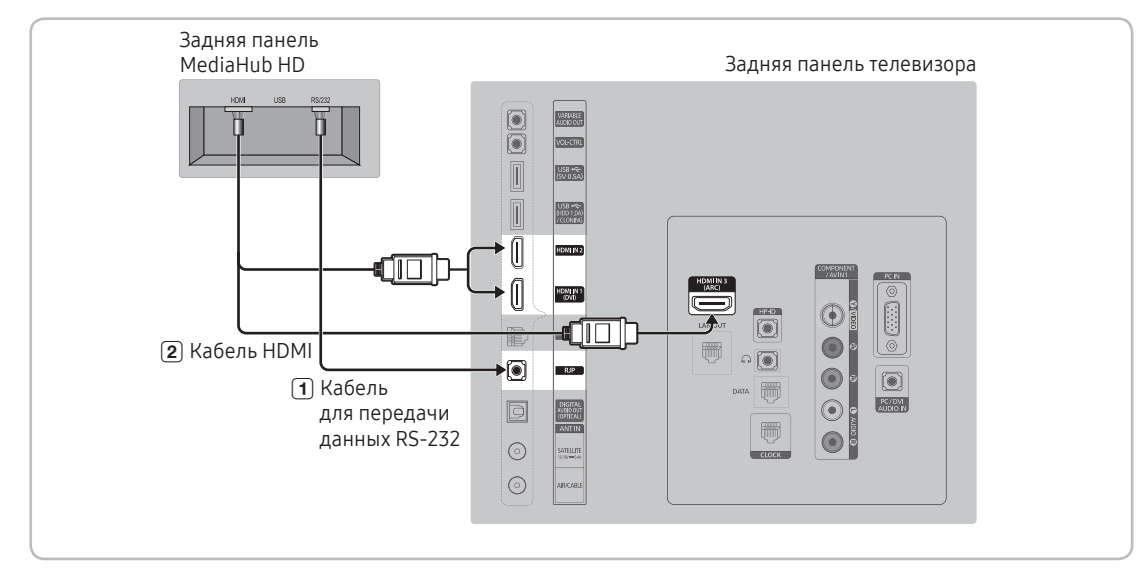

Вывод сигнала на все внешние источники, подключенные к MediaHub HD, на стойке администратора отеля.

- 🔊 Задняя панель может отличаться в зависимости от модели устройства.
- 1. Соедините порт телевизора RJP и порт RS/232 модуля MediaHub HD.
- 2. Соедините порт HDMI IN 1, 2 или 3 телевизора и порт HDMI модуля MediaHub HD.
- MediaHub HD
  - MediaHub HD это аппаратный модуль, оснащенный различными аудио- и видеовходами (A/V, Audio, PC, HDMI, USB) и соответствующими выходами. Источники выходных сигналов подключаются к телевизору через модуль MediaHub. Связь модуля MediaHub с телевизором осуществляется через порт RS232. Функция Hot Plug & Play позволяет гостям отеля подключать внешние устройства к блоку MediaHub. Модуль MediaHub обменивается данными с телевизором, отправляя сообщения об активных или неактивных источниках. Телевизор переключается на активный внешний источник.
  - Необходимо соединить разъем HDMI модуля MediaHub с разъемом HDMI IN 3 телевизора.
  - Затем следует подключить включенный телевизор к модулю RJP в течение 10 секунд.
  - Специальные функции
  - PIP
  - Автоматическое определение

## Подключение модуля RJP (блок дистанционных разъемов)

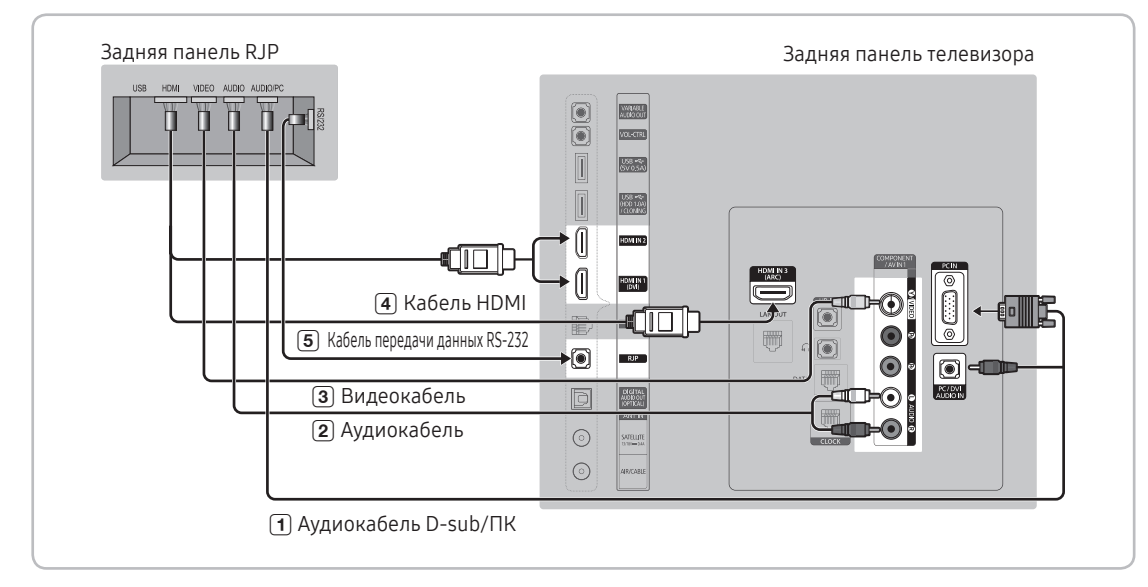

Вывод сигналов на все внешние источники, подключенные к RJP, установленном на стойке отеля.

- 🔊 Задняя панель может отличаться в зависимости от модели устройства.
- 1. Соедините порт PC IN/PC/DVI AUDIO IN телевизора и порт PC/AUDIO модуля RJP.
- 2. Соедините порт AV IN [VIDEO]/[L-AUDIO-R] телевизора и порт VIDEO модуля RJP.
- 3. Соедините порт AV IN [VIDEO] телевизора и порт VIDEO модуля RJP.
- 4. Соедините порт HDMI IN 1, 2 или 3 телевизора и порт HDMI модуля RJP.
- 5. Соедините порт RJP телевизора и порт RS/232 модуля RJP.
  - 👒 С телевизором Samsung совместим модуль RJP TeleAdapt TA-7610, TA-7650 (HD) и TA-7660 (HD Plus).
- RJP (блок дистанционных разъемов): RJP это сокращение от Remote Jack Pack (Блок дистанционных разъемов). RJP это аппаратный модуль, оснащенный различными аудио- и видеовходами (A/V, Audio, PC и HDMI) и соответствующими выходами. Источники выходных сигналов подключаются через модуль RJP к телевизору. Связь модуля RJP с телевизором осуществляется через порт RS232. Функция Hot Plug & Play это функция, позволяющая гостям отеля подключать внешний источник к модулю RJP. Модуль RJP обменивается данными с телевизором, отправляя сообщения об активных или неактивных источниках. Телевизор переключается на активный внешний источник в порядке, установленном пользователем.
  - 🔊 Для подключения модуля RJP можно выбрать порт HDMI IN 1, 2 или 3 и AV IN.
  - 🔊 Затем следует подключить включенный телевизор к модулю RJP в течение 10 секунд.

- Чтобы восстановить заводские настройки RJP по умолчанию, следует одновременно нажать кнопки A/V и HDMI и удерживать их в течение 10 секунд. Восстановление настроек будет подтверждено пятикратным миганием светодиодов.
- Модуль RJP автоматически отключает индикаторы после 5 минут их работы, что предотвращает световую перегрузку номера отеля. Чтобы включить индикатор, достаточно нажать любую кнопку. При этом автоматически запускается 5-минутный таймер. Если в течение этого времени гость нажмет кнопку SOURCE, то телевизор переключится на выбранный источник и загорится соответствующий индикатор.
- После сброса настроек RJP или включения/выключения телевизора требуется приблизительно 10 секунд на восстановление связи между телевизором и модулем RJP.
- В следующей таблице указано приблизительное время (в секундах) переключения телевизора на источник входного сигнала в соответствии с заданным порядком.
  - 🗞 Вариант 1. Нет подключенных входов.

| Источник | Подключение |
|----------|-------------|
| AV       | 2 сек.      |
| РС (ПК)  | 0,7 сек.    |
| HDMI     | 3,9 сек.    |

Вариант 2. Подключено несколько входов; источник входного сигнала сначала отключается, затем снова подключается.

| Источник | Отключение | Подключение | Всего    |
|----------|------------|-------------|----------|
| AV       | 4,5 сек.   | 2 сек.      | 6,5 сек. |
| РС (ПК)  | 0,7 сек.   | 0,7 сек.    | 1,4 сек. |
| HDMI     | 3,9 сек.   | 3,9 сек.    | 7,8 сек. |

Пример. Если к модулю RJP подключены все источники (AV, PC и HDMI), то AV идет первым по порядку. Если гость отключает, а затем снова подключает источник AV к модулю RJP, работающему в режиме HDMI, то переход на источник AV занимает как минимум 6,5 секунды.

- Для подключения аудио (Ipod или Mp3) необходимо, чтобы режим Music (Музыка) был включен (ON), а режим Jack Ident (распознавания идентичного разъема) выключен (OFF).
- Поддерживаются такие источники входных сигналов, как A/V, PC и HDMI.

## Подключение к разъему COMMON INTERFACE (разъем для карты TB)

- Зависит от страны и модели.
- Для подключения или отключения карты CI или CI+ следует сначала выключить телевизор.

#### Подсоединение адаптера карты CI Card

Подсоедините адаптер, как показано на рисунке сбоку.

Для установки адаптера карты CI CARD удалите защитную наклейку с телевизора.

Для подключения адаптера карты CI CARD выполните следующие действия.

- Рекомендуется подсоединять адаптер до установки настенного крепления или карты CI или CI+ CARD.
- 1. Вставьте адаптер карты CI CARD в два отверстия на изделии ①.
  - Найдите два отверстия на задней панели телевизора рядом с разъемом COMMON INTERFACE.
- 2. Подключите адаптер карты CI CARD к порту COMMON INTERFACE на устройстве 2.
- 3. Вставьте карту CI CARD или CI+ CARD.

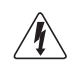

Рекомендуется вставить карту CI Card до того, как телевизор будет прикреплен к стене. После установки вставить карту будет трудно. Вставьте карту после подключения адаптера карты CI Card к телевизору. Если карта вставлена до подключения модуля, подключить его будет сложно.

## Использование карты CI CARD или CI+ CARD

Для просмотра платных каналов необходимо вставить в слот карту CI или CI+.

- Если этого не сделать, отобразится сообщение "Сигнал закодирован".
- Через 2–3 минуты после установки карты на экране появятся сведения о сопряжении, в том числе номер телефона, идентификатор карты CI или CI+, идентификатор хоста и другая информация. Если появится сообщение об ошибке, обратитесь к поставщику услуги.
- После того, как настройка сведений о каналах будет завершена, на экране отобразится сообщение Updating Completed ("Обновление завершено"), означающее, что список каналов обновлен.
- 🔊 ПРИМЕЧАНИЕ
  - Карту СІ или СІ+ можно приобрести у местного поставщика услуг кабельного телевидения.
  - Извлекайте карту СІ или СІ+, аккуратно придерживая ее, поскольку падение карты может привести к ее повреждению.
  - Вставляйте карту CI или CI+ в направлении, указанном на ней.
  - Расположение гнезда COMMON INTERFACE может отличаться в зависимости от модели устройства.
  - В некоторых странах и регионах карты CI или CI+ CARD не поддерживаются. Уточните это у официального дилера.
  - При возникновении проблем обратитесь к поставщику услуги.
  - Если экран искажен или вовсе не отображается, вставьте карту CI или CI+, поддерживающую настройки антенны.

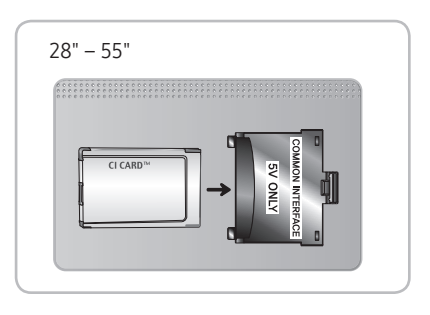

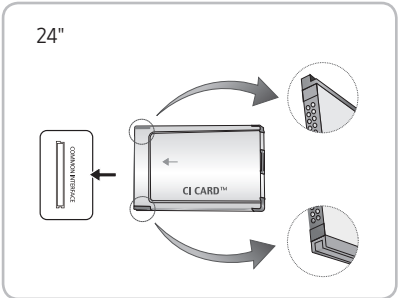

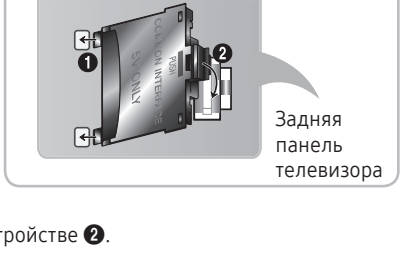

28" - 55"

## Настройка параметров меню Hotel (Отель)

Для ввода: Последовательно нажмите кнопки MUTE → 1 → 1 → 9 → ENTER 🛃. (Из режима Hospitality (Гостиница) настраивается режим Standalone (Автономный))

Для выхода из данного меню необходимо выключить питание и включить его снова.

#### 🗞 В зависимости от модели и региона некоторые элементы меню могут отсутствовать.

| Функция телевизора отеля |                          | ля                    |                                                                                                    |
|--------------------------|--------------------------|-----------------------|----------------------------------------------------------------------------------------------------|
| Категория                | Элемент                  | Исходная<br>настройка | Описание                                                                                                    |
| Hospitality<br>Mode      | Hospitality Mode         | Standalone            | <ul> <li>Выбор режима Hospitality (Гостиница).</li> <li>Interactive mode : телевизор работает с источником входного сигнала STB или SBB.</li> <li>Standalone mode : телевизор работает в автономном режиме, без источника входного сигнала STB или SBB.</li> </ul>                                                                                                    |
| SI Vendor                | SI Vendor                | OFF                   | Interactive mode : Samsung / 2M / Locatel / VDA / VDA-S / Acentic / Innvne /<br>Quadriga / ETV / Ibahn / Magilink / Otrum / Siemens / Amino / MDC / Enseo     Standalone mode : OFF / Movielink / Swisscom / Smoovie / SSCP                                                                                                    |
|                          | Power On Channel         | Last Saved            | <ul> <li>Установка для параметров значений по умолчанию, которые применяются при включении телевизора.</li> <li>User Defined : позволяет вручную выбрать канал, транслируемый при включении питания телевизора, а также настроить тип данного канала. См. раздел "Тип канала, транслируемого при включении питания телевизора" ниже.</li> <li>Last Saved : при выборе данного пункта при включении телевизора отображается канал, который транслировался перед выключением телевизора в предыдущий раз.</li> </ul>                                                                                                    |
|                          | Power On Channel<br>Num  | 1                     | При включении телевизор автоматически переключается на данный канал.                                                                                                    |
| Power On                 | Power On Channel<br>Type | ATV                   | Select channel band (Выбор полосы частоты канала): AIR (АНТЕННА) (полоса<br>частот аналогового вещания), DTV (полоса частот цифрового вещания),<br>CATV (полоса частот кабельного аналогового вещания), CDTV (полоса частот<br>кабельного цифрового вещания)                                                                                                    |
|                          | Power On Volume          | Last Saved            | <ul> <li>User Defined : позволяет вручную устанавливать громкость при включении<br/>телевизора. См.раздел "Громкость при включении" ниже.</li> <li>Last Saved : при включении телевизора устанавливается уровень громкости,<br/>настроенный перед выключением телевизора.</li> </ul>                                                                                                    |
|                          | Power On Volume<br>Num   | 10                    | Телевизор включается с данным уровнем громкости в автономном режиме отеля.                                                                                                    |
|                          | Min Volume               | 0                     | Минимальный уровень громкости, который можно установить в режиме<br>Stand Alone Hospitality (Автономный, Гостиница).                                                                                                    |
|                          | Max Volume               | 100                   | Максимальный уровень громкости, который можно установить в автономном<br>режиме отеля.                                                                                                    |
|                          | Power On Source          | TV                    | Выбор источника входного сигнала при включении телевизора.                                                                                                    |
|                          | Power On Option          | Last Option           | <ul> <li>Определяет режим работы телевизора при включении питания после сбоя электроснабжения или после отключения кабеля питания телевизора и последующего его подключения.</li> <li>Last Option : возврат к последнему выбранному режиму работы. Если телевизор находился в режиме ожидания, при включении телевизор снова перейдет в режим ожидания. Если телевизор был включен, он снова включится.</li> <li>Роwer Cn : при возобновлении питания телевизор снова включатся.</li> <li>Standby : при включении питания телевизор переходит в режим ожидания.</li> </ul>                                                                |
|                          | Channel Setup            |                       | Быстрый доступ к некоторым функциям меню каналов в пользовательском меню каналов, например Auto Tunning (Автонастройка), Antenna selection (Выбор антенны) и т. д.                                                                                                    |
| Channel                  | Channel Editor           |                       | <ul> <li>Редактор каналов позволяет редактировать каналы, сохраненные в памяти<br/>телевизора. Редактор каналов позволяет выполнять следующие действия.</li> <li>Изменять номера и названия каналов, а также сортировать каналы в<br/>необходимом порядке по номеру.</li> <li>Применять режим отключения видео к выбранным каналам. Режим<br/>отключения видео позволяет отключить видеосигнал канала и передавать<br/>только звук с отображением значка динамика на экране.</li> <li>Редактор каналов также позволяет просматривать информацию о каждом<br/>канале без необходимости непосредственного переключения на канал.</li> </ul> |
|                          | Mixed Channel Map        | ON                    | <ul> <li>Данная функция позволяет одновременно отображать/просматривать все<br/>типы антенн (эфирная/кабельная или спутниковая).</li> <li>ON: когда выбрано значение ON посетителям доступна вся карта каналов,<br/>независимо от выбранного типа антенны. В перечне каналов также будут<br/>отображаться эфирные и кабельные каналы.</li> <li>OFF: При выборе значения OFF посетителям доступна карта каналов,<br/>соответствующая только выбранному типу антенны [эфирная/кабельная<br/>или спутниковая]. В перечне каналов/редакторе будут отображаться только<br/>каналы с выбоанной антенны.</li> </ul>                              |

| Функция телевизора отеля |                               | ЛЯ                    |                                                                                                    |
|--------------------------|-------------------------------|-----------------------|----------------------------------------------------------------------------------------------------|
| Категория                | Элемент                       | Исходная<br>настройка | Описание                                                                                                    |
|                          | Dynamic SI                    | OFF                   | <ul> <li>ОN: Проверка номера канала DTV (цифрового телевидения).<br/>(редактирование телевизионных каналов недоступно).</li> <li>OFF: Проверка номера канала цифрового телевидения отключена.<br/>(Редактирование каналов цифрового телевидения возможно, однако<br/>изменение номеров дополнительных каналов не поддерживается).</li> </ul>                                                                                                    |
|                          | Channel Rescan<br>Message     | ON                    | <ul> <li>При несоответствии данных в карте каналов и передаваемых данных<br/>телевизор выполняет автоматическую настройку каналов для восстановления<br/>данных/параметров, заданных картой каналов.</li> <li>ОN: При выборе значения ОN для отображения сообщения о повторном<br/>сканировании каналов посетителям отеля будет показано экранное меню<br/>повторного сканирования каналов.</li> <li>OFF: Администратор гостиницы может выбрать значение OFF для<br/>отображения сообщений о повторном сканировании каналов в том<br/>случае, если не требуется демонстрировать посетителям гостиницы<br/>соответствующее меню.</li> </ul>                                                                                                    |
| Channel                  | Pan Euro MHEG                 | OFF                   | <ul> <li>OFF: Если для параметра Pan Euro MHEG (МНЕG для стран Европы) выбрано<br/>значение Off (Выкл.), технология MHEG активируется в соответствии с<br/>характеристиками устройства.</li> <li>ON: Если для параметра "MHEG для стран Европы" установлено значение<br/>"Вкл.", технология MHEG переходит в положение ON независимо от<br/>характеристик устройства и региональных настроек.</li> </ul>                                                                                                    |
|                          | My Channel                    | OFF                   | Включение/выключение функции My Channel.                                                                                                    |
|                          | Genre Editor                  |                       | Редактирование жанра для каналов. (Доступно, когда функция My Channel включена)                                                                                                    |
|                          | Subtitle Auto On              | OFF                   | <ul> <li>Данная функция включает/выключает функцию, которая автоматически<br/>включает субтитры в конкретной стране.</li> <li>Данная функция поддерживается для установленных в отелях телевизоров,<br/>которые поддерживают являющийся основным в Европе стандарт вещания DVB.</li> <li>Данная функция относится к принятым во Франции параметрам субтитров.</li> <li>Для субтитров остальных стран функция работает согласно параметрам<br/>для соответствующей страны вне зависимости от функции автоматического<br/>включения субтитров.</li> <li>ОN: После выбора значения ON для функции автоматического включения<br/>субтитров предлагается выполнить настройку субтитров для Франции.</li> <li>OFF: После выбора значения OFF для функции автоматического включения<br/>субтитров настройка субтитров для Франции не предлагается.</li> </ul> |
|                          | TTX Widescreen                | OFF                   | Увеличение окна субтитров по ширине экрана.                                                                                                    |
|                          | Mode<br>Picture Menu Lock     | OFF                   | Включение и отключение Picture Menu (Меню изображений)                                                                                                    |
|                          | Menu Display                  | ON                    | <ul> <li>• ON : отображение главного меню.</li> <li>• OFF : главное меню не отображается.</li> </ul>                                                                                                    |
|                          | Tools Display                 | ON                    | Скрыть или отобразить меню инструментов.                                                                                                    |
|                          | Channel Menu<br>Display       | OFF                   | Скрыть или отобразить меню каналов.                                                                                                    |
| Menu OSD                 | Panel Button Lock             | Unlock                | Включение/выключение работы кнопок передней панели.<br>• Unlock : разблокирование всех кнопок панели.<br>• Lock : блокирование всех кнопок панели.<br>• OnlyPower : блокирование всех кнопок панели, кроме кнопки включения/выключения питания.<br>• Menu/Source : блокирование кнопок Menu (Меню) и Source (Источник) на панели.                                                                                                    |
|                          | Home Menu Display             | ON                    | <ul> <li>OFF : главное меню не отображается.</li> <li>ON : главное меню отображается.</li> </ul>                                                                                                    |
|                          | Home Menu Editor              |                       | Редактирование главного меню                                                                                                    |
|                          | Home Menu Auto<br>Start       | ON                    | <ul> <li>ON : главное меню запускается автоматически.</li> <li>OFF : главное меню не запускается автоматически.</li> </ul>                                                                                                    |
|                          | BT Auto Remove<br>Device List | ON                    | Удаление списка устройств при включенном и выключенном питании.<br>• ОN: в музыкальном проигрывателе BT Music Player удалена функция<br>журнала подключений.<br>• OFE: отключение этой функции.                                                                                                    |
|                          | Clock Type                    | OFF                   | <ul> <li>OFF: функция часов в меню заводских настроек работать не будет. Только<br/>главное меню.</li> <li>SW Clock: будут работать только часы программного обеспечения.</li> </ul>                                                                                                    |
| Clock                    | Local Time                    | Manual                | Выбор способа обновления настроек времени.<br>• Manual: использование настроек времени DVB-канала или настройка<br>вручную, когда телевизор находится в автономном режиме.<br>• TTX: Отображение информации о времени из потока TTX.<br>• Time Channel: использование настроек времени выбранного типа канала и номера канала.                                                                                                    |
|                          | Timer Type                    | WakeUp                | Включить или выключить функцию будильника.<br>• WakeUp : использование функции будильника для включения устройства в<br>установленное время.<br>• OnOff : отключение функции будильника.                                                                                                    |

| Функция телевизора отеля |                           | ля                    |                                                                                                    |
|--------------------------|---------------------------|-----------------------|----------------------------------------------------------------------------------------------------|
| Категория                | Элемент                   | Исходная<br>настройка | Описание                                                                                                    |
| Music Mode               | Music Mode AV             | OFF                   | Воспроизведение музыки с помощью проигрывателя МРЗ-/аудио проигрывателя<br>телевизора при выборе источника входного сигнала АV. Когда данная функция<br>активирована, звук с проигрывателя будет выводиться с помощью телевизора<br>даже при отсутствии видеосигнала. При этом подсветка телевизора остается<br>включенной. После добавления видеосигнала телевизор работает нормально.                                                                                                    |
|                          | Music Mode PC             | OFF                   | Воспроизведение музыки с помощью проигрывателя MP3-/аудио<br>проигрывателя телевизора при выборе источника входного сигнала PC (ПК).<br>Когда данная функция активирована, звук с проигрывателя будет выводиться<br>с помощью телевизора даже при отсутствии видеосигнала. При этом<br>подсветка телевизора остается включенной. После добавления видеосигнала<br>телевизор работает нормально.                                                                                                    |
|                          | Music Mode Comp           | OFF                   | Поддерживает выходной сигнал музыки из mp3 /аудио проигрывателя,<br>подключенного к компоненту входного источника сигнала на телевизоре.<br>Когда данная функция активирована, звук с проигрывателя будет выводиться<br>с помощью телевизора даже при отсутствии и присутствии видеосигнала.<br>Также отключается звук видеозаписи, поэтому телевизор не отображает<br>картину, когда гость проигрывает музыку. При этом подсветка телевизора<br>остается включенной.                                            |
|                          | Music Mode<br>Backlight   | OFF                   | Включение/отключение подсветки в режиме музыки для экономии<br>энергопотребления                                                                                                    |
|                          | Priority AV               | 1                     | Настройка приоритета разъема предназначена для автоматического выбора<br>соответствующего источника при подключении к данному разъему.                                                                                                    |
| Remote Jack              | Priority PC               | 2                     | Настройка приоритета разъема предназначена для автоматического выбора<br>соответствующего источника при подключении к данному разъему.                                                                                                    |
| Pack                     | Priority HDMI             | 3                     | Настройка приоритета разъема предназначена для автоматического выбора<br>соответствующего источника при подключении к данному разъему.                                                                                                    |
|                          | AV Option                 | AV                    | Выбор источника RJP AV (выбор источника зависит от модели).                                                                                                    |
|                          | HDMI Option               | HDMI1                 | Выбор подключенного к разъему RJP источника HDMI телевизора. (HDMI1/HDMI2/HDMI3)                                                                                                    |
|                          | USB Pop-up Screen         |                       | после подключения устроиства ОБВ к телевизору:                                                                                                    |
|                          |                           | Default               | • Detault : появляется всплывающее окно.                                                                                                    |
|                          |                           |                       | • Automatic : отображение меню содержимого USB-устройства.                                                                                                    |
| External<br>Source       | External Source<br>Banner | ON                    | <ul> <li>Disable : ни всплывающее окно, ни меню не появляются.</li> <li>Пользователь может самостоятельно включить или отключить отображение баннера выбора внешнего источника.</li> <li>ON : при включении телевизора или при изменении режима работы на экране телевизора отображается баннер выбора внешнего источника.</li> <li>OFF : при включении телевизора или при изменении режима работы на экране телевизора не отоблажается баннер выбора внешнего источника.</li> </ul>                             |
|                          | Auto Source               | OFF                   | <ul> <li>ОFF: автовыбор источника отключен.</li> <li>ON: при подключении внешнего источника телевизор выполнит<br/>автоматическое определение и переключение входного сигнала.</li> <li>PC: автоопределение входного сигнала только с ПК.</li> </ul>                                                                                                    |
|                          | Anynet+ Return<br>Source  | Power On Src          | Выбор источника сигнала, на который переключается телевизор после<br>отключения соединения Anynet+(HDMI-CEC). (данная функция особенно<br>полезна для Guestlink RJP.)                                                                                                    |
| Bathroom<br>Speaker      | Sub AMP Mode              | 2                     | <ul> <li>определение режима работы дополнительного усилителя.</li> <li>0: отключение дополнительного усилителя (выключение ШИМ).</li> <li>1: определение громкости дополнительного усилителя в соответствии с уровнем громкости, настроенным при помощи основного регулятора громкости.</li> <li>Громкость дополнительного усилителя определяется на основании уровня громкости при включении телевизора и минимального / максимального уровней громкости.</li> <li>2: определение уровняя громкости.</li> </ul> |
|                          | Sub AMP Volume            | 6                     | Уровень громкости дополнительного усилителя в соответствии с                                                                                                    |
| HP<br>Management         | HP Mode                   | OFF                   | <ul> <li>ОN: Прослушивание звука одновременно через динамики телевизора и<br/>подключенные наушники, когда наушники подключены к телевизору. Тем<br/>не менее, можно регулировать громкость только динамиков телевизора.</li> <li>OFF: Прослушивание звука только через подключенные наушники, когда<br/>наушники подключены к телевизору.</li> </ul>                                                                                                    |
|                          | Default HP Volume         | 10                    | Настройка громкости наушников, когда для режима НР MODE (РЕЖИМ<br>НАУШНИКОВ) установлено значение ОN (ВКЛ.)                                                                                                    |
|                          | Main Speaker              | ON                    | <ul> <li>ON: Воспроизведение звука с телевизора через динамики телевизора.</li> <li>OFF: Воспроизведение звука с телевизора только через наушники.</li> </ul>                                                                                                    |
| Eco Solution             | Energy Saving             | OFF                   | Настройка яркости телевизора для снижения потребления энергии.<br>• Off: отключение функции экономии энергии.<br>• Low: выбор режима малой экономии энергии.<br>• Medium: выбор режима средней экономии энергии.<br>• High: выбор режима высокой экономии энергии.                                                                                                    |

| Функция телевизора отеля |                           | ля                    |                                                                                                    |
|--------------------------|---------------------------|-----------------------|----------------------------------------------------------------------------------------------------|
| Категория                | Элемент                   | Исходная<br>настройка | Описание                                                                                                    |
|                          | Welcome Message           | OFF                   | Отображение приветственного сообщения.                                                                                                    |
|                          | Edit Welcome<br>Message   |                       | Изменение приветственного сообщения.                                                                                                    |
| Logo/<br>Message         | Hospitality Logo          | OFF                   | Включение или выключение отображения логотипа отеля. Если выбрано<br>значение "Вкл.", то при включении телевизора на экране сначала<br>отображается логотип (на период времени, заданный для параметра<br>"Logo Display Time" (Время отображения логотипа)), после чего телевизор<br>переключается на источник входного сигнала                                                                                    |
|                          | Hospitality Logo DL       |                       | Загрузка логотипа отеля.<br>Требования к файлу логотипа отеля:<br>• Только файлы ВМР или AVI.<br>• Макс. размер файла: ВМР – 960 X 540. AVI – 30 МБ.<br>• Файл должен иметь название samsung.bmp или samsung.avi.                                                                                                    |
|                          | Logo Display Time         |                       | Настройка времени отображения логотипа (3 / 5 / 7 секунд)                                                                                                    |
|                          | Clone TV to USB           |                       | Копирование текущих параметров настройки телевизора на устройство<br>хранения USB.                                                                                                    |
|                          | Clone USB to TV           |                       | Копирование сохраненных на устройстве USB параметров настройки одного<br>телевизора на другой телевизор.                                                                                                    |
| Cloning                  | Setting Auto<br>Intialize | OFF                   | Если функция автоинициализации настроек активирована, то при<br>выключении и включении телевизора / всех телевизоров будет происходить<br>автоматическое восстановление скопированных значений. Если данные не<br>были скопированы на телевизор, то активация функции автоинициализации<br>настроек не приведет к изменению параметров. Телевизор отключит данную<br>функцию и продолжит работу в выбранном режиме |
|                          | REACH                     | OFF                   | <ul> <li>ОN: на этом телевизоре теперь доступна функция REACH.</li> <li>OFF: на этом телевизоре недоступна функция REACH.</li> </ul>                                                                                                    |
|                          | REACH IP Mode             |                       | Если функция включена, Reach будет работать над IP вместо RF.                                                                                                    |
|                          | Server IP Setting         |                       | URL-адрес сервера Reach IP, например https: \\ 192.168.1.2:443.                                                                                                    |
|                          | REACH Channel             |                       | Выбор номера цифрового канала для выполнения обновления данных<br>REACH. Номер данного канала должен соответствовать номеру, выбранному<br>на сервере Reach.                                                                                                    |
| REACH<br>Solution        | REACH Update Time         |                       | Позволяет настроить частоту загрузки обновлений ПО, копируемых файлов и<br>содержимого S-LYNC REACH с сервера REACH на телевизор:<br>1hour: Ежечасно<br>2hour: Каждые 2 часа<br>12:00 АМ: каждый день в 12:00<br>2:00 АМ: каждый день в 2:00<br>12:00 РМ: каждый день в 12:00<br>2:00 РМ: каждый день в 2:00                                                                                                    |
|                          | REACH Update<br>Immediate |                       | <ul> <li>ОN: данные REACH обновляются при переходе телевизора в режим<br/>ожидания (когда кабель подключен к телевизору, а питание отключено).</li> <li>OFF: данные REACH обновляются только в установленное время обновления<br/>сервера REACH.</li> </ul>                                                                                                    |
|                          | Group ID                  |                       | Выберите опцию Group ID сервера REACH. (Более подробную информацию см.<br>в руководстве по использованию сервера REACH).                                                                                                    |
|                          | Room Number               |                       | Указание информации о гостиничном номере.                                                                                                    |
|                          | REACH Config<br>Version   |                       | Отображается версия сервера REACH.                                                                                                    |

| Функция телевизора отеля |                           | еля                   |                                                                                                    |
|--------------------------|---------------------------|-----------------------|----------------------------------------------------------------------------------------------------|
| Категория                | Элемент                   | Исходная<br>настройка | Описание                                                                                                    |
|                          |                           |                       | Задайте IP-адрес для установки интернет-соединения.                                                                                                    |
|                          |                           |                       | «Прогр. АР»: С помощью этой функции вы можете подключить телевизор к<br>мобильным устройствам. Задайте параметры для подключения устройства<br>Wi-Fi.                                                                                                    |
|                          |                           |                       | <ul> <li>«Прогр. АР»: включение или отключение функции «Прогр. АР». Когда<br/>функция «Прогр. АР» запущена, мобильное устройство может найти имя<br/>телевизора в перечне подключений Wi-Fi.</li> </ul>                                                  |
|                          |                           |                       | <ul> <li>Ключ безопасности: задайте ключ безопасности, который надо будет<br/>вводить на других устройствах для их подключения к телевизору.</li> <li>Введите сгенерированный ключ безопасности на устройство, которое<br/>хотите подключить.</li> </ul> |
|                          | Network Setup             |                       | <ul> <li>Если есть проблемы с сетью, проверьте ключ безопасности.</li> <li>Некорректный ключ безопасности может привести к возникновению<br/>проблем.</li> </ul>                                                                                         |
|                          |                           |                       | Функция «Прогр. АР» может быть недоступна, если она не поддерживается в<br>модели устройства.                                                                                                    |
| Network                  |                           |                       | Максимальное количество устройств, которое можно подключить:<br>4 устройства.                                                                                                    |
|                          |                           |                       | 🔊 Скорость передачи: 10 Мбит/с на устройство.                                                                                                    |
|                          |                           |                       | Характеристики, приведенные выше, основываются на внутренних<br>испытаниях, проведенных нашей компанией. Действительные показатели<br>могут отличаться в зависимости от особенностей вашей проводной или<br>беспроводной сети.                           |
|                          | SmartHub Model<br>Setting |                       | Настройка модели Smart Hub.                                                                                                    |
|                          | SmartHub Setting          |                       | Установка Smart Hub.                                                                                                    |
|                          | Service Discovery         | On                    | Если данная функция включена, вы можете делиться содержимым с другими<br>устройствами, например, со смартфонами, в режиме DLNA.                                                                                                    |
|                          | Lan Out                   | OFF                   | Включение/выключение вывода LAN. Если эта функция включена, телевизор                                                                                                    |
|                          | VLAN ID                   |                       | Создание отдельных VLAN групп. Для соединения VLAN ID можно ввести<br>3-значное число в диапазоне от 1 до 255.                                                                                                    |
|                          | Solution VLAN ID          |                       | При использовании соединения VLAN, установите VLAN ID, для назначения на<br>решение (SYNC, H.Browser и т.п.).                                                                                                    |
|                          | Device VLAN ID            |                       | Установка VLAN ID для назначения внешних устройств, подключенных к порту LAN OUT.                                                                                                    |
|                          | Widget Mode               | ON                    | Включение/выключение режима миниприложения.                                                                                                    |
|                          | Solution Type             | Vendor Server         | Выберите тип решения (vender Server/ SINC Server).                                                                                                    |
|                          | License Server IP         |                       | Настроика ОКС-адреса сервера.                                                                                                    |
| Widget                   | Setting                   |                       | Настройка IP-адреса сервера.                                                                                                    |
| Solution                 | IPTV Mode                 | ON                    | Включение/выключение режима IPTV.                                                                                                    |
|                          |                           |                       | Включение/отключение виртуального режима ожидания.                                                                                                    |
|                          | Virtual Standby           | OFF                   | три включении виртуального режима ожидания энергопотреоление телевизора составит от 9.5 до 17.4 Вт (в зависимости от размера экрана                                                                                                    |
|                          |                           |                       | телевизора).                                                                                                    |
|                          | Room Num Setting          |                       | Настройка номера участка памяти.                                                                                                    |
| Virtual<br>Standby       |                           |                       | гелевизор может поддерживать основную функцию в режиме ожидания, если режим телевизора установлен на виртуальный режим ожидания.                                                                                                    |
|                          | Virtual Standby<br>Mode   |                       | • ON: виртуальный режим ожидания активирован.                                                                                                    |
|                          |                           | OFF                   | • OFF: виртуальный режим ожидания отключен.                                                                                                    |
|                          |                           |                       | При включении виртуального режима ожидания энергопотребление<br>телевизора составит от 9,5 до 17,4 Вт (в зависимости от размера экрана<br>телевизора).                                                                                                   |
|                          | Reboot Time               |                       | Эта функция может установить интервал перезагрузки телевизора после того,                                                                                                    |
|                          | 1                         | 1                     | ј как телевизор переходит в режим виртуального ожидания.                                                                                                    |

| Функция телевизора отеля |                           | ля                    |                                                                                                    |
|--------------------------|---------------------------|-----------------------|----------------------------------------------------------------------------------------------------|
| Категория                | Элемент                   | Исходная<br>настройка | Описание                                                                                                    |
|                          | Factory Lock              | OFF                   | Удаление списка устройств при включенном и выключенном питании.<br>• ОN: для входа в меню заводских настроек требуется пароль.<br>• OFE: отключение этой функции                                                                                                    |
|                          | Password Popup            |                       | Включить/отключить всплывающее окно пароля. Если эта опция отключена,<br>телевизор не будет отображать всплывающее окно ввода пароля при входе<br>в меню заводских параметров. Если данный параметр включен, на экране<br>будет появляться всплывающее окно для ввода пароля.                                                                                                    |
|                          | Password Input            |                       | ЕСЛИ эта опция включена, появляется всплывающее окно ввода, которое<br>запрашивает 8-значный пароль безопасности. Администратор должен ввести<br>пароль перед применением или обновлением параметров безопасности.<br>После ввода правильного пароля, будут доступны параметры, такие как<br>Установка пароля, Сброс пароля и режима безопасности.                                                                                                    |
|                          | Password Setting          |                       | Пользователь может изменить пароль.                                                                                                    |
| Security Mode            | Password Reset            |                       | Пароль принимает исходное значение: 00000000.                                                                                                    |
|                          | Security Mode             |                       | Режим защиты обеспечивает защищенный паролем административную<br>функциональность для включения или отключения функции гостиничных<br>телевизоров, таких как HDMI, USB и TTX. Используйте эту опцию, чтобы<br>включить или выключить режим защиты. После включения режима защиты,<br>такие параметры, как "USB", "HDMI" и "TTX безопасность" автоматически<br>включаются в подменю безопасности. Функции "USB копирование на телевизор"<br>и "Сброс параметров телевизора" болег отключена в гостиничном меню.                                                                                                    |
|                          | USB                       |                       | Включение/выключение USB доступа. При отключении, блокируется доступ к носителю USB.                                                                                                    |
|                          | HDMI                      |                       | Включение/выключение HDMI доступа. Если этот параметр отключен, Anynet,                                                                                                    |
|                          | TTX Security              |                       | Если данная функция выключена, при нажатии кнопки TTX на пульте ДУ                                                                                                    |
|                          | The Security              |                       | функция IIX задействоваться не будет.                                                                                                    |
| DRM                      | DRM Mode                  | OFF                   | ОFF: выключение поддержки DRM.<br>LYNK DRM: включение только поддержки S-LYNK DRM CAS.<br>Pro:idiom: включение только поддержки Pro:idim CAS.<br>LYNK DRM,PI: выбор поддержки телевизором S-LYNK DRM CAS и Pro:idiom CAS.                                                                                                    |
| System                   | Self Diagnosis for TV     |                       | <ul> <li>Тест изображения: выполняйте эту проверку в случае возникновения<br/>проблем с изображением на телевизоре.</li> <li>Звуковой тест: выполняйте эту проверку в случае возникновения проблем<br/>со звуком телевизора.</li> <li>Информ. о сигнале: отображение информации о сигнале цифрового вещания.</li> <li>Сброс: восстановление всех заводских настроек телевизора, кроме настроек сети.</li> </ul>                                                                                                    |
|                          | Self Diagnosis for<br>HTV |                       | <ul> <li>Эта функция позволяет проверить статус основных функций телевизора отеля.</li> <li>STB SI Vendor Setting <ul> <li>Позволяет проверить состояние Pro:Idiom и канала связи с SI STB или SBB.</li> <li>Данная функция диагностики используется при возникновении проблем с каналом шифрования Pro:Idiom UTV Channel Key Loss<sup>*</sup> и проблем с воспроизведением содержимого при помощи канала шифрования Pro:Idiom Chavana проверьте системы телевещания, относящиеся к шифрованию Pro:Idiom.</li> <li>Если система трансляции не повреждена, обратитесь в центр обслуживания Samsung.</li> <li>При возникновении ошибки STB SI Vendor Setting и проблем с взаимодействием с приставками SI STB или SBB сначала проверьте SI STB или SBB.</li> <li>При возникновении ошибки STB SI Vendor Setting и проблем с взаимодействием с приставкая SI STB или SBB исправна, обратитесь в центр обслуживания Samsung.</li> <li>RTC</li> <li>Воспользуйтесь этой функцией, если при включении и выключении телевизора значения времени отличаются, обратитесь в центр обслуживания Samsung.</li> </ul> </li> </ul> |
|                          | SW Update                 | 055                   | Обновление ПО при помощи USB-устройства                                                                                                    |
|                          | Service Pattern           | UFF                   | ункция, аналогичная функции SVC Service Pattern (Схема обслуживания SVC).                                                                                                    |
|                          | Sound Bar Out             | OFF                   | Чтобы услышать звука дипаминов телевизора, звук уздет передаваток через прин.<br>Чтобы услышать звук, необходимо подключить звуковую панель.<br>ОГЕ- Звук булет воспроизволиться через линамики телевизора                                                                                                    |
|                          | Contract Community        |                       | Отображение веб-сайта соответствующего сервисного центра Samsung,                                                                                                    |
|                          | Contact Samsung           |                       | версии ПО и Мас-адреса.                                                                                                    |
|                          | Standby LED               | ON                    | Когда телевизор находится в режиме ожидания, можно настроить параметры<br>внешнего светодиодного индикатора.<br>• ОN: светодиодный индикатор включен.                                                                                                    |
|                          | TV Reset                  |                       | <ul> <li>ОГГ: СВЕТОДИОДНЫЙ ИНДИКАТОР ВЫКЛЮЧЕН.</li> <li>Возврат к заводским настройкам телевизора.</li> </ul>                                                                                                    |

## Welcome Message

Приветственное сообщение используется для отображения пользовательских сообщений при каждом включении телевизора в номере отеля.

- Настройки приветственного сообщения можно найти в разделе "Логотип/сообщение" в меню "Параметры отеля".
- Чтобы при включении телевизора отображалось данное сообщение, для параметра "Приветственное сообщение" необходимо установить значение "ВКЛ.".

| 5 A L L      |   |  |
|--------------|---|--|
| Eco Solution | _ |  |
| Logo/Message |   |  |
|              |   |  |
|              |   |  |

- Приветственное сообщение должно содержать не более 25 символов. Текст сообщения можно редактировать в меню "Служба отеля".
- Далее перечислены символы, поддерживаемые функцией "Приветственное сообщение".
  - 👒 Заглавные и строчные буквы от А до Z, пробел и специальные символы.
- Вы можете создать или редактировать приветственное сообщение с помощью функции Edit Welcome Message.

| WELCOME |   |   |  |  |  |      |      |  |  |  |              |
|---------|---|---|--|--|--|------|------|--|--|--|--------------|
|         |   |   |  |  |  |      |      |  |  |  |              |
| Caps    |   |   |  |  |  |      |      |  |  |  |              |
| 心       |   |   |  |  |  |      |      |  |  |  | $\leftarrow$ |
| 123#&   |   |   |  |  |  |      |      |  |  |  | Done         |
|         |   |   |  |  |  |      |      |  |  |  | Cancel       |
| ENG     | x | Þ |  |  |  | www. | .com |  |  |  | ABC ABC      |

- Приветственное сообщение и логотип отеля не могут отображаться одновременно.

## Hotel Logo

Когда функция "Логотип отеля" активирована, при включении телевизора отображается изображение отеля.

- Настройки "Логотип отеля" доступны в разделе "Логотип/сообщение" в меню "Параметры отеля".
- Когда функция Hospitality Logo (Логотип отеля) активирована, элементы Logo Download (Загрузка логотипа) и Logo Display Menu (Меню отображения отеля) тоже включены.
- Если в памяти сохранен какой-либо логотип, а функция "Логотип отеля" включена, то при включении телевизора будет отображаться логотип отеля.
- Если параметр «Логотип отеля» отключен, логотип отеля не будет отображаться даже в том случае, когда в память телевизора загружено изображение логотипа.

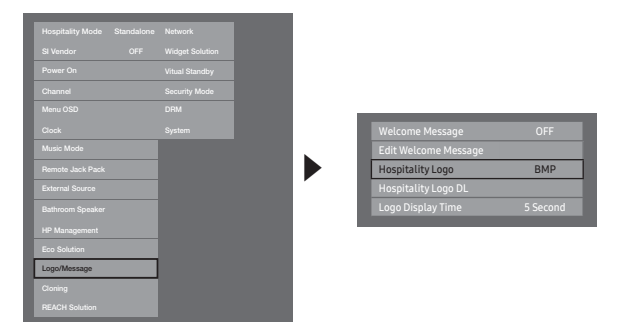

## Hospitality Logo

- Данный параметр позволяет задавать или отменять отображение логотипа отеля.
- Исходное значение параметра OFF.
- Можно задать значение OFF или ON.
- Когда задано значение ON (Вкл.), становятся доступными элементы меню Logo Download (Загрузка логотипа) и Logo Time Display (Время отображения логотипа).

#### Hospitality Logo DL

- Данный параметр позволяет загружать изображение логотипа в память телевизора с устройства USB.
- Во время копирования изображения в телевизор отобразится сообщение «In Progress» (Выполняется).
- При успешном завершении операции копирования отобразится сообщение Completed.
- В случае сбоя операции копирования отобразится сообщение Failed.
- Если не подключено никакое устройство USB, отобразится сообщение "Het USB".
- Если на устройстве USB отсутствуют файлы для копирования или используется файл неправильного формата, отобразится сообщение «No file» (Нет файла). Если отображается такое сообщение, а на USBустройстве файл с логотипом существует, проверьте формат файла. Файл должен быть в формате BMP или AVI.
- Logo File Format
  - Данный телевизор поддерживает только форматы ВМР и AVI.
  - Файл должен иметь имя samsung.bmp или samsung.avi.
  - Максимально возможное разрешение в формате ВМР 960 x 540.
  - Максимальный размер файла для формата AVI составляет 30 МБ.
  - Размер или масштаб изображения при отображении на экране телевизора не изменяется.

## USB Cloning

Функция USB Cloning (Копирование с USB) позволяет загрузить заданные пользователем настройки (Изображение, Звук, Вход, Канал, Настройка и Hotel Setup) с одного телевизора и установить их на другие.

Все определенные пользователем параметры можно скопировать из телевизора (главного) на устройство USB.

- После копирования для применения некоторых функций нужно будет выключить и повторно включить телевизор.
- Clone TV to USB: При этом копируются сохраненные данные с телевизора на устройство USB.
- 1. Вставьте устройство USB в порт USB на задней панели телевизора.
- Нажимая представленные кнопки в указанном порядке, откройте меню режима "Интерактивный".
  - MUTE  $\rightarrow$  1  $\rightarrow$  1  $\rightarrow$  9  $\rightarrow$  ENTER
- 3. Нажмите кнопку ▲ или ▼ для выбора функции «Clone TV to USB», а затем кнопку ENTER.
- 4. Можно проверить состояние копирования USB.
  - In Progress: выполняется копирование данных на устройство USB.
  - Completed: копирование успешно завершено.
  - Failed: сбой копирования.
  - No USB: устройство USB не подключено.
- Clone USB to TV: При этом сохраненные на устройстве USB данные загружаются на телевизор.
- 1. Вставьте устройство USB в порт USB на задней панели телевизора.
- 2. Нажимая представленные кнопки в указанном порядке, откройте меню режима «Интерактивный». MUTE → 1 → 1 → 9 → ENTER
- 3. Нажмите кнопку ▲ или ▼ для выбора функции «Clone USB to TV», а затем кнопку ENTER.
- 4. Когда отобразится сообщение «Скопируйте данные с USB-устройства в телевизор. Все настройки телевизора изменены», нажмите «OK».
- 5. Можно проверить состояние копирования USB.
  - In Progress: копирование данных в память телевизора.
  - Completed: копирование успешно завершено.
  - Failed: сбой копирования.
  - No USB: устройство USB не подключено.
  - No File: на устройстве USB отсутствует файл для копирования.
  - 🛸 Копирование с устройства USB на телевизор активируется нажатием кнопки ENTER в течение 5 секунд.
  - Серия телевизоров для отелей Hotel TV не поддерживает функцию CLONE между теми моделями, которые поддерживают спутниковый/Т2 режим, и теми, которые его не поддерживают.

Для быстрого копирования во время установки вставьте устройство USB с основными настройками первого телевизора, нажмите и удерживайте кнопку Enter в течение 5 секунд.

## Подготовка к копированию (обязательные пункты)

- Копирование должно производиться только между одинаковыми моделями.
- Перед копированием все меню должны быть обновлены и соответствовать таковым в новейшей версии (версия должна совпадать).

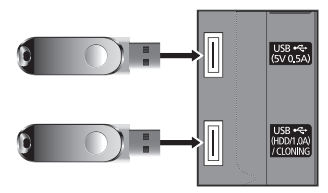

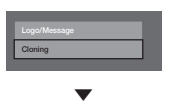

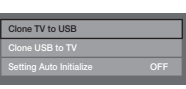

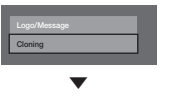

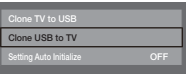
## Копирование настроек в меню «Отель»

🗞 Поддержка этого пункта меню зависит от модели.

| Элемент меню     |                        | Элемент подменю                                                                                                    | Копируется или<br>нет |
|------------------|------------------------|----------------------------------------------------------------------------------------------------|-----------------------|
| Hospitality Mode |                        | Standalone / Interactive<br>Default : Standalone                                                                                                    | Yes                   |
| SI Vendor        |                        | Interactive mode :<br>Samsung / 2M / Locatel / VDA / VDA-S / Acentic<br>/ Sustinere / Quadriga / ETV / IBahn / Magilink /<br>Otrum / Siemens / Amino / MDC / Enseo<br>Standalone mode :<br>OFF / Movielink / Swisscom / Smoovie / SSCP | Yes                   |
|                  | Power On Channel       | User Defined / Last Saved                                                                                                    | Yes                   |
|                  | Power On Channel Num   | ***                                                                                                    | Yes                   |
|                  | Power On Channel Type  | ATV / DTV / CATV / CDTV                                                                                                    | Yes                   |
|                  | Power On Volume        | User Defined / Last Saved                                                                                                    | Yes                   |
| Power On         | Power On Volume Num    | 0~100                                                                                                    | Yes                   |
|                  | Min Volume             | 0~100                                                                                                    | Yes                   |
|                  | Max Volume             | 0~100                                                                                                    | Yes                   |
|                  | Power On Source        | TV / HDMI1 / HDMI2 / AV / Last Saved                                                                                                    | Yes                   |
|                  | Power On Option        | Power On / Standby / Last Option                                                                                                    | Yes                   |
|                  | Channel Setup          | _                                                                                                    | No                    |
|                  | Channel Editor         | _                                                                                                    | No                    |
|                  | Mixed Channel Map      | On / Off                                                                                                    | Yes                   |
|                  | Dynamic SI             | On / Off                                                                                                    | Yes                   |
|                  | Channel Rescan Message | On / Off                                                                                                    | Yes                   |
| Channel          | Pan Euro MHEG          | On / Off                                                                                                    | Yes                   |
|                  | MyChannel              | On / Off                                                                                                    | Yes                   |
|                  | Genre Editor           | _                                                                                                    | Yes                   |
|                  | Subtitle Auto On       | On / Off                                                                                                    | Yes                   |
|                  | TTX Widescreen Mode    | On/Off                                                                                                    | Yes                   |
|                  | Picture Menu Lock      | On / Off                                                                                                    | Yes                   |
|                  | Menu Display           | On / Off                                                                                                    | Yes                   |
|                  | Tools Display          | On / Off                                                                                                    | Yes                   |
|                  | Channel Menu Display   | On / Off                                                                                                    | Yes                   |
| Menu USD         | Panel Button Lock      | Unlock / Lock / OnlyPower / Menu / Source                                                                                                    | Yes                   |
|                  | Home Menu Display      | On / Off                                                                                                    | Yes                   |
|                  | Home Menu Editor       | -                                                                                                    | Yes                   |
|                  | Home Menu Auto Start   | -                                                                                                    | Yes                   |

| Элемент меню    |                        | Элемент подменю                                                  | Копируется или<br>нет |
|-----------------|------------------------|------------------------------------------------------------------|-----------------------|
|                 | Clock Type             | Standalone mode: Off / SW Clock                                  | Yes                   |
| Clock           | Local Time             | Manual / TTX / Time Channel                                      | Yes                   |
|                 | Timer Type             | WakeUp / OnOff                                                   | Yes                   |
|                 | Music Mode AV          | On / Off                                                         | Yes                   |
| Music Mode      | Music Mode Backlight   | On / Off                                                         | Yes                   |
|                 | Priority AV            | 1~2                                                              | Yes                   |
| Remote Jack     | Priority HDMI          | 1~2                                                              | Yes                   |
| Pack            | AV Option              | AV                                                               | Yes                   |
|                 | HDMI Option            | HDMI1 / HDMI2 / HDMI3                                            | Yes                   |
|                 | USB Pop-up Screen      | Default / Automatic / Disable                                    | Yes                   |
|                 | External Source Banner | On / Off                                                         | Yes                   |
| External Source | Auto Source            | On / Off                                                         | Yes                   |
|                 | Anynet+Return Source   | Power On Src / Last Source / TV / HDMI1 / HDMI2<br>/ AV          | Yes                   |
|                 | HP Mode                | On / Off                                                         | Yes                   |
| HP Management   | Default HP Volume      | 0~100                                                            | Yes                   |
|                 | Main Speaker           | On / Off                                                         | Yes                   |
| Eco Solution    | Energy Saving          | Off / Low / Medium / High                                        | Yes                   |
|                 | Welcome Message        | On / Off                                                         | Yes                   |
|                 | Edit Welcome Message   | -                                                                | Yes                   |
| Logo / Message  | Hospitality Logo       | Off / BMP / AVI / BOTH                                           | Yes                   |
|                 | Hospitality Logo DL    | -                                                                | Yes                   |
|                 | Logo Display Time      | 3 second / 5 second / 7 second                                   | Yes                   |
|                 | Clone TV to USB        | -                                                                | No                    |
| Cloning         | Clone USB to TV        | -                                                                | No                    |
|                 | Setting Auto Intialize | On / Off                                                         | Yes                   |
|                 | REACH                  | On / Off                                                         | Yes                   |
|                 | REACH IP Mode          | On / Off                                                         | Yes                   |
|                 | Server IP Setting      | -                                                                | Yes                   |
|                 | REACH Channel          | ***                                                              | Yes                   |
| REACH Solution  | REACH Update Time      | OFF / 1hour / 2hour / 12:00 am / 2:00 am / 12:00<br>pm / 2:00 pm | Yes                   |
|                 | REACH Update Immediate | On / Off                                                         | Yes                   |
|                 | Group ID               | ALL, 1 - 511                                                     | No                    |
|                 | Room Number            | -                                                                | No                    |
|                 | REACH Config Version   | -                                                                | No                    |

| Элемент меню    |                        | еню                   | Элемент подменю                                                              | Копируется или<br>нет |
|-----------------|------------------------|-----------------------|------------------------------------------------------------------------------|-----------------------|
|                 | Network Setup          |                       | -                                                                            | No                    |
|                 | SmartHub Model Setting |                       | -                                                                            | Yes                   |
| Network         | SmartHub Sett          | ting                  | -                                                                            | Yes                   |
|                 | Service Discov         | ery                   | On / Off                                                                     | Yes                   |
|                 | Widget Mode            |                       | On / Off                                                                     | Yes                   |
|                 | Solution Type          |                       | Vender Server/ SINC Server                                                   | Yes                   |
|                 | Server URL Set         | tting                 | -                                                                            | Yes                   |
| Widget Solution | License Server         | IP Setting            | -                                                                            | Yes                   |
|                 | IPTV Mode              |                       | On / Off                                                                     | Yes                   |
|                 | Room Num Set           | tting                 | -                                                                            | No                    |
|                 | HMS HalfTicke          | er Display            | -                                                                            | No                    |
|                 | Virtual Standb         | y Mode                | On / Off                                                                     | Yes                   |
| virtual Standby | Reboot Time            |                       | -                                                                            | Yes                   |
|                 | FactoryLock            |                       | On / Off                                                                     | Yes                   |
|                 | Password Popup         |                       | On / Off                                                                     | Yes                   |
|                 | Password Input         |                       | -                                                                            | No                    |
|                 | Password Setting       |                       | -                                                                            | Yes                   |
| Security Mode   | Password Reset         |                       | -                                                                            | No                    |
|                 | Security Mode          |                       | On / Off                                                                     | Yes                   |
|                 | USB                    |                       | Enable / Disable                                                             | Yes                   |
|                 | HDMI                   |                       | Enable / Disable                                                             | Yes                   |
|                 | TTX Security           |                       | Enable / Disable                                                             | Yes                   |
| DRM             | DRM Mode               |                       | PI Model - OFF/LYNK DRM/Proldiom/LYNK DRM, PI<br>Non PI Model - OFF/LYNK DRM | Yes                   |
|                 | Self Diagnosis for TV  |                       | -                                                                            | No                    |
|                 | Self                   | STB SI Vendor Setting | Si Name Ok / Failure                                                         |                       |
| System          | Diagnosis for<br>HTV   | RTC                   | Ok / Failure                                                                 | No                    |
|                 | SW Update              | 1                     | -                                                                            | No                    |
|                 | Service Pattern        |                       | On / Off                                                                     | No                    |
|                 | Sound Bar Out          |                       | On / Off                                                                     | Yes                   |
|                 | Contact Samsung        |                       | -                                                                            | No                    |
|                 | Standby LED            |                       | On / Off                                                                     | Yes                   |
|                 | TV Reset               |                       | -                                                                            | No                    |

# Setting Auto Initialize

При копировании настроек одного телевизора на другой копируется и гостевая часть меню, и настройки меню, выполненные специалистом отеля: Изображение, Звук, Вход, Канал, Настройка и Hotel Setup). Это позволит установить практически на всех телевизорах отеля одинаковые стандартные настройки. Если постояльцам будет разрешен доступ к гостевой части меню, например к меню Изображение, они смогут изменить стандартные настройки в доступных меню. Если включить функцию Setting Auto Initialize, при выключении и последующем включении телевизора в настройках любого из гостевых меню будет происходить автоматическое восстановление (инициализация) копированных стандартных значений. Внимание: функция Setting Auto Initialize действует только для значений копированных гостевых меню. Настройки, копирование которых не выполнено, игнорируются. В приведенной далее таблице указаны настройки, значения которых восстанавливаются до копированных при включенной функции Setting Auto Initialize.

🗞 Поддержка этого пункта меню зависит от модели.

| Элемент меню |                     |                    |  |
|--------------|---------------------|--------------------|--|
|              |                     | Backlight          |  |
|              |                     | Contrast           |  |
|              | Dicturo Modo        | Brightness         |  |
|              | PICTULE MODE        | Sharpness          |  |
|              |                     | Colour             |  |
|              |                     | Tint (G/R)         |  |
|              | Apply Picture Mode  |                    |  |
|              |                     | Picture Size       |  |
|              | Picture Size        | Zoom/Position      |  |
|              |                     | 4:3 Screen Size    |  |
|              | PIP                 |                    |  |
|              |                     | Dynamic Contrast   |  |
|              |                     | Black Tone         |  |
| Picture      |                     | Flesh Tone         |  |
|              | Advanced Settings   | RGB Only Mode      |  |
|              | Advanced Settings   | Colour Space       |  |
|              |                     | White Balance      |  |
|              |                     | Gamma              |  |
|              |                     | Motion Lighting    |  |
|              |                     | Colour Tone        |  |
|              |                     | Digital Clean View |  |
|              | Picture Ontions     | MPEG Noise Filter  |  |
|              |                     | HDMI Black Level   |  |
|              |                     | Film Mode          |  |
|              |                     | LED Clear Motion   |  |
|              | Picture Off         |                    |  |
|              | Reset Picture       |                    |  |
|              | Sound Mode          |                    |  |
|              | Sound Effect        | Equaliser          |  |
|              | Speaker Settings    |                    |  |
|              |                     | DTV Audio Level    |  |
| Sound        |                     | Audio Format       |  |
|              | Additional Settings | Audio Delay        |  |
|              |                     | Dolby Digital Comp |  |
|              |                     | Auto Volume        |  |
|              | Reset Sound         |                    |  |

|        |                       | Элемент меню        |  |
|--------|-----------------------|---------------------|--|
|        |                       | Voice Guide         |  |
|        |                       | Audio Description   |  |
|        | Accossibility         | Subtitle            |  |
|        | Accessibility         | Menu Transparency   |  |
|        |                       | High Contrast       |  |
|        |                       | Enlarge             |  |
|        | Sports Mode           |                     |  |
|        | Menu Language         |                     |  |
|        | Dovice Manager        | Keyboard Settings   |  |
|        | Device Manager        | Mouse Settings      |  |
|        |                       | Clock               |  |
|        | Time                  | Sleep Timer         |  |
|        |                       | Wake-up Timer       |  |
|        | Eco Solution          | Energy Saving       |  |
| Suctor |                       | No Signal Power Off |  |
| System |                       | Auto Power Off      |  |
|        |                       | Smart Security      |  |
|        |                       | Scan                |  |
|        | Smart Security        | Isolated List       |  |
|        |                       | Allowed List        |  |
|        |                       | Settings            |  |
|        | Auto Protection Time  |                     |  |
|        | Change PIN            |                     |  |
|        |                       | Game Mode           |  |
|        | General               | Sound Feedback      |  |
|        |                       | Boot Logo           |  |
|        |                       | Anynet+ (HDMI-CEC)  |  |
|        | Anynet+ (HDMI-CEC)    | Auto Turn Off       |  |
|        |                       | Search for Devices  |  |
|        | DivX® Video On Demand |                     |  |

# Plug & Play

Функция Plug & Play для отеля автоматически осуществляет выбор режима отеля, выбор страны, настройки часов и режима изображения. При выборе пункта «TV Reset» в разделе «System» меню «Параметры отеля» настройка будет выполнена автоматически. — Функция Plug & Play для отеля доступна только при первом включении телевизора.

- Данная функция доступна после первой настройки телевизора и копирования данных из памяти телевизора на устройства USB.
- Для настройки следующего телевизора нужно просто закрыть экран Plug & Play для отеля, подключить устройство USB и скопировать данные с USB на телевизор.
- В зависимости от модели и региона некоторые элементы меню могут отсутствовать.

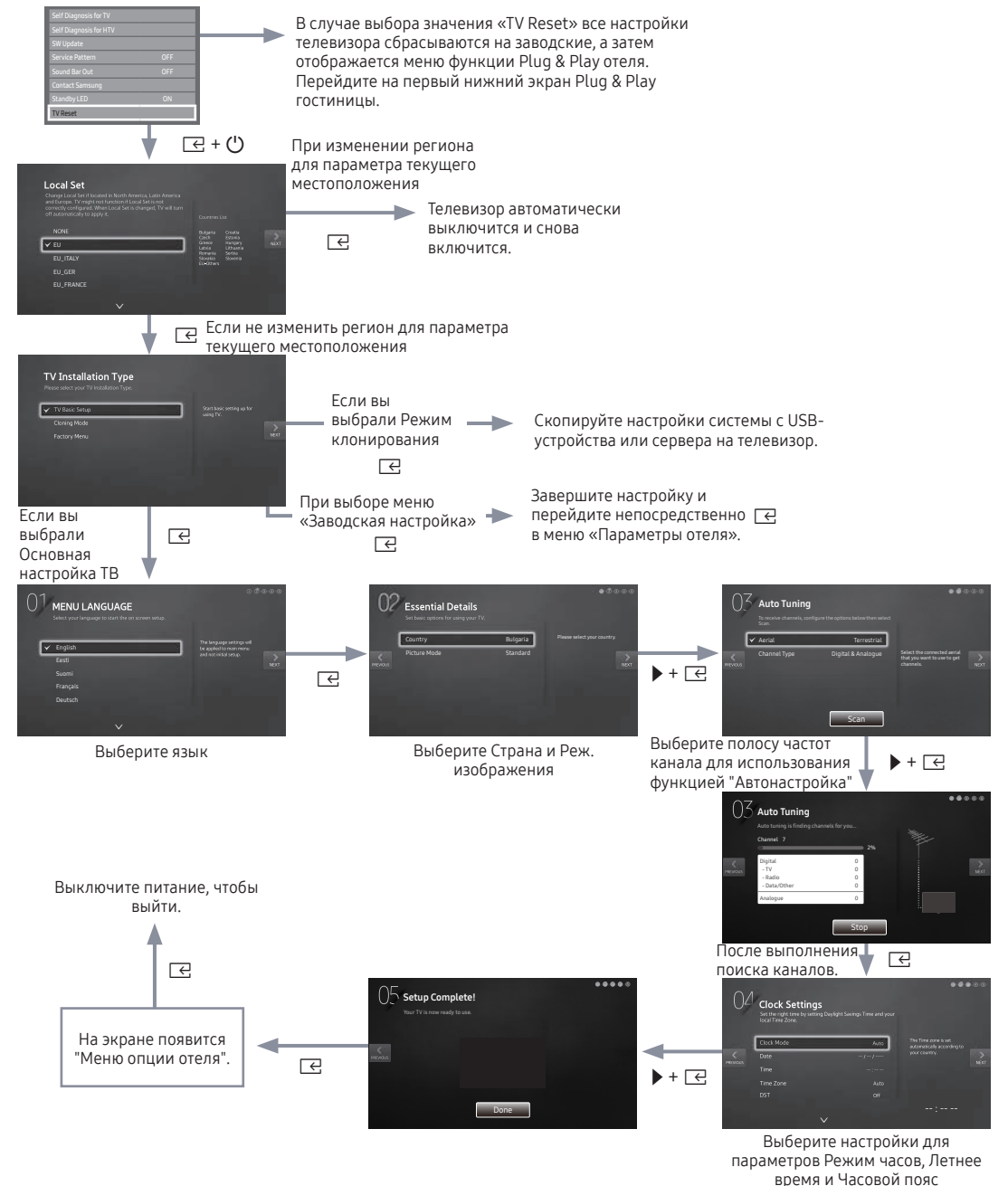

#### • Региональные настройки

- Первоначально выделенный: EC
- Можно изменить страну, если нажать клавишу Enter после выбора опции Изменить.
- Если изменить страну, телевизор произведет автоматическое выключение и включение.
- Если вы выбрали неправильную страну, выполните функцию TV Reset снова после ввода раздела меню отеля System.
- Экранное меню «Язык меню»
  - Если на экранном меню "Тип установки телевизора" выбрать опцию Основная настройка ТВ, то появится экранное меню "Язык меню".
  - Первоначально выделенный: English
  - При нажатии кнопки Enter, появится экранное меню "Реж. изображения"
- Экранное меню «Реж. изображения»
  - Первоначально выделенный: Стандартный
  - На экране телевизора отображается экранное меню Реж. изображения, в котором в качестве режима изображения можно выбрать режим изображения Динамический или Стандартный.

#### • Экранное меню «Автонастройка»

- При нажатии кнопки Enter телевизор выполнит автоматический поиск каналов.
- Установите экранное меню Режим часов, Летнее время(Летнее время) и Часовой пояс
  - Первоначально выделенный: Режим часов : Авто, Летнее время : Выкл., Часовой пояс : Восточное
  - Если настроить телевизор на цифровое вещание каналов и если эти каналы будут передавать информацию о дате и времени, установите опцию Режим часов на режим Авто. Телевизор автоматически установит дату и время.
  - Если не осуществить настройку телевизора на цифровое вещание каналов, установите опцию Режим часов на режим Ручной, а затем установите дату и время телевизора вручную.
  - Для применения или неприменения на телевизоре летнего времени, установите Летнее время Вкл. или Выкл..
  - Выберите часовой пояс на карте, которая появится на экране.

## Multi Code Remocon

Multi Code Remocon представляет собой специальный передатчик, предназначенный для управления всеми телевизорами с помощью одного пульта дистанционного управления.

Данная функция применяется в том случае, если в одном месте находится более одного телевизора, например в гостинице. В сообщении на экране источника отображается настроенный идентификационный номер. Данная функция поддерживает до 9 различных направлений передачи, т. е. клавиш пульта дистанционного управления. Каждый телевизор имеет исходный код «О».

- Идентификационный номер можно задавать и сбрасывать в режиме аналогового ТВ или в режиме ПК. (эта функция недоступна при отображении канала TTX или канала DTV.
- Идентификационный номер может иметь значения от 0 до 9.
- Одновременно нажмите и удерживайте кнопки MUTE и RETURN не менее 7 секунд, затем выберите кнопку с цифрой для установки кода,
- Отобразится экранное меню установки идентификационного кода.
- Отобразится следующее сообщение: "Для кода дистанционного управления задано значение Х. Для изменения кода дистанционного управления введите выбранную цифру." где Х – это число.
  - 🔊 Данный экран отображается, пока не будет нажато «Exit».

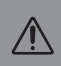

Remote control code is set to 0. If you want to change the Remote control code, enter the chosen digit.

- Например, при нажатии пользователем кнопки с цифрой 1 для телевизора и пульта ДУ будет установлен идентификационный код 1.
- Отобразится следующее сообщение: «Код дистанционного управления изменен на 1». В этом случае телевизором можно управлять только с помощью пульта ДУ, идентификационный код которого совпадает с кодом телевизора.
- Отобразится сообщение «Код ТВ: х» (где х идентификационный код телевизора).
- Для сброса идентификационного кода одновременно нажмите и удерживайте кнопки MUTE и EXIT не менее 7 секунд. После отпускания кнопки идентификационный код сбросится до значения "0" и на телевизоре и на пульте ДУ. Отобразится сообщение "Для кода дистанционного управления задано значение 0".

# CH Bank Editor (только для Smoovie TV)

Функция Channel Bank Editor позволяет редактировать каналы с помощью одного из 3 наборов каналов. В зависимости от банковской карты клиент гостиницы может просматривать три специальных канала.

#### Настройка функции CH Bank Editor в автономном режиме

- 1. Войдите в меню «Отель, автономный режим», нажав кнопки MUTE  $\rightarrow$  1  $\rightarrow$  1  $\rightarrow$  9  $\rightarrow$  ENTER.
- 2. Выберите поставщика источника входного сигнала: «Smoovie»
- 3. Появится новый параметр меню «Channel Bank Editor»
- 4. Откройте «Channel Bank Editor»

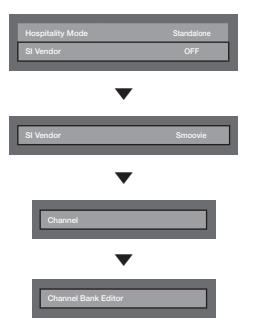

<В зависимости от модели и региона некоторые элементы меню могут отсутствовать.>

- 5. Измените набор каналов, как показано в примере ниже.
- A. BANK1 (каналы со свободным доступом): выберите канал, который будет доступен при отсутствии карты в пульте.
- Б. BANK2 (семейная карта зеленая): Выберите канал, который будет доступен при наличии GREEN CARD в пульте.
- В. ВАΝКЗ (карта для взрослых красная): Выберите канал, который будет доступен при наличии RED CARD.

| Channel Bank Edit |   |      |                  |
|-------------------|---|------|------------------|
| Registered        |   |      | Bank3 (36)       |
| 1 1futech         |   |      |                  |
|                   |   |      |                  |
|                   |   |      |                  |
|                   |   |      |                  |
| 5 BBC World       |   |      |                  |
|                   |   |      |                  |
| 7 Coming Soom     |   |      |                  |
| 8 S2              |   |      |                  |
| 9 S2              |   |      |                  |
|                   | ¢ | Move | eselect ງ Return |

#### Инструкции по использованию пульта дистанционного управления SMOOVIE

- При выборе SMOOVIE в качестве поставщика источника входного сигнала необходимо использовать пульт ДУ SMOOVIE.
- 2. С помощью цифровых кнопок на пульте дистанционного управления пользователь может выбирать только канал BANK1.

Для изменения каналов при использовании зеленой или красной карты используются кнопки «Кан. вверх/ вниз».

3. В руководстве по каналам или списке каналов пользователи могут видеть только BANK1.

# Channel Editor

Channel Editor позволяет изменять номер и название канала.

Используйте функцию Channel Editor для сортировки каналов в соответствии с номерами, заданными пользователем.

Т

| Hospitality Mode | Standalone | Network |
|------------------|------------|---------|
|                  |            |         |
|                  |            |         |
| Channel          |            |         |
| Menu OSD         |            |         |
|                  |            |         |
|                  |            |         |
|                  |            |         |
|                  |            |         |
| Bathroom Speaker |            |         |
| Eco Solution     |            |         |
|                  |            |         |
|                  |            |         |
|                  |            |         |

<В зависимости от модели и региона некоторые элементы меню могут отсутствовать.>

## Простые шаги при использовании функции редактора в режиме «Автономный».

| Шаг | Описание                                                                    |
|-----|-----------------------------------------------------------------------------|
| 1   | В меню "Параметры отеля" выберите "Channel Setup"                           |
| 2   | Выбор пункта "Редактор каналов" в меню "Параметры отеля"                    |
| 3   | Создание таблицы с необходимым окончательным списком желаемых каналов       |
| 4   | Переупорядочение каналов с помощью кнопки TOOLS на основе созданной таблицы |
| 5   | Для выхода нажмите кнопку EXIT или RETURN.                                  |
|     | <См. инструкции, приведенные ниже>                                          |

### Последовательность включения Smoovie

|     | Используемый телевизор                                                                                                    | Smoovie (антенна/кабель)                                                                                                    |
|-----|----------------------------------------------------------------------------------------------------|----------------------------------------------------------------------------------------------------|
| Шаг | Параметр "Общая карта каналов" включен (используются<br>источники "Антенна" и "Кабель")                                                                                            | Используются только источник "Антенна" или "Кабель"                                                                                                    |
|     | Выполните настройку P&P, за исключением сохранения каналов.                                                                                                    | Выполните полную настройку Р&Р (автоматическая<br>настройка источника "Антенна" или "Кабель").                                                                                      |
| 1   | SEСЛИ НАСТРОЙКА Р&Р уже выполнена, откройте<br>меню "Параметры отеля" и выполняйте указанные<br>действия, начиная с шага 3. (Меню "Параметры<br>отеля": MUTE → 1 → 1 → 9 → ENTER). | © Если настройка Р&Р уже выполнена, откройте<br>меню "Параметры отеля" и выполняйте указанные<br>действия, начиная с шага 3. (Меню "Параметры<br>отеля": MUTE → 1 → 1 → 9 → ENTER). |
| 2   | После настройки P&P на экране телевизора отобразится<br>меню отеля.                                                                                                    | После настройки P&P на экране телевизора отобразится<br>меню отеля.                                                                                                    |
| 3   | Включите параметр "Общая карта каналов"                                                                                                    |                                                                                                    |
| 4   | Выключите и включите питание телевизора.                                                                                                    | Выберите Smoovie TV в меню отеля                                                                                                    |
| 5   | Войдите в меню отеля                                                                                                    | Выберите пункт Настройка каналов (можно пропустить)                                                                                                    |
| 6   | Выберите Smoovie TV в меню отеля                                                                                                    | Выберите "Антенна" или "Кабель" для автоматической<br>настройки (можно пропустить).                                                                                                 |
| 7   | Выберите пункт "Настройка канала"                                                                                                    | Настройте редактор набора каналов.                                                                                                    |
| 8   | Выберите "Антенна + кабель" для автоматической<br>настройки.                                                                                                    | После выключения и повторного включения питания<br>телевизор можно использовать.                                                                                                    |
| 9   | Настройте редактор набора каналов.                                                                                                    |                                                                                                    |
| 10  | После выключения и повторного включения питания<br>телевизор можно использовать.                                                                                                   |                                                                                                    |

## Список каналов

Для просмотра информации о канале доступны такие параметры: Все, ТВ, Радио, Данные/др., Аналоговые или Избранное 1~5.

- 🗞 При нажатии кнопки CH.LIST на пульте ДУ отображается экран «Список каналов».
- Все: отображение всех доступных каналов.
- ТВ: Отображение всех доступных на данный момент каналов телевизора.
- Радио: отображение всех доступных на данный момент радиоканалов.
- Данные/др.: отображение всех доступных на данный момент каналов МНР или других каналов.
- Аналоговые: отображение всех доступных на данный момент аналоговых каналов.
- Избранное 1~5: отображение всех избранных каналов.
  - Для просмотра добавленных избранных каналов нажмите кнопку CH.LIST и с помощью кнопки (Ch. Mode) перейдите к списку Избранное 1~5.
  - 🗞 Использование кнопок пульта дистанционного управления для работы с меню Список каналов.
    - 🗊 (Сервис): отображение меню параметров.
    - 🔶 (Ch. Mode / Канал): переход к Все, ТВ, Радио, Данные/др., Аналоговые или Избранное 1~5.
    - При выборе Просм. прогр. в меню (Сервис) можно перейти к другим каналам с помощью кнопки (Канал).
    - 🔄 (Просмотр / Information): Просмотр выбранного канала. / Отображение сведений о выбранной программе.
    - 🗘 (Страница): Переход на следующую или предыдущую страницу.

### Правила использования руководства «Просмотр по расписанию» в разделе «Список каналов»

#### (только для цифровых каналов)

Если параметр **Просмотр по расписанию** задан на экране **Список каналов**, программу можно настроить только в режиме **Просм. прогр**..

- 1. Нажмите кнопку CH.LIST и выберите нужный цифровой канал.
- 2. Нажмите кнопку TOOLS и выберите параметр Просм. прогр.. Отобразится список программ для данного канала.
- 3. С помощью кнопок ▲ / ▼ выберите необходимую программу и нажмите кнопку ENTER ⊂ (Information) или INFO.
- 4. Выберите Просмотр по расписанию и после завершения нажмите кнопку ENTER .
- 🕾 Если требуется отменить **Просмотр по расписанию**, выполните шаги с 1 по 3. Нажмите **Отменить расп**..

#### Использование меню параметров тоосы

Настройте каждый канал с помощью параметров меню Список каналов (Просм. прогр., Изм. избранное, Lock/ Unlock, Изменить название канала, Изм. номера канала, Удалить, Information, Сортировка, Режим ред.). Набор элементов в меню параметров может варьироваться в зависимости от состояния канала.

- 1. Выберите канал и нажмите кнопку TOOLS.
- 2. Выберите функцию и измените ее настройки.
- Просм. прогр.: отображение программы при выборе цифрового канала.
- Изм. избранное: обозначение часто просматриваемых каналов как избранных. Добавление или удаление выбранного канала в списке Избранное 1~5.
- 1. Выберите Изм. избранное, а затем нажмите кнопку ENTER 🖂 .
- 2. Нажмите ENTER E для выбора Избранное 1~5, а затем нажмите кнопку ОК.
  - Один избранный канал можно добавить в несколько групп избранных каналов, входящих в список Избранное 1~5.
- Lock/Unlock: Заблокированные каналы нельзя выбирать и просматривать.
  - Эта функция доступна только в случае, если для параметра Блокировка канала установлено значение Вкл..
  - Появится окно ввода PIN-кода. Введите 4-значный PIN-код. PIN-код можно изменить, выбрав параметр Изменение PIN.
- Изменить название канала (только для аналоговых каналов): присвоение каналу нового имени.
- Изм. номера канала (только для цифровых каналов): ввод нового номера с помощью цифровых кнопок.
  - В некоторых регионах функции Изменить название канала и Изм. номера канала могут не поддерживаться.
- Удалить: можно удалить канал, чтобы отобразить необходимые каналы.
- Information: просмотр сведений о выбранной программе.
- Сортировка: сортировка списка по номеру канала или имени канала.
- Режим ред.: выбор нужных каналов и их редактирование.

#### Использование меню параметров ТООLS Л

Настройте каждый канал с помощью параметров меню (Изм. избранное, Блокировка/Разблокировка, Удалить, Отменить выбор, Выбрать все).

- 1. Нажмите кнопку TOOLS на экране Список каналов и выберите Режим ред.. Слева от канала отобразится галочка.
- 2. С помощью кнопок ▲/▼ выберите необходимый канал и нажмите кнопку ENTER . Выбранный канал отмечен значком (✓).
  - 🗞 Можно выбрать несколько каналов.
  - 🔊 Снова повторно нажмите кнопку ENTER 🖃 для отмены выбора канала.
- 3. Нажмите кнопку TOOLS, затем выберите функцию и измените ее настройки.
- Изм. избранное: обозначение часто просматриваемых каналов как избранных.
  - Skpaн Изм. избранное содержит пять групп (Избранное 1, Избранное 2и т. д.). Избранный канал можно добавить в любую из этих групп. Выберите группу с помощью кнопок ▲/▼.
- Lock/Unlock: Заблокированные каналы нельзя выбирать и просматривать.
  - Эта функция доступна только в случае, если для параметра Блокировка канала установлено значение Вкл..
  - Появится окно ввода PIN-кода. Введите 4-значный PIN-код. PIN-код можно изменить, выбрав параметр Изменение PIN.
- Удалить: можно удалить канал, чтобы отобразить необходимые каналы.
- Отменить выбор: отмена выбора всех выбранных каналов.
- Выбрать все: выбор всех каналов в списке каналов.

# | My Channel

Определяет язык и жанр каналов, предлагаемых отелем. При выборе языка и жанра пользователем показывает соответствующие каналы.

- Для выбора жанра сначала необходимо определить язык.
- Если выбрать жанр, но не добавить каналы, в списке каналов отобразятся все каналы.
- Функция My Channel (Мой канал) работает только в автономном режиме.
- SI Vendor (Поставщик источника входного сигнала) в автономном режиме: данная функция не работает, если выбран источник Smoovie.
- Функцию «Мой канал» можно открыть, выбрав «Параметры отеля» > «Канал»; ее можно включить или выключить.
- Функция «Мой канал» работает, только если включена.

### Распределение каналов [Режим жанра]

| Стандартный   | Категория       | Реж. кан.                             | Включение режима антенны       | Описание |                                      |
|---------------|-----------------|---------------------------------------|--------------------------------|----------|--------------------------------------|
| Hotel (Отель) | Genre<br>(Жанр) | All (Default) (Bce<br>(по умолчанию)) | 0                              |          |                                      |
|               |                 | News (Новости)                        | 0                              |          |                                      |
|               |                 | ы) Genre<br>(Жанр)                    | Radio (Радио)                  | 0        | Отображение жанра канала для каждого |
|               |                 |                                       | Entertainment<br>(Развлечения) | 0        | языка в режиме заводских настроек.   |
|               |                 | Sport (Спорт)                         | 0                              |          |                                      |
|               |                 | Hotel (Отель)                         | 0                              |          |                                      |

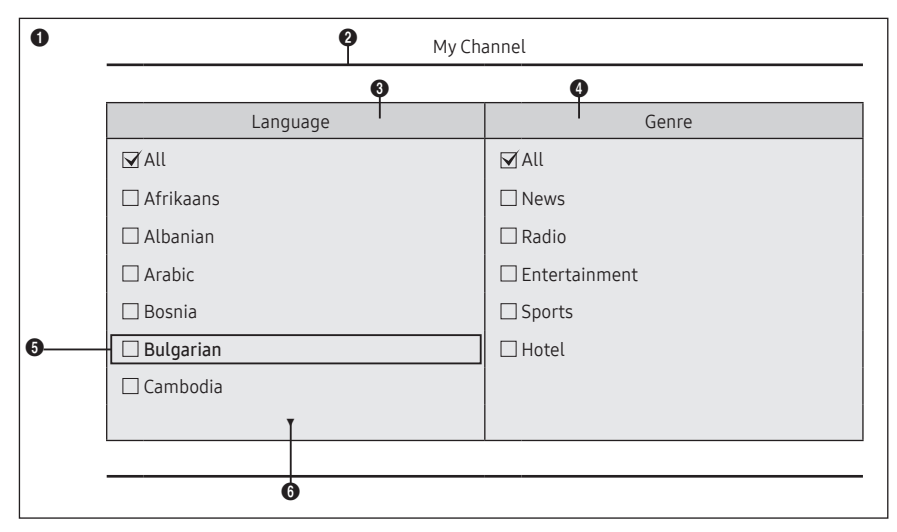

\* Число отображаемых в списке элементов см. в разделе «Элементы».

### Руководство по кнопкам

| Кнопка      | Действие                                                           | Переход, справке      |  |
|-------------|--------------------------------------------------------------------|-----------------------|--|
| BLUE        | Возврат к экрану. (Настройка жанра: последний язык и жанр)         | Оставить предыдущее   |  |
| ENTER       | Выбор элемента.                                                    | Выбор                 |  |
| Ch. Up/Down | Перемещение выделения по странице.                                 | (Телегид отсутствует) |  |
| UP/DOWN     | Переход к списку жанров каждого языка. (по кругу).                 | Папацианна            |  |
| RIGHT       | Выбор выделенного элемента и перемещение выделения в раздел жанра. | - перемещение         |  |
| RETURN      | Возврат к экрану. (Настройка жанра: последний язык и жанр)         | (Телегид отсутствует) |  |
| EXIT        | Возврат к экрану. (Настройка жанра: последний язык и жанр)         | (Телегид отсутствует) |  |

#### 👁 ПРИМЕЧАНИЕ

- В данном разделе описано расположение элементов интерфейса, которые отображаются на экране телевизора при включении. (Параметры отеля > Канал > Мой канал: Вкл.)
- Жанр является подсписком для каждого языка.
- Экран телевещания, на котором отображался последний сохраненный канал.
- Чтобы сохранить предыдущую карту каналов с распределением по языкам и жанрам нажмите СИНЮЮ клавишу, а затем RETURN и EXIT на пульте ДУ, чтобы закрыть передние элементы интерфейса.

#### 🔊 ПРОЧЕЕ

• Выделение по умолчанию: Последние сохраненные элементы (язык, жанр)

### Элементы

| Nº | Название         | Описание                                                                                                    |
|----|------------------|----------------------------------------------------------------------------------------------------|
| 0  | Фоновый экран    | Последний сохраненный канал, который отображается при включении телевизора.                                                                                                    |
| 0  | Название функции | Это название функции.                                                                                                    |
| 3  | Элементы языка   | Отображение элемента из списка языков.<br>Отображение последнего выбранного языка.                                                                                                    |
| 0  | Элементы жанра   | Отображение элемента из списка жанров.<br>Отображение доступных элементов жанров для каждого языка, заданных установщиком<br>в режиме заводских настроек. (всегда имеется элемент All (Bce)).<br>Отображение последнего выбранного жанра. |
| 6  | Выделение        | Если название элемента слишком длинное для отображения в данной области, можно воспользоваться функцией автоматической прокрутки текста.                                                                                                  |
| 6  | Индикатор        | Отображается при наличии предыдущей или следующей страницы.                                                                                                    |

### Операции с выделенными элементами [элементы языков]

- Данная страница предназначена только для обозначения возможных действий. Данная страница может отличаться от фактических экранов.
- 🔊 ПРИМЕЧАНИЕ
  - Пользователь может переходить от одного элемента к другому в списке языка и жанра с помощью кнопки вверх или вниз на пульте дистанционного управления.
  - Поддерживается круговая навигация.

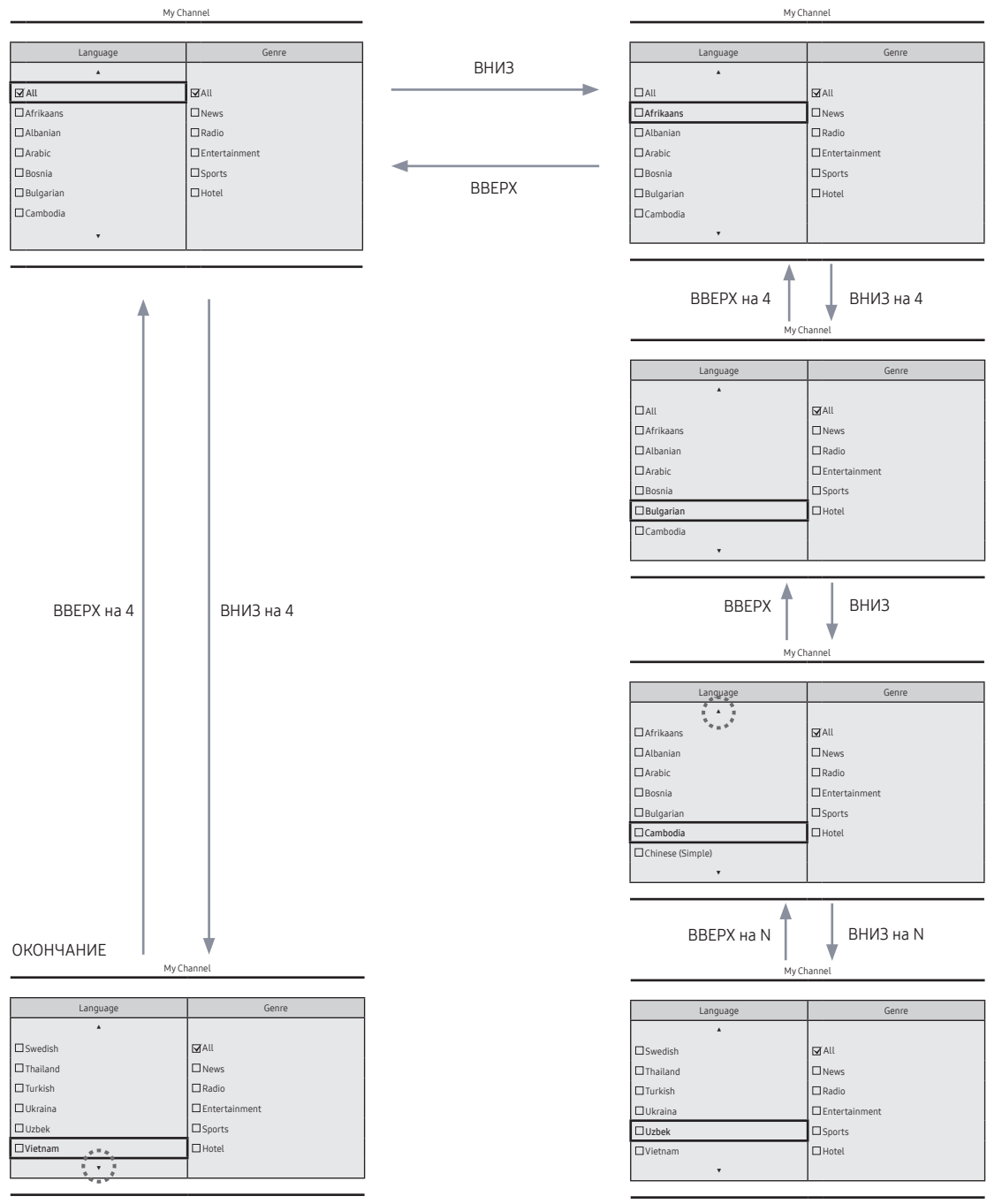

## Операции с выделенными элементами [элементы жанров]

• Данная страница предназначена только для обозначения возможных действий. Данная страница может отличаться от фактических экранов.

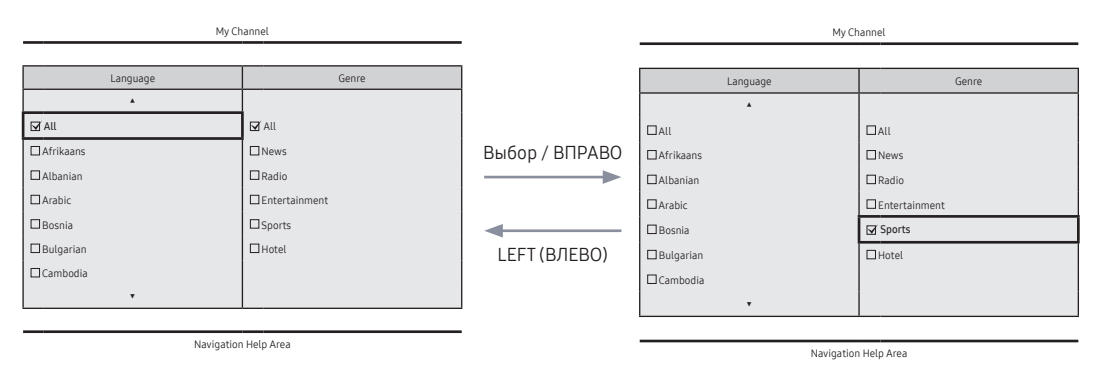

• Выбранный язык выделен.

• Выделение по умолчанию: выбранный жанр.

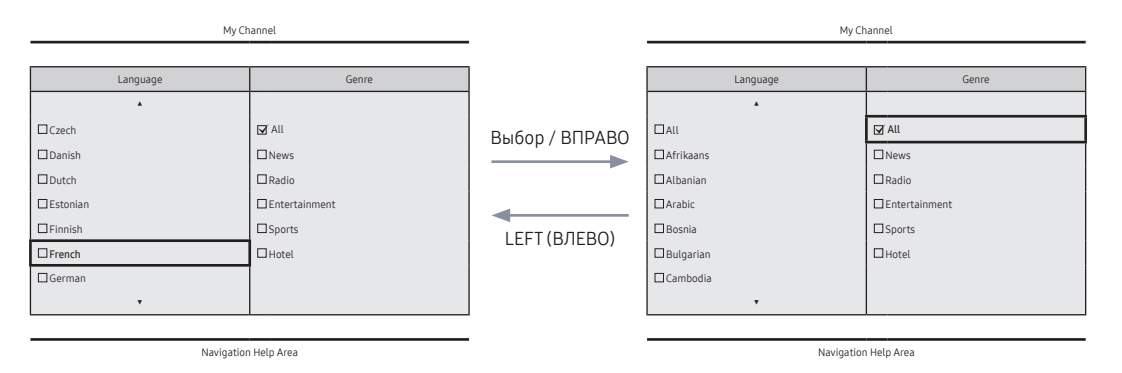

• Выделение по умолчанию: All

## Операция изменения режима (1/3)

• Данная страница предназначена только для обозначения возможных действий. Данная страница может отличаться от фактических экранов.

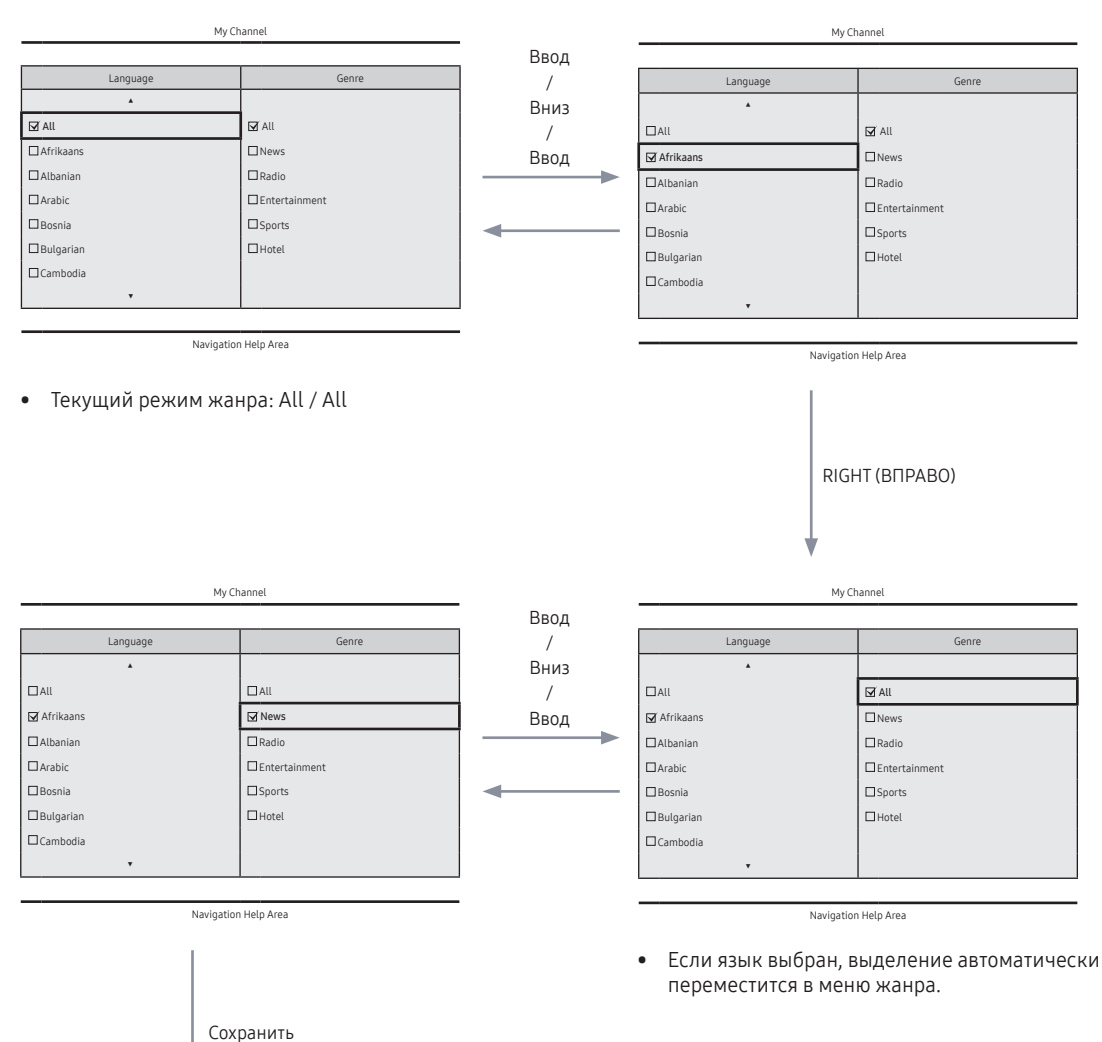

## Операция изменения модели (2/3)

• Данная страница предназначена только для обозначения возможных действий. Данная страница может отличаться от фактических экранов.

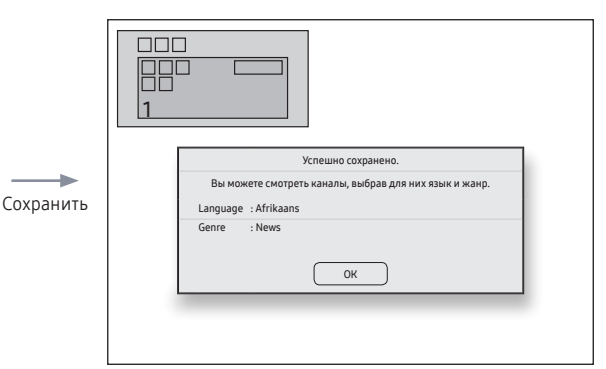

- Отобразится сообщение о завершении изменения режима жанра.
- Период ожидания (5 с)

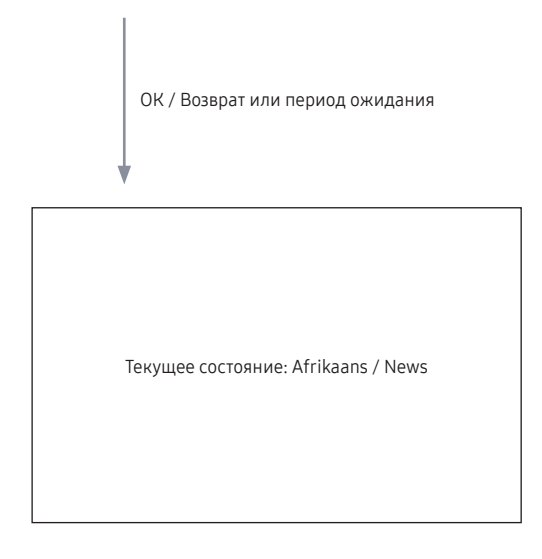

## Операция изменения режима (3/3)

• Данная страница предназначена только для обозначения возможных действий. Данная страница может отличаться от фактических экранов.

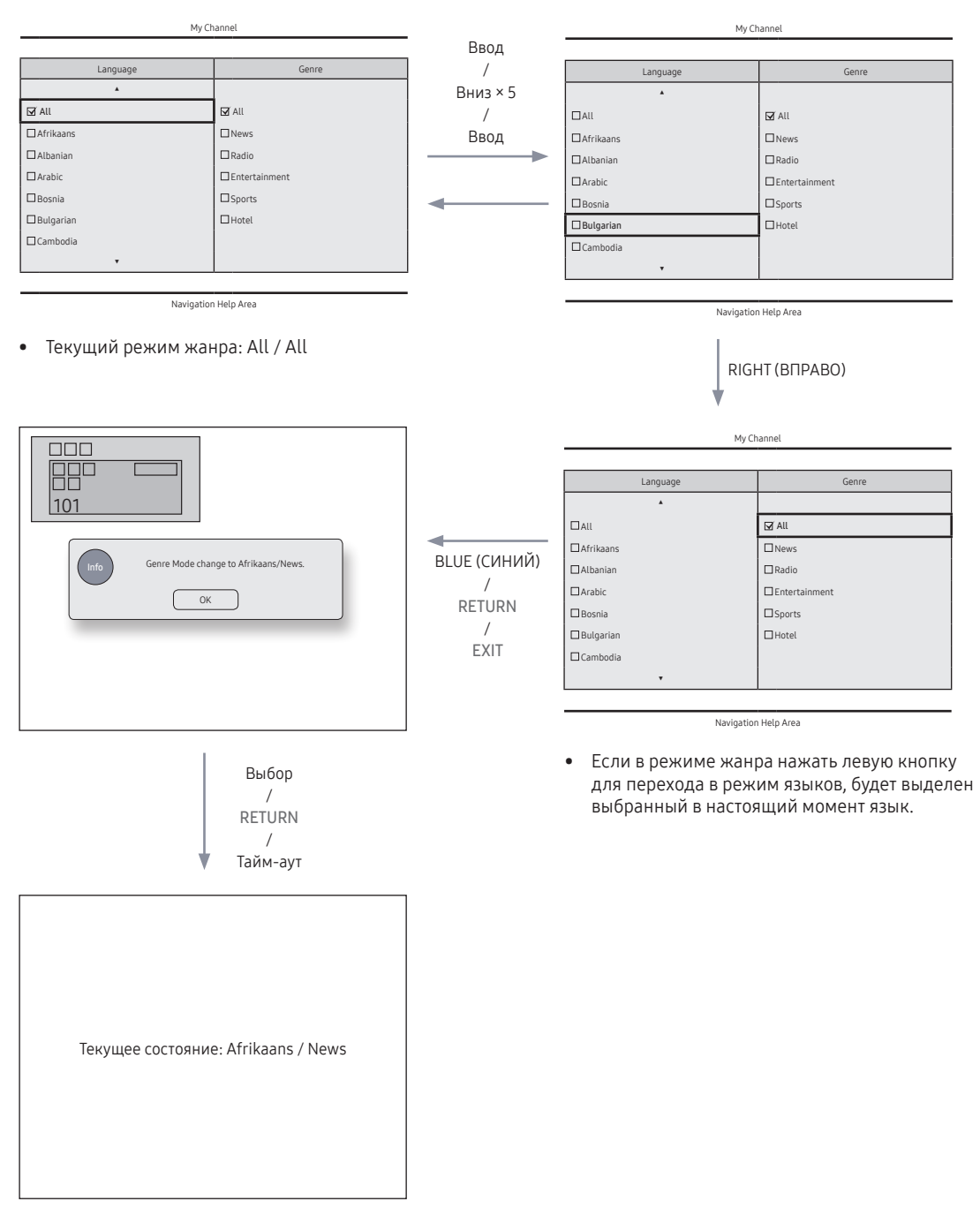

## Сценарий включения питания [последнее сохранение]

• Данная страница предназначена только для обозначения возможных действий. Данная страница может отличаться от фактических экранов.

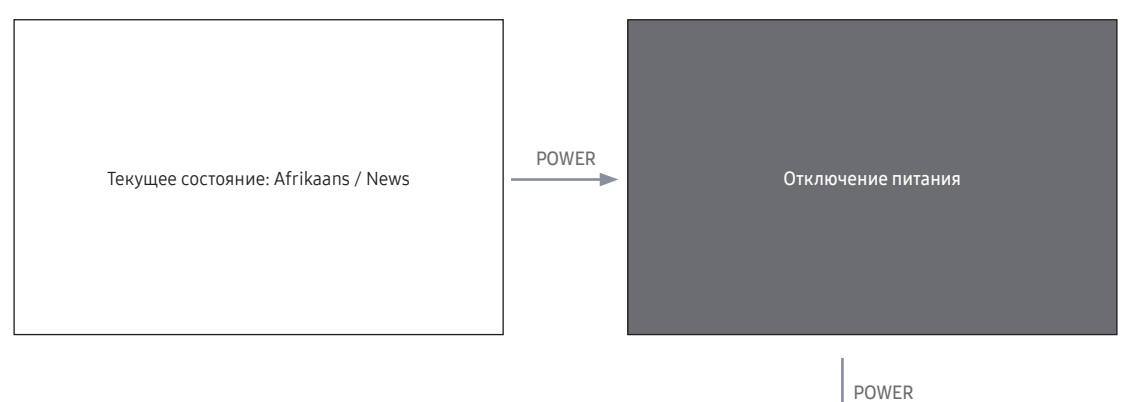

My Channel Language Genre . □all □All 🗹 Afrikaans 🗹 News Albanian Radio Arabic Entertainment Bosnia □ Sports Bulgarian Hotel Cambodia .

Navigation Help Area

• Текущий режим жанра: Afrikaans / News

Редактор жанров: настройка жанра каждого телевизионного канал отеля.

- Эту функцию можно использовать в меню отеля (заводская настройка).
- Поддерживаемые жанры включают: Новости, Радио, Развлечения, Спорт и Отель.
- Для одного канала можно выбрать одновременно несколько жанров.

Редактор каналов (Редактор языков): это редактор, с помощью которого можно настроить язык для каждого из телеканалов отеля.

- Поддерживаемые языки (47 языков): албанский, английский, арабский, африкаанс, бирманский, болгарский, боснийский, венгерский, вьетнамский, греческий, датский, иврит, индонезийский, испанский, итальянский, казахский, камбоджийский, китайский, корейский, латышский, литовский, македонский, малайский, немецкий, непальский, нидерландский, норвежский, персидский, польский, португальский, румынский, русский, сербский, словацкий, словенский, тайский, турецкий, узбекский, украинский, финский, французский, хинди, хорватский, чешский, шведский, эстонский, японский.
- Если для языка задано несколько каналов, язык регистрируется в качестве категории и пользователи могут просматривать каналы по языку.
- Для канала можно задать несколько языков. Если пользователь выбирает категорию, в списке каналов отображаются только каналы, соответствующие языку.
- Если в списке выбран любой из каналов, для которого задан язык, к инструментам добавляется элемент «Изменить язык». В противном случае к инструментам добавляется элемент «Добавить к языку».
- \* При выполнении соответствующей функции для выбранного канала можно задать или удалить язык.
- Передние элементы интерфейса отображают экран, на котором пользователь может выбрать язык или жанр при включении питания.

| 🔊 Channel  |                      |             |                      |              |               |          |
|------------|----------------------|-------------|----------------------|--------------|---------------|----------|
| All        | 🗌 🕪 1.               | Ch. Name    |                      | 🗌 🖾 1.       | Ch. Name      |          |
|            | 🗌 🗐 2.               | Ch. Name    |                      | □ 🛛 2.       | Ch. Name      |          |
| Language 1 | 🗆 😰 3.               | Ch. Name    |                      | 🗌 🖾 3.       | Ch. Name      |          |
| Language 2 | <b>□ ₩</b> 4.        | Ch. Name    |                      | □ 🛛 4.       | Ch. Name      |          |
| Language 3 | 🗌 😭 5.               | Ch. Name    |                      | 🗌 🖾 5.       | Ch. Name      |          |
| Lunguage 5 | <b>□ </b> 6.         | Ch. Name    |                      | □ 🛛 6.       | Ch. Name      |          |
| Language 4 | 🗆 🐭 7.               | Ch. Name    |                      | □ 🛛 7.       | Ch. Name      |          |
| 🖬 Delete   | 🛙 Select All 🛛 🖬 Vid | leo Mute On | <i>i</i> Information | ¢ Page   ⊡ S | elect 🖾 Tools | ී Return |

#### Компоновка левого кадра

#### Руководство по кнопкам

| Кнопка  | Действие                                                       | Переход, справке      |
|---------|----------------------------------------------------------------|-----------------------|
| ENTER   | Выбор или открытие соответствующей области браузера каналов.   | (Телегид отсутствует) |
| RETURN  | Отмена и возврат к предыдущему экрану.                         | Возврат               |
| UP/DOWN | Перемещение выделения вверх или вниз.                          | (Телегид отсутствует) |
| RIGHT   | Перемещение выделения в область браузера каналов.              | (Телегид отсутствует) |
| INFO    | Отображение информации о категории.                            | (Телегид отсутствует) |
| TOOLS   | Отображение меню функций программы.                            | Сервис                |
| EXIT    | Отмена и возврат к предыдущему действию (Заводские настройки). | (Телегид отсутствует) |

#### 🛯 ПРИМЕЧАНИЕ

- Это компонент левого кадра (Категории языков).
- 🔊 ПРОЧЕЕ
  - Выделение по умолчанию: выбранный в настоящий момент язык.

#### Элементы

| N⁰ | Название | Описание                                                                                                    |
|----|----------|----------------------------------------------------------------------------------------------------|
| 1  |          | <ul> <li>При открытии экрана пользователем выделяется выбранный элемент по умолчанию.</li> <li>Отображаются значок языка и название категории. (Если выделение находится в основном кадре, отображается только значок.)</li> <li>Перемещение выделения <ul> <li>Для перемещения выделения можно нажать кнопку вверх или вниз.</li> <li>Если элементы невозможно отобразить на странице, отобразятся индикаторы вверх и вниз.</li> <li>После перемещения выделения в категорию список каналов, соответствующих этой категории, будет загружен в основной кадр.</li> </ul> </li> </ul> |

## Левый кадр [Категории языков]

| Стандарт      | Категория                                 | Режим каналов                    | Включение режима<br>антенны | Описание                                                                                                    |  |
|---------------|-------------------------------------------|----------------------------------|-----------------------------|----------------------------------------------------------------------------------------------------|--|
| Hotel (Отель) | Исходная<br>настройка                     | Registered<br>(Зарегистрировано) | 0                           | <ul> <li>Список всех каналов, зарегистрированных<br/>с помощью операции автоматической<br/>настройки.</li> </ul> |  |
|               | Язык Все каналы языка<br>Язык 1<br>Язык 2 |                                  | 0                           | • Список каналов и источников, указанных в                                                                       |  |
|               |                                           |                                  | 0                           | списке зарегистрированных каналов.<br>• «Все каналы языка» — это полный список                                   |  |
|               |                                           |                                  | 0                           | каналов, зарегистрированных для языка.<br>(Эта функция доступна только для конечных                              |  |
|               |                                           |                                  | 0                           | nonbsobarchevily                                                                                                 |  |

## Инструменты [Зарегистрировано / Категории языков]

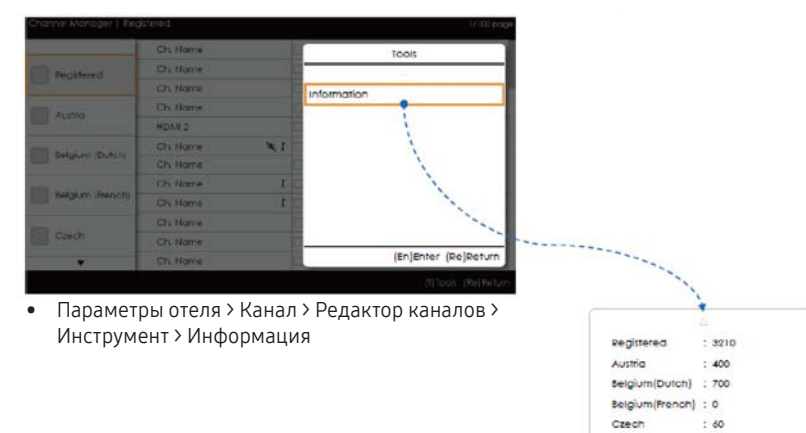

- Элементы отображаются без пометки "Канал".
- Если элемент «Зарегистрировано / Язык» в левом кадре выделен, можно активировать соответствующее окно, нажав кнопку INFO на пульте ДУ.

: 70 : 80 V

- Отобразятся все языки.
- Для перехода между элементами языка можно использовать кнопку «Вверх» или «Вниз». Индикаторы отображаются.

#### 🗠 ПРИМЕЧАНИЕ

- Это определение меню инструментов в категории левого кадра.
- Отображается только информационный элемент для каждой регистрации / языка.
- Элементы отображаются без пометки "Канал".

### Сообщения об ошибках

| Channel Man | ager   Austria                                       | 1/100 page |
|-------------|------------------------------------------------------|------------|
|             | The Current list is empty.                           |            |
|             | No stored channels found. Please run Auto<br>Tuning. |            |
|             | Ok Cancel                                            |            |
|             |                                                      |            |
|             | (1)Tools                                             | (Re)Return |

#### 🛯 ПРИМЕЧАНИЕ

• Это сообщение, предупреждающее об отсутствии сохраненных каналов в списке зарегистрированных каналов.

### Элементы

| Nº | Название  | Описание                                                                                                    |
|----|-----------|----------------------------------------------------------------------------------------------------|
| 1  | Сообщение | <ul> <li>При открытии браузера, если поле зарегистрированных каналов<br/>пусто, отображается всплывающее сообщение, позволяющее<br/>пользователям перейти в меню «Автонастройка».</li> <li>Если ни время, ни канал не настроены, и пользователь открывает<br/>редактор каналов, отобразится сообщение, позволяющее<br/>переключиться в режим автонастройки.</li> </ul> |

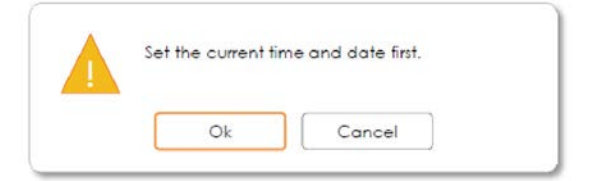

- Это сообщение отображается, когда время не настроено.
  - Если время не настроено, перед открытием редактора каналов отобразится сообщение в режиме заводских настроек.

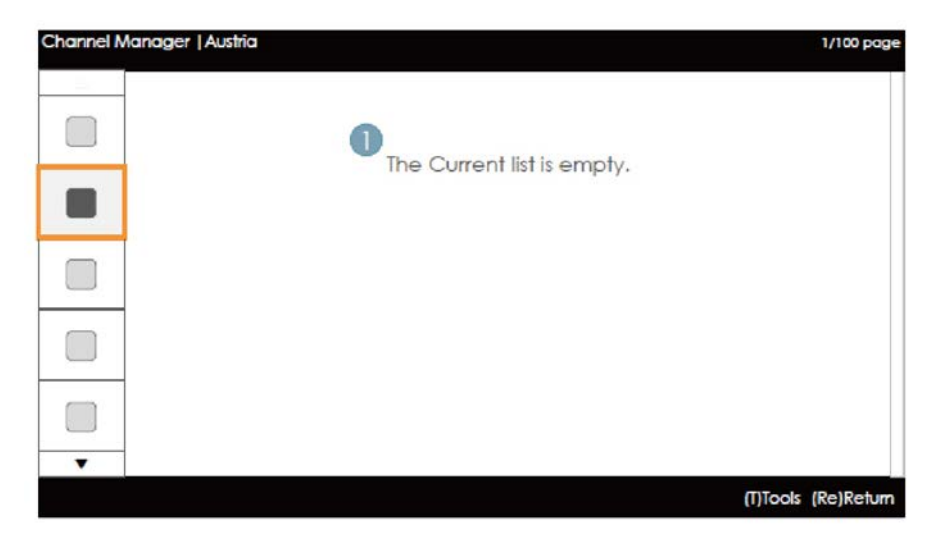

### 🗠 ПРИМЕЧАНИЕ

• Это сообщение об отсутствии зарегистрированных каналов в категории языка.

#### Элементы

| Nº | Название | Описание                                                                     |
|----|----------|------------------------------------------------------------------------------|
| 1  |          | Это сообщение отображается, если для выбранной страны не заданы<br>элементы. |

## Основной кадр [Браузер каналов]

| annel Manager   Reg | istered  |     | \$       | electe | ditems - 2     | 1/100 pc |
|---------------------|----------|-----|----------|--------|----------------|----------|
| <b>V</b> 💌 1        | Ch. Name |     | Alt      | 2      | Ch. Name       |          |
| 3                   | Ch. Name |     | Cotile   | 4      | Ch. Name       |          |
| ✓ 20 5              | Ch. Name |     | Cottie   | 6      | Ch. Name       |          |
| 0 0 7               | Ch. Name |     | 5        | 8      | HDMI 1         |          |
| - 5 9               | HDMI 2   |     | 5        | 10     | HDMI 3         |          |
| Sower 11            | Ch. Name | 1.8 | Schullie | 12     | Ch. Name       |          |
| <b>Sowie</b> 13     | Ch. Name |     | Sciellie | 14     | Ch. Name       | ×.       |
| <b>See 15</b>       | Ch. Name | 1   | Solution | 16     | Ch. Name       |          |
| Sowith 17           | Ch. Name | 3   | Same     | 19     | Ch. Name       | _        |
| 19                  | Ch. Name | Pre | ess the  | TOOL   | S button after |          |
| 21                  | Ch. Name | sel | ecting   | item   |                |          |
| ▼ □ A 23            | Ch. Name |     | (A)      | 24     | Ch. Name       |          |

## Руководство по кнопкам

| Кнопка     | Действие                                                       | Переход, справке      |
|------------|----------------------------------------------------------------|-----------------------|
| CH UP/DOWN | Перемещение страницы.                                          | Страница              |
| ENTER      | Выбор или открытие соответствующей области браузера каналов.   | Выбор                 |
| RETURN     | Возврат к предыдущему действию (Заводские настройки).          | Возврат               |
| UP/DOWN    | Перемещение выделения вверх или вниз.                          | (Телегид отсутствует) |
| RIGHT      | Перемещение выделения в область браузера каналов.              | (Телегид отсутствует) |
| INFO       | Отображение информации о категории.                            | (Телегид отсутствует) |
| TOOLS      | Отображение меню функций программы.                            | Сервис                |
| EXIT       | Отмена и возврат к предыдущему действию (Заводские настройки). | (Телегид отсутствует) |

#### 👁 ПРИМЕЧАНИЕ

- Это компонент основного кадра (Браузер каналов).
- Перед открытием режима заводских настроек или внешнего ввода выделение находится на канале.

### Элементы

| Nº | Название              | Описание                                                                                                    |
|----|-----------------------|----------------------------------------------------------------------------------------------------|
| 1  | Основной кадр         | Отображение канала или источника выбранной категории.                                                                                                    |
| 2  | Полоса прокрутки      | Отображение положения текущей страницы среди общего числа страниц.                                                                                                    |
| 3  | Помощь в<br>навигации | Этот элемент отображается каждый раз при открытии пользователем редактора<br>каналов. (Если пользователь закрывает, а затем снова открывает редактор каналов,<br>сообщение отображается снова.)<br>Он исчезает по прошествии тайм-аута (5 сек.) или в результате нажатия<br>пользователем кнопки. |
| 4  | Помощь в<br>навигации | Информация о стране и КРАСНЫЕ кнопки находятся слева. Они отображаются<br>группой и имеют графическую навигацию. Руководство по кнопкам отображается<br>справа.                                                                                                    |

## Распространенные элементы каналов [метод значка +]

Правила отображения списка каналов

| Стандарт   | Элемент           | Представление                                                                                                    |  |
|------------|-------------------|----------------------------------------------------------------------------------------------------|--|
| ATSC       | Цифровые каналы   | <ul> <li>Поле для отметки + значок состояния + номер цифрового канала<br/>+ название канала</li> <li>Формат представления номера канала: ###-### (Номер канала<br/>указывается с помощью "-".)</li> </ul>                             |  |
|            | Аналоговые каналы | <ul> <li>Поле для отметки + значок аналогового канала + номер<br/>аналогового канала + название канала</li> <li>Формат представления номера канала: ### ("-" не используется<br/>для указания номеров аналоговых каналов.)</li> </ul> |  |
|            |                   |                                                                                                    |  |
| DVB (CHEM) |                   | <ul> <li>Поле для отметки + значок состояния + номер цифрового канала<br/>+ название канала</li> </ul>                                                                                                    |  |
|            | Цифровые каналы   | <ul> <li>Формат представления номера канала: ### (Максимальная<br/>длина номера канала должна соответствовать региональным<br/>нормам.)</li> </ul>                                                                                    |  |
|            |                   | <ul> <li>Поле для отметки + значок аналогового канала + номер<br/>аналогового канала + название канала</li> </ul>                                                                                                    |  |
|            | Аналоговые каналы | <ul> <li>Формат представления номера канала: ### (Максимальная<br/>длина номера канала должна соответствовать региональным<br/>нормам.)</li> </ul>                                                                                    |  |

## Правила представления значков списка каналов

| Элемент                       |                                                                          | Пример                                          |                                                                                                    | Приоритет |  |
|-------------------------------|--------------------------------------------------------------------------|-------------------------------------------------|----------------------------------------------------------------------------------------------------|-----------|--|
| Значок<br>Dynamic SI          | Каналы,<br>удаленные<br>динамическим<br>источником<br>входного сигнала   | 🗆 🗶 <sub>Имя канала</sub> NNNNNNN               | <ul> <li>Каналы, удаленные<br/>динамическим источником<br/>входного сигнала, а не<br/>пользователем.</li> </ul>  | 1         |  |
|                               | Каналы,<br>добавленные<br>динамическим<br>источником<br>входного сигнала |                                                 | <ul> <li>Каналы, добавленные<br/>динамическим источником<br/>входного сигнала, а не<br/>пользователем</li> </ul> | 2         |  |
| Значок аналогового канала     |                                                                          | А Имя канала NNNNNNN<br>(измененное имя канала) | <ul> <li>Отображается значок<br/>аналогового канала.</li> </ul>                                                  | 3         |  |
| Значок исходного канала       |                                                                          | □ <b>Ѕ</b> Имя канала NNNNNNN                   | <ul> <li>Канал, являющийся источником<br/>входного сигнала.</li> </ul>                                           | 4         |  |
| Значок<br>антенны             | Антенна                                                                  | Air Имя канала NNNNNNN                          | • Отображение каналов,                                                                                           |           |  |
|                               | Кабель                                                                   | Cable Имя канала NNNNNNN                        | транслируемых с антенн. Значки<br>антенны, кабеля и спутника<br>отображаются с циациим                           | 5         |  |
|                               | Спутниковая                                                              | Satellite Имя канала NNNNNNN                    | приоритетом.                                                                                                    |           |  |
|                               |                                                                          |                                                 |                                                                                                    |           |  |
| Значок закодированного канала |                                                                          | Имя канала NNNNNNN <b>О-п</b>                   | <ul> <li>Значок закодированного канала.</li> <li>Отображается для спутниковой антен</li> </ul>                   | ны        |  |
| Отключение звука видео        |                                                                          | Имя канала NNNNNNN े 🏹                          | <ul> <li>Доступны аудио и информация о кана<br/>для которого отключен звук.</li> </ul>                           | ле, _     |  |

## Добавить к странам/Изменить страны (1/2)

|                                                                                           | Selected items : 2                     |     |
|-------------------------------------------------------------------------------------------|----------------------------------------|-----|
| Ch. Name                                                                                  | 2 Ch. Name                             |     |
| A 10                                                                                      | Add to Countries                       |     |
| <ul> <li>Select the country(s) to add t</li> <li>Selected channel : 1111-111 /</li> </ul> | the selected channel(s) to/from<br>ABC |     |
|                                                                                           | Ok 🄶                                   |     |
| Austria                                                                                   | Cancel                                 |     |
| Belgium (Dutch)                                                                           | Curicer                                | No. |
| Belgium (French)                                                                          |                                        |     |
| Czech                                                                                     |                                        |     |
|                                                                                           | 1                                      |     |
|                                                                                           | · · · · · ·                            |     |
|                                                                                           | (U/D/L/R)Move (En)Enter (Re)Return     |     |
| Ch. Name                                                                                  | A 24 Ch. Name                          |     |
|                                                                                           | (CH UP/DOWN)Page (En)Select (T)Tools   |     |
| ]<br>Тараметры отеля > Канал > Редан                                                      | ктор каналов > 🛛 🚦                     |     |
| 1нструмент > Редактор языков                                                              | +                                      |     |
| (1                                                                                        | Country addition completed.            |     |

## Руководство по кнопкам

| Кнопка     | Действие                                                       | Переход, справке      |
|------------|----------------------------------------------------------------|-----------------------|
| ENTER      | Выбор выделенного элемента.                                    | Ввод                  |
| RETURN     | Отмена и возврат к предыдущему экрану (Инструменты).           | Возврат               |
| UP/DOWN    | Перемещение выделения по элементам стран.                      | Перемещение           |
| LEFT/RIGHT | Перемещение выделения.                                         | Перемещение           |
| INFO       | N/R                                                            | N/R                   |
| TOOLS      | Закрытие текущего окна и отображение меню "Инструменты".       | (Телегид отсутствует) |
| EXIT       | Отмена и возврат к предыдущему действию (Заводские настройки). | (Телегид отсутствует) |

#### 🗠 ПРИМЕЧАНИЕ

- Это определение элемента "Добавить к странам".
- В категорию стран добавляется выделенный канал или несколько выделенных каналов.

#### 🔊 ПРОЧЕЕ

• Период ожидания (60 с).

### Элементы

| Nº | Название                       | Описание                                                                                                    |
|----|--------------------------------|----------------------------------------------------------------------------------------------------|
| 1  | Лобавить в окно стран          | <ul> <li>При отсутствии зарегистрированных каналов в списке<br/>стран в качестве заголовка отобразится элемент "Добавить<br/>к странам".</li> </ul>                                                                                                    |
| I  |                                | <ul> <li>Поле для отметки будет отображаться в зависимости от<br/>того, зарегистрирована страна, выбранная при открытии<br/>экрана, или нет.</li> </ul>                                                                                                    |
| 2  | Телегид                        |                                                                                                    |
| 3  | Информация о выбранных каналах | <ul> <li>Серийный номер или название выбранного канала.</li> <li>Имя канала отображается при выборе канала. Выбранный канал: NNNN-NNN ABC</li> <li>Количество выбранных каналов отображается при выборе нескольких каналов. Выбранные каналы: N</li> </ul> |
| 4  | Сообщение о завершении         | <ul> <li>Сообщение отображается после завершения операции. (Это<br/>сообщение всегда отображается, если нажата кнопка ОК.)</li> </ul>                                                                                                    |
|    |                                | <ul> <li>Как распознать значения нескольких меток выбранных<br/>каналов</li> </ul>                                                                                                    |
| 5  | Метка выбранных каналов        | • 🗹 : все каналы зарегистрированы.                                                                                                    |
|    |                                | • Ізарегистрирована только часть каналов.                                                                                                    |
|    |                                | — : ни один канал не зарегистрирован.                                                                                                    |

## Добавить к странам/Изменить страны (2/2)

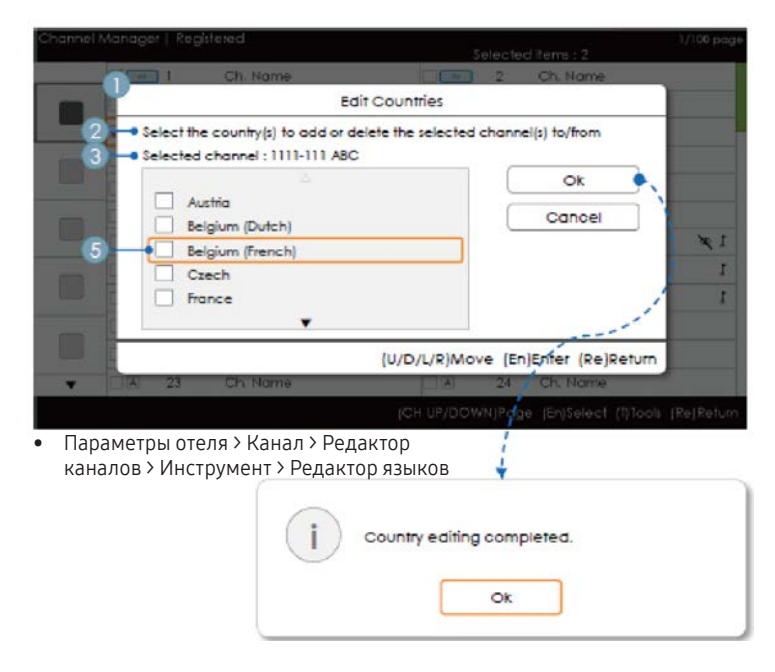

### Руководство по кнопкам

| Кнопка     | Действие                                                       | Переход, справке      |
|------------|----------------------------------------------------------------|-----------------------|
| ENTER      | Выбор выделенного элемента.                                    | Ввод                  |
| RETURN     | Отмена и возврат к предыдущему экрану (Инструменты).           | Возврат               |
| UP/DOWN    | Перемещение выделения по элементам стран.                      | Перемещение           |
| LEFT/RIGHT | Перемещение выделения.                                         | Перемещение           |
| INFO       | N/R                                                            | N/R                   |
| TOOLS      | Закрытие текущего окна и отображение меню "Инструменты".       | (Телегид отсутствует) |
| EXIT       | Отмена и возврат к предыдущему действию (Заводские настройки). | (Телегид отсутствует) |

👁 ПРИМЕЧАНИЕ

- Это определение элемента "Изменить страны".
- Выделенный канал или несколько выбранных каналов будут добавлены в категорию "Страна" или удалены из нее.
- Период ожидания (60 с).

### Элементы

| Nº | Название               | Описание                                                                                                    |
|----|------------------------|----------------------------------------------------------------------------------------------------|
| 1  | Добавить к странам     | <ul> <li>Если в числе выбранных каналов есть зарегистрированный канал, элемент "Изменить страны" будет отображаться в качестве заголовка.</li> <li>Поле для отметки будет отображаться в зависимости от того, зарегистрирована выбранная страна или нет.</li> </ul> |
| 2  | Телегид                |                                                                                                    |
| 3  | Сообщение о завершении | <ul> <li>Сообщение отображается после завершения операции. (Это<br/>сообщение всегда отображается, если нажата кнопка ОК.)</li> </ul>                                                                                                    |

## Изменение номера канала [Изменить тип]

|   | Manager   Reg |                 |                      |                     |                |
|---|---------------|-----------------|----------------------|---------------------|----------------|
| _ |               | Ch. Name        | 2                    | Ch. Name            |                |
|   | 3             | Ch Name         | - Guile 4            | Ch. Name            |                |
| - | 20 5          | Edit Cha        | nnel Number          | pe .                |                |
|   |               | Selected channe | I: 6-1 ABC           |                     |                |
|   | CISE 2        | Number          | Name                 |                     |                |
|   | 13            | •               | ARC                  | le                  | 1 9            |
|   | 15            | -               | ADC                  | he                  | 1              |
|   | 17            |                 |                      | 1e                  | 1              |
|   | 19            | (0~9)Number     | U/D)Adjust (En)Enter | (Re)Return          |                |
|   | □ (Ā) 21      | Ch. Name        | TIA 22               | Ch. Name            |                |
| v | A 23          | Ch. Name        | A 24                 | Ch. Name            |                |
|   |               |                 | (CH UP/DOWNIPa       | pe (En)Select (T)To | ools (Re)Retur |

• Параметры отеля > Канал > Редактор каналов > Инструмент > Изм. номера канала.

## Руководство по кнопкам

| Кнопка | Действие                                                       | Переход, справке      |
|--------|----------------------------------------------------------------|-----------------------|
| ENTER  | Применение изменений и закрытие окна.                          | Ввод                  |
| RETURN | Отмена и возврат к предыдущему экрану (Инструменты).           | Возврат               |
| ▲/▼    | Изменение номера выбранного канала.                            | Настройка             |
| 0-9    | Ввод числа.                                                    | Номер                 |
| INFO   | N/R                                                            | N/R                   |
| TOOLS  | Закрытие текущего окна и отображение меню "Инструменты".       | (Телегид отсутствует) |
| EXIT   | Отмена и возврат к предыдущему действию (Заводские настройки). | (Телегид отсутствует) |

#### 👁 ПРИМЕЧАНИЕ

- Это функция, которая изменяет номер канала. (Изменить тип)
- Можно изменить номера каналов во всех списках каналов. Изменения будут применены ко всем каналам.
- Если новый номер канала не назначен для другого канала, выполняется обновление номера канала до нового номера канала, затем список каналов снова сортируется по возрастанию номеров каналов.
- Если новый номер канала уже назначен для другого канала, следуйте указаниям, приведенным в описании меню отеля.

#### 🛯 ПРОЧЕЕ

• Поддерживается вертикальная циркуляция.

### Элементы

| Nº | Название                       | Описание                                                                                                    |
|----|--------------------------------|----------------------------------------------------------------------------------------------------|
| 1  | Изменение канала<br>Номер окна | <ul> <li>Поддерживаются цифровые клавиши и клавиши Вверх/<br/>вниз.</li> <li>Выбранный канал: отображение имени выбранного канала.</li> <li>Номер: отображение нового номера канала.<br/>(Текущее имя канала также будет отображаться.)</li> <li>Имя: отображение текущего имени канала. (При отсутствии<br/>каналов на экране ничего не отображается.) : При наличии<br/>канала без имени имя будет иметь формат "".</li> </ul> |
| 2  | Сообщение                      | <ul> <li>Если выбран канал с номером, назначенным для другого канала</li> <li>Если новый номер канала уже назначен для другого канала, отобразится подтверждающее сообщение. (См. рис. ниже.)</li> <li>Если требуется изменить номер канала на номер, уже назначенный для другого канала, номера каналов будут изменены и сохранены.</li> </ul>                                                                                  |

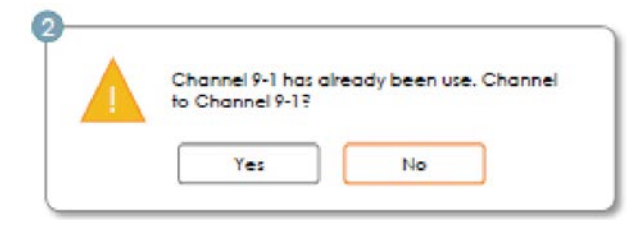

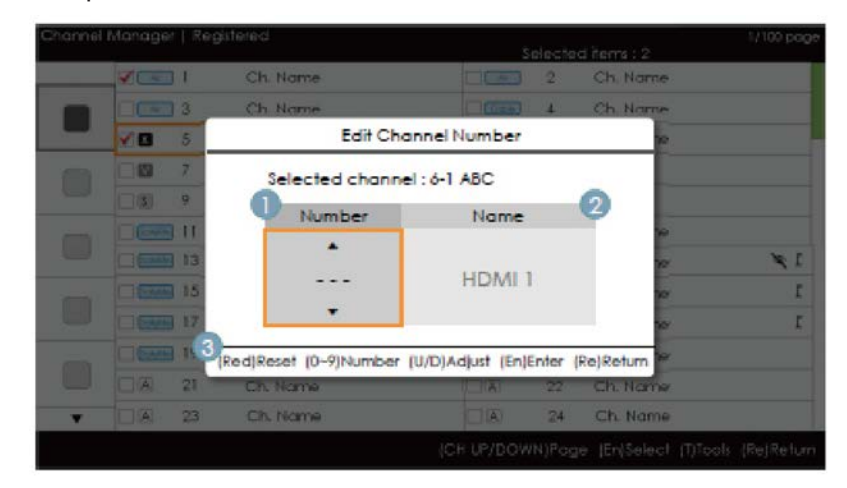

### Изменение номера канала [Внешний ввод] (3/3)

• Параметры отеля > Канал > Редактор каналов > Инструмент > Изм. номера канала.

#### Руководство по кнопкам

| Кнопка | Действие                                                       | Переход, справке      |
|--------|----------------------------------------------------------------|-----------------------|
| RED    | Установка номера канала.                                       | Сброс                 |
| ENTER  | Применение изменений и закрытие окна.                          | Ввод                  |
| RETURN | Отмена или возврат к предыдущему экрану (Инструменты).         | Возврат               |
| ▲/▼    | Изменение номера выбранного канала.                            | Настройка             |
| 0-9    | Ввод числа.                                                    | Номер                 |
| INFO   | N/R                                                            | N/R                   |
| TOOLS  | Закрытие текущего окна и отображение меню "Инструменты".       | (Телегид отсутствует) |
| EXIT   | Отмена и возврат к предыдущему действию (Заводские настройки). | (Телегид отсутствует) |

🗠 ПРИМЕЧАНИЕ

- Эта функция назначает внешний источник входных сигналов в соответствии с номером канала. (Изменения будут применены ко всем каналам.)
- Если новый номер канала уже назначен для другого канала, следуйте указаниям, приведенным в описании меню отеля.

🔊 ПРОЧЕЕ

- Выделение по умолчанию: Область номера канала.
- Поддерживается вертикальная циркуляция.
- Период ожидания (60 с).

## Элементы

| Nº | Название                       | Описание                                                                                                    |  |  |  |  |  |  |  |
|----|--------------------------------|----------------------------------------------------------------------------------------------------|--|--|--|--|--|--|--|
| 1  | Номер канала                   | <ul> <li>Номер канала         <ul> <li>Поддерживаются цифровые клавиши и клавиши Вверх/вниз.</li> <li>Если значение не указано, в качестве чисел будет отображаться соответствующее количество символов "-".</li> </ul> </li> <li> <ul> <li></li></ul></li></ul> |  |  |  |  |  |  |  |
| 2  | Имя источника                  | <ul> <li>Имя внешнего источника входных сигналов</li> <li>Эти элементы нельзя настроить или отключить.</li> </ul>                                                                                                    |  |  |  |  |  |  |  |
| 3  | Переход, Помощь в<br>навигации | <ul> <li>Если пользователь нажимает на красную кнопку, выполняется<br/>инициализация номера канала</li> </ul>                                                                                                    |  |  |  |  |  |  |  |

## Rename Channel (Переим. канал)

|        | 14     |       |        | Rella    | me cha | annet   | 122.5 |    |    |
|--------|--------|-------|--------|----------|--------|---------|-------|----|----|
| En     | ter na | ow na | me for | СН 10.   | (Max L | ength : | = 5)  |    |    |
| 2) - A | -      |       |        |          |        |         |       |    |    |
| 3 - 7  | A      | в     | c      | D        | E      | F       | 1     | 2  | 3  |
|        | G      | н     | -      | J        | K      | L       | 4     | δ  | 6  |
| N      | u (    | N     | 0      | P        | Q      | R       | 7     | 8  | 9  |
| 5      | s      | т     | U      | <b>v</b> | w      | X       | Y     | Z  | 0  |
|        | a//    | 4     | *      | Del      | ete    | Spo     | ace   | Do | ne |

• Параметры отеля > Канал > Редактор каналов > Инструмент > Переим. канал.

### Руководство по кнопкам

| Кнопка                                    | Действие                                                        | Переход, справке      |
|-------------------------------------------|-----------------------------------------------------------------|-----------------------|
| GREEN                                     | Сохранение изменений и возврат к редактору каналов.             | Готово                |
| ENTER                                     | Сохранение имени канала и перемещение курсора в следующее поле. | Ввод                  |
| RETURN                                    | Отмена и возврат к предыдущему экрану (Инструменты).            | Возврат               |
| <b>▲</b> / <b>▼</b> / <b>◀</b> / <b>▶</b> | Навигация по клавиатуре.                                        | Перемещение           |
| 0–9                                       | Ввод числа.                                                     | (Телегид отсутствует) |
| INFO                                      | N/R                                                             | N/R                   |
| TOOLS                                     | Закрытие текущего окна и отображение меню "Инструменты".        | (Телегид отсутствует) |
| EXIT                                      | Отмена и возврат к предыдущему действию (Заводские настройки).  | (Телегид отсутствует) |

🗠 ПРИМЕЧАНИЕ

• Это определение клавиатуры, которая используется для работы с функцией изменения имени канала.

🗠 ПРОЧЕЕ

• Период ожидания (60 с).

70 Русский

### Элементы

| Nº | Название                       | Описание                                                                                                    |
|----|--------------------------------|----------------------------------------------------------------------------------------------------|
| 1  | Окно изменения имени<br>канала |                                                                                                    |
| 2  | Название канала                | <ul> <li>Курсор и вводимые в данный момент символы будут окрашиваться<br/>цветом, соответствующим цвету выделения.</li> <li>Когда будет достигнуто максимальное количество символов, курсор<br/>перестанет отображаться.</li> </ul> |
| 3  | Клавиатура                     | • Подробный сценарий см. в документации разработчиков клавиатуры.                                                                                                    |

## Инструменты [Режим редактирования]

| Charnel | Manager   Reg | istered. | 1/100 page<br>Selected items : 2                |
|---------|---------------|----------|-------------------------------------------------|
|         |               | Ch Nome  | Tools                                           |
|         | 3             | Ch. Nome |                                                 |
|         | <b>VO</b> 5   | Ch. Nome | Add to Countries                                |
|         | 07            | Ch. Nome | Channel Name Edit                               |
|         | <b>(3)</b> 9  | HDMI2    | Edit Channel Number                             |
| 100     |               | Ch. Nome | XI Video Multo                                  |
|         | 13            | Ch. Name | Changel Open                                    |
|         | 15            | Ch. Name | r Channel Copy                                  |
|         | - Earle 17    | Ch. Name | Reorder                                         |
|         | - English 19  | Ch. Nome | Select All                                      |
|         | 🗆 🗟 🛛 21      | Ch. Name | · ·                                             |
| ¥       | A 23          | Ch. Name | (En)Enter (Re)Return                            |
|         |               |          | (CH-UP/DOWN)Page (En(Select (T)Tools (Re)Return |

| Режим ред.                                                                                                    |                                                                                                    |  |  |  |
|----------------------------------------------------------------------------------------------------|----------------------------------------------------------------------------------------------------|--|--|--|
| Выделение содержимого (если количество выбранных каналов равно 0 или 1)                                                                                                    | Если выбрано несколько каналов.                                                                                                    |  |  |  |
| Добавить к странам<br>Изменить страны (если выбран зарегистрированный канал.)<br>Изменение имени канала<br>Изменение номера канала<br>Отключение звука видео<br>Копировать канал (Astra HD +)<br>Перестроить (Спутник)<br>Выбрать все<br>Отменить все (отображается только при выборе 1 или<br>нескольких каналов)<br>Удаление | Добавить к странам<br>Изменить страны (если выбран зарегистрированный канал.)<br>Отключение звука видео<br>Перестроить (Спутник)<br>Выбрать все<br>Отменить все<br>Удаление |  |  |  |

#### 🔊 ПРИМЕЧАНИЕ

- Расположение всплывающего меню: Меню инструментов для канала в левом столбце Список каналов → отображается справа. меню инструментов для элемента отображается в правом столбце Список каналов →.
   Всплывающее меню отображается слева.
- Если нажать кнопку TOOLS, когда выделенный канал еще не выбран, канал будет автоматически помечен как выбранный.
- Более подробное описание каждой функции см. в редакторе каналов NEO.

Строка канала [если номер канала назначен источнику входных сигналов]

| AV1 Stereo | 0              |  |
|------------|----------------|--|
| 123        |                |  |
|            | (Broadcastina) |  |
|            | (              |  |
|            |                |  |
|            |                |  |

#### 👁 ПРИМЕЧАНИЕ

- Будут применяться спецификации, указанные в строке канала ТВ.
- Если канал не поддерживается или соответствующая информация отсутствует, значения не будут отображаться.
- В качестве имени канала будет указано имя внешнего источника входных сигналов.

### Элементы

| Nº | Название                                      | Описание |
|----|-----------------------------------------------|----------|
| 1  | Имя внешнего<br>источника входных<br>сигналов |          |

Из списка каналов имеется доступ к функциям, относящимся к GenreTV.

- Режим страны
- Изменение режима жанра.

# Mixed Channel Map

«Общая карта каналов» – это функция совместного отображения каналов «Антенна», «Кабель» и «Спутник». [Кроме моделей для Австралии, Сингапура, Новой Зеландии ]

- Для совместного отображения каналов «Антенна», «Кабель» и «Спутник» должна быть включена функция «Общая карта каналов».
- Используйте функцию «Редактор каналов» для сортировки каналов после включения настройки «Общая карта каналов» в меню «Параметры отеля».
# Sound Bar

- Звуковые панели и телевизоры для отелей от Samsung
  - Звуковые панели и телевизоры для отелей от Samsung поддерживают функцию ARC при подключении кабеля HDMI. При подключении совместимой звуковой панели Samsung к соответствующему телевизору Samsung для отеля с использованием одного кабеля HDMI звук телевизора будет выводиться через звуковую панель.
  - Модели, поддерживающие функцию ARC, перечислены ниже.
    - Звуковые панели
      - HW-H450/H550/H570/H600/H7500
      - HW-J450/J470/J550
      - HW-K450/K550
- Настройка режима «Отель» для звуковой панели
- 1. Установите следующие значения параметров меню "Отель":
  - Hotel Option > System > Sound Bar Out = On.
  - Hotel Option > Power On > Power On Volume EN = User Defined.
  - Hotel Option > Power On > Power On Volume > Set greater than 0.
  - Hotel Option > Power On > Max Volume > Set greater than 0.
- 2. С помощью кабеля HDMI соедините порт HDMI OUT на задней части звуковой панели с портом HDMI (с поддержкой ARC) на телевизоре для отеля.
- 3. После подключения звуковой панели к телевизору для отеля звуковая панель выполнит автоматическое распознавание телевизора при его включении, а затем сама перейдет в режим "Отель".

### Характеристики режима "Hotel" (Отель) звуковой панели

- Параметры включения / выключения питания синхронизированы с параметрами телевизора
- Функция HDMI\_CEC по умолчанию включена
- Функции доступны только при подключении к порту HDMI OUT
- Кнопка "Input mode" (Режим ввода) на VFD отключена, чтобы предотвратить непредвиденную смену источника аудио.
- Настраиваемые параметры громкости при включении и максимальной громкости доступны в меню параметров отеля. Однако значения параметров громкости при включении и максимальной громкости звуковой панели равны ½ от значений соответствующих параметров телевизора в меню параметров отеля. Пример: Если значение параметра Громкость при включении телевизора = 20, а значение параметра Макс. громкость = 90, то значения соответствующих параметров звуковой панели будут равны 10 и 45.

\*Работа этой функции может различаться в зависимости от модели.

## Режим защиты

#### Характеристики разработки

- Благодаря этому можно ограничить некоторые функции, такие как ТТХ и прием входного сигнала (HDMI, USB), при использовании телевизора в определенных помещениях, например на территории исправительных учреждений.
- Меню Security (Защита) защищено с помощью пароля. Доступ пользователей к меню «Защита» без пароля запрещен.
- Security Setting (Установка защиты)
  - Для пункта «Установка защиты» можно установить значение ON или OFF.
  - Значение по умолчанию: OFF.
  - Security Setting (Установка защиты): если для данного параметра установлено значение «Вкл.», прием входного сигнала с внешнего источника (HDMI, USB) и функция ТТХ будут отключены.
- Password Setting (Настройка пароля)
  - Позволяет пользователю сменить пароль.
  - Пользователь должен ввести текущий пароль, новый пароль, а также подтвердить правильность нового пароля.
- Password Reset (Сброс пароля)
  - Позволяет сбросить текущий пароль.
  - Пароль по умолчанию "00000000".
  - Параметр «Сброс пароля» отображается в меню «Заводская настройка» при нажатии клавиш Info и Factory.

Чтобы скрыть его, необходимо нажать комбинацию клавиш MUTE → 1 → 1 → 9 → ENTER.

- Security Setting (Установка защиты): если для данного параметра установлено значение «Вкл.», функция SIRCH недоступна.
- Значения, установленные для параметра Security Setting (Установка защиты), остаются неизменными даже при условии сброса всех настроек до заводских.

## Установка настенного крепления

Набор для настенного монтажа (продается отдельно) позволяет установить телевизор на стене. Дополнительные сведения о настенной установке см. в инструкциях, прилагаемых к деталям настенного монтажа. Для получения помощи при установке настенного кронштейна обратитесь к специалисту по технической поддержке. Не следует выполнять установку самостоятельно.

Samsung Electronics не несет ответственности за любые повреждения изделия или травмы, возникшие в случае самостоятельной установки телевизора покупателем.

#### Характеристики набора для настенного монтажа (VESA)

🔊 Набор для настенного монтажа не входит в комплект, а приобретается отдельно.

Устанавливайте настенное крепление на сплошную стену, перпендикулярную полу. В случае крепления к другим строительным материалам обратитесь за советом к ближайшему дилеру. При установке на потолке или наклонной стене устройство может упасть и стать причиной травмы.

🔊 ПРИМЕЧАНИЕ

- В приведенной ниже таблице представлены стандартные размеры наборов для настенного монтажа.
- В комплект поставки набора для настенного монтажа входит подробное руководство по установке и все необходимые для сборки детали.
- Для монтажа можно использовать только винты, соответствующие стандарту VESA.
- Не используйте винты длиннее стандартного размера, поскольку это может привести к повреждению внутренних элементов телевизора.
- Длина винтов для настенных креплений, не соответствующих требованиям стандарта VESA, может отличаться и зависит от их технических характеристик.
- Не затягивайте винты слишком сильно. Это может повредить устройство или стать причиной его падения и привести к травме. Samsung не несет ответственности за подобные несчастные случаи.
- Компания Samsung не несет ответственности за повреждение устройства или получение травмы, полученные при использовании настенного крепления, не соответствующего стандартам VESA или не предназначенного для этих целей, а также в случае несоблюдения инструкций по установке устройства.
- При монтаже данного телевизора не допускайте наклона более 15 градусов.

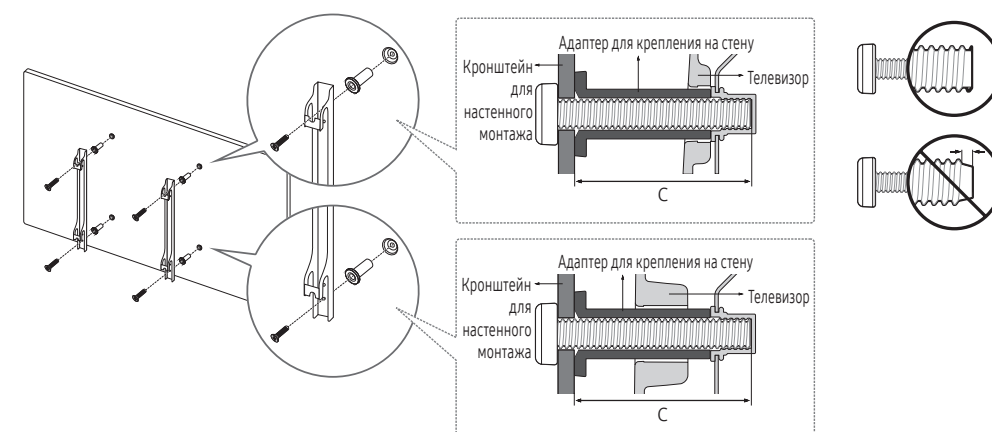

| Дюймы     | Параметры VESA (А × В) | С (мм)  | Стандартный винт | Количество |       |
|-----------|------------------------|---------|------------------|------------|-------|
| 24"       | 75 x 75                | 9,3     |                  |            |       |
| 28"       | 100 v 100              | 19,5    | M4               |            |       |
| 32"       | 100 x 100              |         |                  | 4          |       |
| 40" ~ 49" | 200 x 200              | 43 ~ 45 | 140              |            | · · · |
| 55"       | 400 x 400              |         | M8               |            |       |

Â

Не выполняйте установку набора для настенного монтажа, когда телевизор включен. Это может привести к поражению электрическим током.

## Крепление телевизора к стене

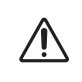

Внимание! Нельзя тянуть, толкать телевизор или забираться на него, поскольку телевизор может упасть. Следите за тем, чтобы дети не облокачивались на телевизор и не раскачивали его, поскольку он может опрокинуться и нанести серьезные и даже смертельные травмы. Соблюдайте все меры предосторожности, описанные в прилагаемой брошюре по безопасности. Для обеспечения дополнительной устойчивости в целях безопасности установите приспособление против скольжения так, как описано далее.

#### Во избежание падения телевизора выполните следующие действия.

- 1. Вставьте винты в зажимы и надежно закрепите их в стене. Убедитесь, что винты надежно закреплены в стене.
  - 🛸 В зависимости от типа стены могут потребоваться дополнительные приспособления, например дюбели.
  - Поскольку необходимые зажимы, винты и трос не входят в комплект поставки, их необходимо приобрести отдельно.
- Удалите винты из середины задней панели телевизора, вставьте винты в зажимы, затем снова закрепите винты на телевизоре.
  - Винты не всегда входят в комплект поставки изделия. В этом случае необходимо приобрести винты с указанными далее характеристиками.
- Соедините зажимы, прикрепленные к телевизору, и зажимы, прикрепленные к стене, с помощью крепкого троса, а затем надежно завяжите его.

🔊 ПРИМЕЧАНИЕ

- Устанавливайте телевизор ближе к стене, чтобы он не опрокинулся назад.
- Крепление троса будет безопасным, если зажимы на стене находятся на одном уровне с зажимами на телевизоре или ниже них.
- Перед тем как перемещать телевизор, развяжите трос.
- 4. Убедитесь, что все соединения надежно зафиксированы. Периодически проверяйте, не ослабли или не нарушены ли соединения. Если у вас возникают сомнения по поводу безопасности соединений, обратитесь к квалифицированному специалисту по установке.

## Замок Kensington для защиты от краж

Изделия Samsung поставляются без замков Kensington. Эти замки предназначены для крепления техники, используемой в общественном месте. Внешний вид и способ блокировки могут отличаться от изображения и зависят от производителя. Дополнительные сведения об использовании замков Kensington см. в прилагаемых к ним руководствам. Чтобы заблокировать монитор, выполните следующие действия. Найдите значок «๗» на задней панели телевизора. Паз для замка Kensington находится за значком "๗".

- 1. Оберните кабель замка Kensington вокруг большого стационарного предмета, например письменного стола или стула.
- 2. Пропустите конец кабеля с замком через петлю на другом конце кабеля Kensington.
- 3. Вставьте стопор в гнездо замка Kensington на изделии (1).
- 4. Закройте замок.
- Здесь приведены общие инструкции. Более подробные инструкции см. в руководстве по установке, поставляемом вместе с блокирующим устройством.
- 🗞 Устройство блокировки приобретается отдельно.
- 🛸 Местоположение замка Kensington может быть разным и зависит от модели телевизора.

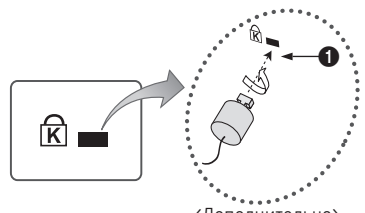

<Дополнительно>

# Технические характеристики

| Условия окружающей среды<br>Рабочая температура<br>Рабочая влажность<br>Температура хранения<br>Влажность при хранении | От 10°С до 40°С (От 50°F до 104°F)<br>От 10% до 80%, без конденсации<br>От -20°С до 45°С (От -4°F до 113°F)<br>От 5% до 95%, без конденсации |                                                                         |                                                     |                                                       |  |  |
|----------------------------------------------------------------------------------------------------|----------------------------------------------------------------------------------------------------|-------------------------------------------------------------------------|-----------------------------------------------------|-------------------------------------------------------|--|--|
| Название модели                                                                                                    | HG24EE690                                                                                                    |                                                                         | HG28EE690                                           |                                                       |  |  |
| Разрешение экрана                                                                                                    | 1366 x 768                                                                                                    |                                                                         | 1366 x 768                                          |                                                       |  |  |
| Размер экрана (диагональ)                                                                                              | 24 дюйма (59 см)                                                                                                    | )                                                                       | 28 дюймов (69 см)                                   |                                                       |  |  |
| Звук (выход)                                                                                                    | 10 Вт                                                                                                    |                                                                         | 10 Вт                                               |                                                       |  |  |
| Шарнирная подставка                                                                                                    | 0°                                                                                                    |                                                                         | 0°                                                  |                                                       |  |  |
| Габариты (Ш x В x Г)<br>Корпус<br>С подставкой                                                                         | 561,8 x 349,1 x 65,2 t<br>561,8 x 384,2 x 163,8                                                                                              | мм<br>мм                                                                | 643,4 x 396,5 x 62,9 мм<br>643,4 x 435,0 x 163,4 мм |                                                       |  |  |
| Вес<br>Без подставки<br>С подставкой                                                                                   | 3,9 кг<br>4,1 кг                                                                                                    |                                                                         | 3,8 кг<br>4,2 кг                                    |                                                       |  |  |
| Источник питания                                                                                                    | Переменный ток 100-240В                                                                                                    | 8∼ 50/60Гц                                                              | Переменн                                            | ый ток 100-240B~ 50/60Гц                              |  |  |
| Потребление электроэнергии                                                                                             | 50 Вт                                                                                                    |                                                                         |                                                     | 58 Вт                                                 |  |  |
| Название модели                                                                                                    | HG32EE690                                                                                                    |                                                                         | HG40EE690                                           |                                                       |  |  |
| Разрешение экрана                                                                                                    | 1920 x 1080                                                                                                    |                                                                         | 1920 x 1080                                         |                                                       |  |  |
| Размер экрана (диагональ)                                                                                              | 32 дюйма (80 см                                                                                                    | )                                                                       | 40 дюймов (101 см)                                  |                                                       |  |  |
| Звук (выход)                                                                                                    | 20 Вт                                                                                                    |                                                                         | 20 Вт                                               |                                                       |  |  |
| Шарнирная подставка                                                                                                    | 20°/60°/90°                                                                                                    |                                                                         | 20°/60°/90°                                         |                                                       |  |  |
| Габариты (Ш x B x Г)<br>Корпус<br>С подставкой                                                                         | 730,4 x 433,8 x 54,6<br>730,4 x 482,8 x 192,6                                                                                                | мм<br>мм                                                                | 917,6 x 539,2 x 54,2 мм<br>917,6 x 591,1 x 226,5 мм |                                                       |  |  |
| Вес<br>Без подставки<br>С подставкой                                                                                   | 5,5 кг<br>7,1 кг                                                                                                    |                                                                         | 8,5 кг<br>11,4 кг                                   |                                                       |  |  |
| Источник питания                                                                                                    | Переменный ток 100-240В                                                                                                    | 8~ 50/60Гц                                                              | Переменный ток 100-240В~ 50/60Гц                    |                                                       |  |  |
| Потребление электроэнергии                                                                                             | 90 Вт                                                                                                    |                                                                         |                                                     | 95 Вт                                                 |  |  |
| Название модели                                                                                                    | HG43EE690                                                                                                    | HG49                                                                    | EE690                                               | HG55EE690                                             |  |  |
| Разрешение экрана                                                                                                    | 1920 x 1080                                                                                                    | 1920 >                                                                  | x 1080                                              | 1920 x 1080                                           |  |  |
| Размер экрана (диагональ)                                                                                              | 43 дюйма (108 см) 49 дюйг                                                                                                    |                                                                         | ов (123 см)                                         | 55 дюймов (138 см)                                    |  |  |
| Звук (выход)                                                                                                    | 20 Вт                                                                                                    |                                                                         | Вт                                                  | 20 Вт                                                 |  |  |
| Шарнирная подставка                                                                                                    | 20°/60°/90° 20°/                                                                                                    |                                                                         | D°/90°                                              | 20°/60°/90°                                           |  |  |
| Габариты (Ш x В x Г)<br>Корпус<br>С подставкой                                                                         | 972,9 x 570,1 x 54,0 мм<br>972,9 x 622,0 x 226,5 мм                                                                                          | 2,9 х 570,1 х 54,0 мм 1105,8 х 64<br>,9 х 622,0 х 226,5 мм 1105,8 х 697 |                                                     | 1241,6 x 721,4 x 54,5 мм<br>1241,6 x 773,3 x 226,5 мм |  |  |
| Вес<br>Без подставки<br>С подставкой                                                                                   | 9,4 кг<br>12,3 кг                                                                                                    | 13,<br>16,0                                                             | 1 кг<br>) кг                                        | 16,0 кг<br>18,9 кг                                    |  |  |
| Источник питания                                                                                                    | Переменный ток 100-240В~ 50/60Гц                                                                                                    | Переменный ток 1                                                        | 00-240В~ 50/60Гц                                    | Переменный ток 100-240В~ 50/60Гц                      |  |  |
| Потребление электроэнергии                                                                                             | 100 Вт                                                                                                    | 105                                                                     | БВт                                                 | 115 Вт                                                |  |  |

🗞 Конструкция и характеристики изделия могут быть изменены без предварительного уведомления.

🛸 Характеристики электропитания и потребления электроэнергии указаны на наклейке на корпусе устройства.

# Размеры

# Вид спереди / Вид сбоку

• 24"

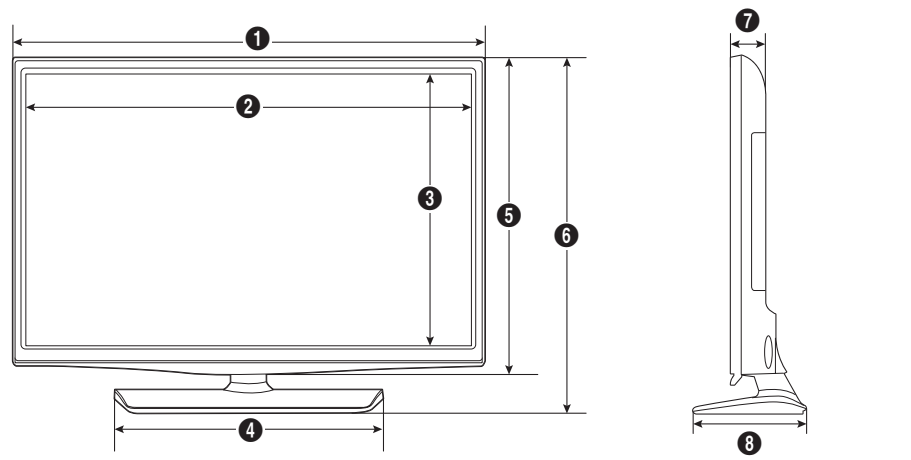

(Единица: мм)

|                 | 0     | 0     | e     | 9     | 0     | U    | U     |
|-----------------|-------|-------|-------|-------|-------|------|-------|
| HG24EE690 561,8 | 523,7 | 295,6 | 226,7 | 349,1 | 383,5 | 65,4 | 163,8 |

• 28"

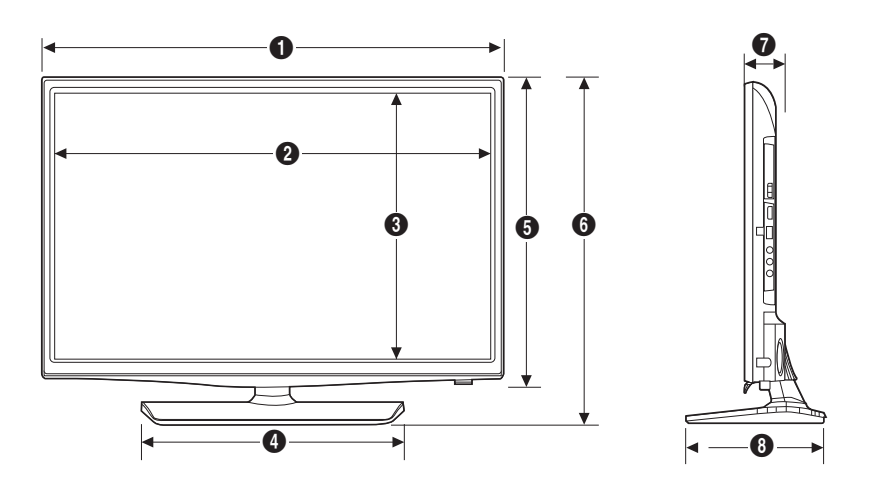

(Единица: мм)

|           | 0     | 0     | 6     | 4     | 6     | 6     | 0    | 8     |
|-----------|-------|-------|-------|-------|-------|-------|------|-------|
| HG28EE690 | 643,4 | 609,5 | 347,0 | 311,4 | 396,5 | 435,0 | 62,9 | 163,4 |

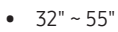

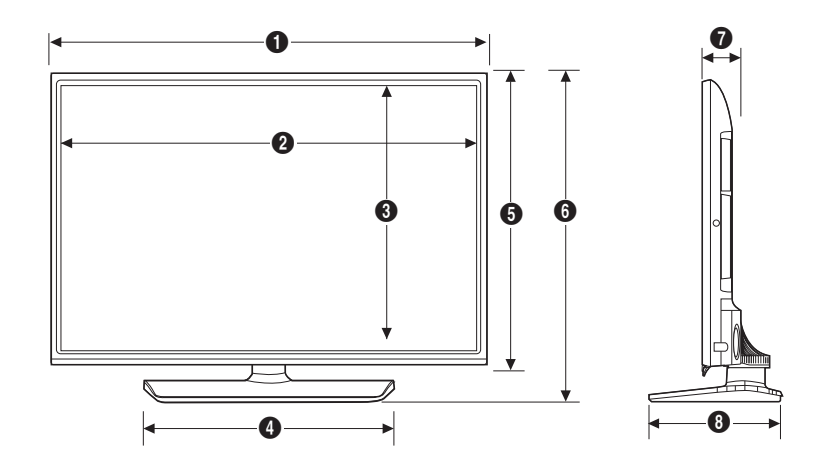

(Единица: мм)

|           | 0      | 0      | 6     | 4     | 6     | 6     | 0    | 8     |
|-----------|--------|--------|-------|-------|-------|-------|------|-------|
| HG32EE690 | 730,4  | 701,4  | 395,8 | 451,3 | 433,8 | 482,8 | 54,6 | 192,6 |
| HG40EE690 | 917,6  | 888,6  | 501,2 | 559,6 | 539,2 | 591,1 | 54,2 | 226,5 |
| HG43EE690 | 972,9  | 943,9  | 532,1 | 559,6 | 570,1 | 623,0 | 54,0 | 226,5 |
| HG49EE690 | 1105,8 | 1076,8 | 607,0 | 559,6 | 645,0 | 697,0 | 54,6 | 226,5 |
| HG55EE690 | 1241,6 | 1212,6 | 683,4 | 559,6 | 721,4 | 773,3 | 54,5 | 226,5 |

## Информация о разъеме на панели / Вид сзади

🗞 Более подробные сведения о размерах можно проверить на сайте: Displaysolutions.samsung.com.

# Подставка

## • 24"

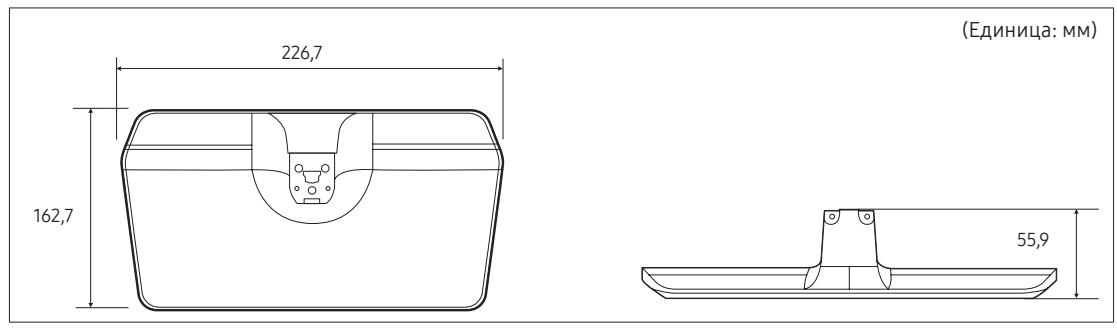

• 28"

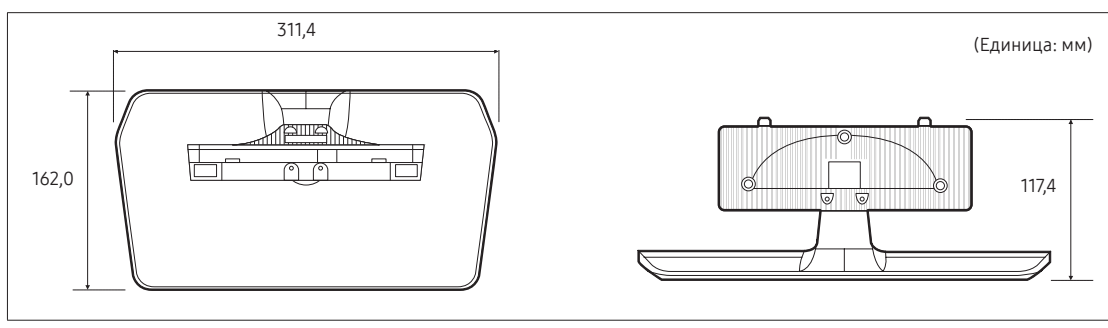

## • 32"

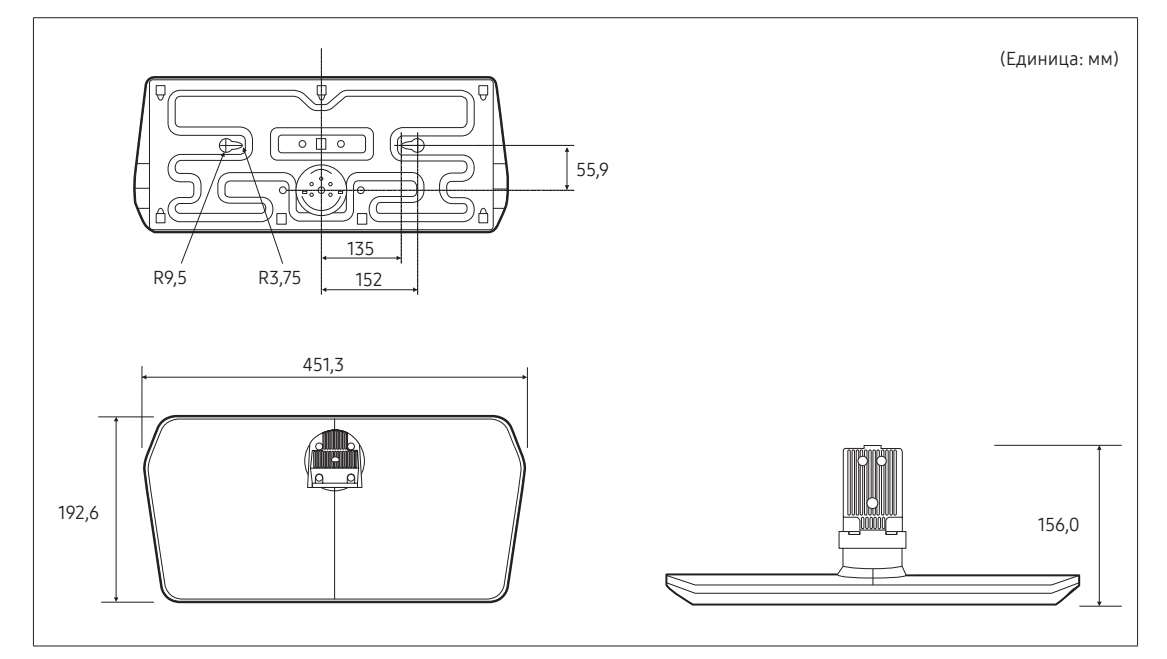

• 40" ~ 55"

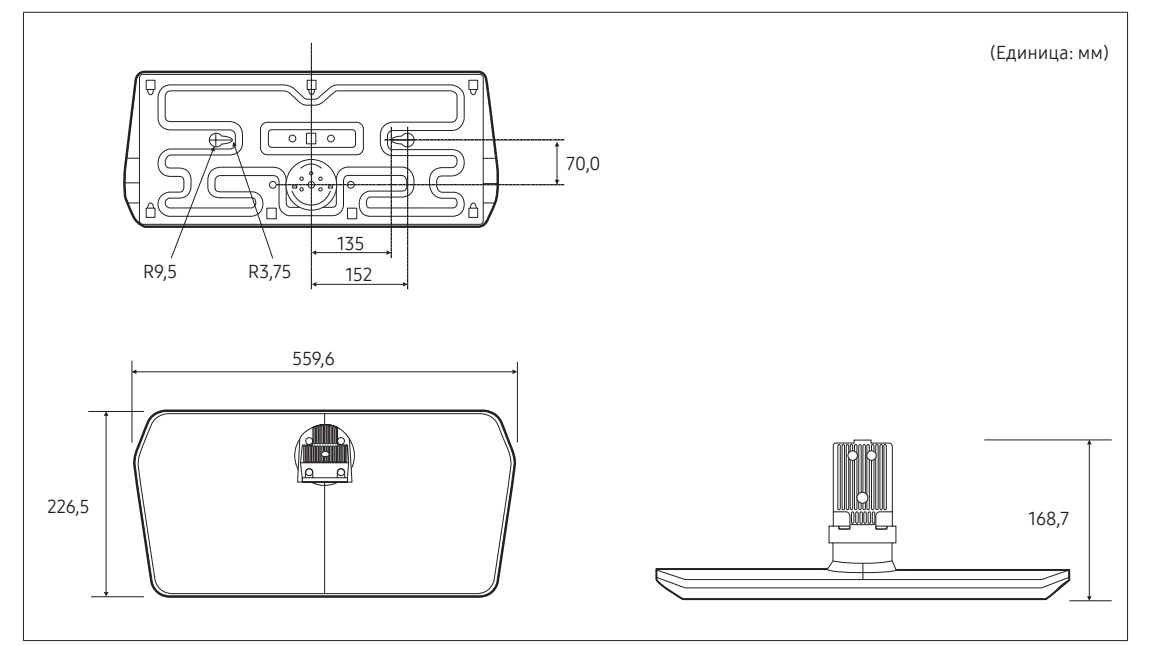

ПРИМЕЧАНИЕ. Все чертежи необязательно выполнены в масштабе. Некоторые размеры изделия могут быть изменены без предварительного уведомления. См. размеры, прежде чем устанавливать телевизор. Не несет ответственности за типографские или печатные ошибки.

|                     | Лицензия                                                                                                    |
|---------------------|----------------------------------------------------------------------------------------------------|
|                     | Произведено по лицензии Dolby Laboratories. Dolby и символ двойного D являются<br>товарными знаками Dolby Laboratories.                                                                                                    |
| Premium Sound   5.1 | For DTS patents, see http://patents.dts.com. Manufactured under license from DTS, Inc.<br>DTS, the Symbol, DTS in combination with the Symbol, DTS Premium Sound 5.1, DTS<br>Digital Surround, DTS Express, and DTS Neo2:5 are registered trademarks or trademarks<br>of DTS, Inc. in the United States and/or other countries.<br>© DTS, Inc. All Rights Reserved.                                                                                                    |
| <b>Studio Sound</b> | For DTS patents, see http://patents.dts.com. Manufactured under license from DTS Licensing Limited. DTS, the Symbol, DTS in combination with the Symbol, and DTS Studio Sound are registered trademarks or trademarks of DTS, Inc. in the United States and/or other countries. © DTS, Inc. All Rights Reserved.                                                                                                    |
|                     | The terms HDMI and HDMI High-Definition Multimedia Interface, and the HDMI Logo are trademarks or registered trademarks of HDMI Licensing LLC in the United States and other countries.                                                                                                    |
|                     | This DivX Certified <sup>®</sup> device has passed rigorous testing to ensure it plays DivX <sup>®</sup> video.<br>To play purchased DivX movies, first register your device at vod.divx.com. Find your<br>registration code in the DivX VOD section of your device setup menu.<br>DivX Certified <sup>®</sup> to play DivX <sup>®</sup> video up to HD 1080p, including premium content.<br>DivX <sup>®</sup> , DivX Certified <sup>®</sup> and associated logos are trademarks of DivX, LLC and are used<br>under license.<br>Covered by one or more of the following U.S. patents: 7,295,673; 7,460,668; 7,515,710;<br>8,656,183; 8,731,369; RE45,052. |

Open Source Licence Notice is written only English.

# SAMSUNG

#### Связь с SAMSUNG WORLD WIDE

Если у вас есть вопросы или предложения относительно продукции Samsung, обратитесь в центр поддержки покупателей SAMSUNG.

| Страна     | Центр поддержки покупателей 🕿                 | Веб-сайт                                                                          |
|------------|-----------------------------------------------|-----------------------------------------------------------------------------------|
| RUSSIA     | 8-800-555-55-55 (VIP care 8-800-555-55-88)    | www.samsung.com/ru/support                                                        |
| GEORGIA    | 0-800-555-555                                 | www.samsung.com/support                                                           |
| ARMENIA    | 0-800-05-555                                  | www.samsung.com/support                                                           |
| AZERBAIJAN | 0-88-555-55-55                                | www.samsung.com/support                                                           |
| KAZAKHSTAN | 8-10-800-500-55-500(GSM: 7799, VIP care 7700) | www.samsung.com/kz_ru/support                                                     |
| UZBEKISTAN | 00-800-500-55-500 (GSM: 7799)                 | www.samsung.com/support                                                           |
| KYRGYZSTAN | 00-800-500-55-500 (GSM: 9977)                 | www.samsung.com/support                                                           |
| TAJIKISTAN | 8-10-800-500-55-500 (GSM: 8888)               | www.samsung.com/support                                                           |
| MONGOLIA   | 1800-25-55                                    | www.samsung.com/support                                                           |
| UKRAINE    | 0-800-502-000                                 | www.samsung.com/ua/support (Ukrainian)<br>www.samsung.com/ua_ru/support (Russian) |
| BELARUS    | 810-800-500-55-500                            | www.samsung.com/support                                                           |
| MOLDOVA    | 0-800-614-40                                  | www.samsung.com/support                                                           |

Производитель:

000 «Самсунг Электроникс Рус Калуга»,

249002, Калужская обл., Боровский р-н, д. Коряково, Первый Северный проезд, владение 1